# Инструкция по эксплуатации FieldPort SWA50

Интеллектуальный адаптер WirelessHART для измерительных HART-приборов

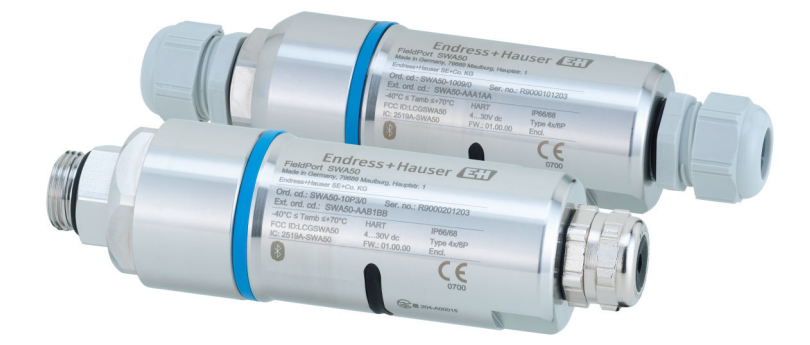

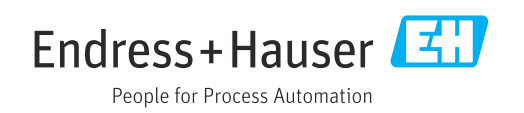

# История изменений

| Версия<br>изделия | Руководство по<br>эксплуатации | Изменения                                                                                                    | Комментарии                                                                                                    |
|-------------------|--------------------------------|----------------------------------------------------------------------------------------------------|----------------------------------------------------------------------------------------------------|
| 1.00.XX           | BA02046S/04/RU/<br>01.20       | -                                                                                                    | Исходная версия                                                                                                    |
| 1.00.XX           | BA02046S/04/RU/<br>02.21       | Напряжение питания<br>Пакетный режим                                                                                                    | Исправления                                                                                                    |
| 1.00.XX           | BA02046S/04/RU/<br>03.21       | Ориентация<br>Радиус действия<br>Примечание в отношении сигнала<br>состояния<br>Примечания и ссылки<br>Раздел "Диагностика"                                                                                                    | Поправки и изменения                                                                                                    |
| 1.01.XX           | BA02046S/04/RU/<br>04.24       | Следующие разделы:<br>Радиус действия<br>Опции управления<br>Ввод в эксплуатацию<br>Описание приложения SmartBlue<br>для адаптера SWA50<br>Описание диспетчера типа<br>прибора (DTM) для адаптера<br>SWA50<br>Обновление встроенного ПО<br>Диагностика<br>Обзор меню | Дополнения и изменения в<br>зависимости от<br>• нового встроенного ПО<br>адаптера SWA50, включая<br>MSD;<br>• переключения режима<br>управления Field Xpert с<br>MSD на DTM. |

# Содержание

| 1                                             | Информация о настоящем                                                                                                    |  |  |
|-----------------------------------------------|----------------------------------------------------------------------------------------------------|--|--|
|                                               | документе 5                                                                                                    |  |  |
| 1.1<br>1.2                                    | Назначение документа       5         Символы       5         1.2.1       Символы техники безопасности       5         1.2.2       Описание                                                                                                    |  |  |
|                                               | информационных символов 5<br>1.2.3 Символы, изображенные на                                                                                                    |  |  |
| 1.3<br>1.4<br>1.5<br>1.6                      | рисунках                                                                                                    |  |  |
| 2                                             | Основные указания по технике                                                                                                    |  |  |
|                                               | безопасности 8                                                                                                    |  |  |
| 2.1<br>2.2<br>2.3<br>2.4<br>2.5<br>2.6<br>2.7 | Требования к работе персонала       8         Назначение       8         Техника безопасности на рабочем месте       8         Эксплуатационная безопасность       8         Безопасность изделия       9         IT-безопасность       9         IT-безопасность прибора       9         2.7.1       Доступ по протоколу беспроводной |  |  |
|                                               | связи Bluetooth <sup>®</sup> 9                                                                                                    |  |  |
| 3                                             | Описание изделия 10                                                                                                    |  |  |
| 3.1<br>3.2                                    | Принцип действия 10<br>Архитектура системы адаптера<br>WirelessHARTFieldPort SWA50 11                                                                                                    |  |  |
| 4                                             | Приемка и идентификация                                                                                                    |  |  |
|                                               | изделия 12                                                                                                    |  |  |
| 4.1<br>4.2                                    | Приемка         12           Идентификация изделия         12           4.2.1         Заводская табличка         12           4.2.2         Адрес изготовителя         12                                                                                                    |  |  |
| 4.9                                           | лранение и транспортировка 13                                                                                                    |  |  |
| 5                                             | Монтаж 14                                                                                                    |  |  |
| 5.1<br>5.2<br>5.3                             | Инструкции по монтажу       14         Радиус действия       14         Варианты монтажа       15         5.3.1       Исполнение для прямого монтажа       15         5.3.2       Исполнение для раздельного                                                                                                    |  |  |
| 5.4                                           | монтажа 16<br>Установка адаптера в исполнении для                                                                                                    |  |  |
| ~.1                                           | прямого монтажа 16                                                                                                    |  |  |

| 5.5 | Устанс           | овка адаптера в исполнении для                                    |          |
|-----|------------------|-------------------------------------------------------------------|----------|
| 5.6 | раздел<br>Устанс | льного монтажа                                                    | 22       |
|     | помош            | цью монтажного кронштейна                                         | 26       |
|     | 5.6.1            | Варианты монтажа и ориентации                                     | 26       |
|     | 5.6.2            | Размеры                                                           | 27       |
|     | 5.6.3            | Установка монтажного                                              |          |
|     |                  | кронштейна и адаптера                                             |          |
|     |                  | FieldPort SWA50                                                   | 28       |
| 5.7 | Провеј           | рка после монтажа                                                 | 29       |
| 6   | Элек             | грическое подключение                                             | 30       |
| 6.1 | Сетевс           | е напряжение                                                      | 30       |
| 6.2 | Специ            | фикация кабелей                                                   | 30       |
| 6.3 | Назнач           | чение клемм                                                       | 31       |
| 6.4 | Зачист           | тка кабельного ввода для                                          |          |
|     | экрани           | ированного кабеля                                                 | 31       |
| 6.5 | 2-пров           | зодной полевой НАВТ-прибор с                                      |          |
| 0.5 | пассив           | вным токовым выхолом                                              | 32       |
| 6.6 | 4-проғ           | золной полевой НАВТ-прибор с                                      | 20       |
| 0.0 | пассив           | вным токовым выходом                                              | 32       |
| 67  | 4-πnor           | волной полевой НАВТ-прибор с                                      | 20       |
| 0.7 | активн           | ным токовым выхолом                                               | 33       |
| 68  | FieldPa          | ort SWA50 6es полевого прибора                                    | ))       |
| 0.0 | HART             | (netration)                                                       | 34       |
| 69  | Πηοβρι           |                                                                   | 34       |
| 0.9 | провеј           |                                                                   | 51       |
| 7   | Опци             | и управления                                                      | 36       |
| 7.1 | Обзор            | опций управления                                                  | 36       |
| 7.2 | Управл           | пение посредством приложения                                      |          |
|     | SmartE           | 3lue                                                              | 36       |
| 7.3 | Управл           | пение посредством прибора                                         |          |
|     | Field X          | pert                                                              | 36       |
| 7.4 | Управл           | пение посредством программы                                       |          |
|     | FieldCa          | are                                                               | 36       |
| 7.5 | Локалі           | ьное управление посредством Field                                 |          |
|     | Xpert 🛛          | или FieldCare                                                     | 36       |
| 0   | Drow             |                                                                   | 20       |
| ο   | ьвод             | в эксплуатацию                                                    | 20       |
| 8.1 | Обзор            | опций управления                                                  | 38       |
| 8.2 | Требов           | зания                                                             | 38       |
|     | 8.2.1            | Требования к адаптеру                                             |          |
|     |                  | FieldPort SWA50                                                   | 38       |
|     | 8.2.2            | Информация, необходимая для                                       |          |
|     |                  | ввода в эксплуатацию                                              | 38       |
|     | 8.2.3            | Что нужно проверить перед                                         |          |
|     |                  | вводом в эксплуатацию                                             | 38       |
|     | 8.2.4            | Исходный пароль                                                   | 39       |
| 8.3 | Ввод F           | ieldPort SWA50 в эксплуатацию                                     | 39       |
|     | 0 7 1            |                                                                   |          |
|     | 8.3.1            | рвод в эксплуатацию с помощью                                     |          |
|     | 8.3.1            | приложения SmartBlue                                              | 39       |
|     | 8.3.1            | приложения SmartBlue Ввод в эксплуатацию с помощью                | 39       |
|     | 8.3.1            | приложения SmartBlue Ввод в эксплуатацию с помощью<br>Field Xpert | 39<br>42 |

|      | 8.3.3         Ввод в эксплуатацию с помощью           FieldCare         45 | 5      |
|------|----------------------------------------------------------------------------|--------|
| 9    | Эксплуатация 46                                                            | 5      |
| 9.1  | Аппаратная блокировка 46                                                   | ó      |
| 9.2  | Светодиоды 46                                                              | 5      |
| 10   | Описание приложения SmartBlue                                              |        |
|      | для адаптера SWA50 47                                                      | 7      |
| 10.1 | Вид меню (навигация) 47                                                    | 7      |
| 10.2 | Страница Device information                                                | /<br>\ |
| 10.5 | Страница Diagnostics: WirelessHARI 50                                      | )<br>I |
| 10.4 | Страница Diagnostics: Field dovice                                         | L      |
| 10.5 | Страница Diagnostics. Field uevice                                         | 5<br>6 |
| 10.0 | 10.6.1 Страница Measured values                                            | t      |
|      | (FieldPort SWA50)                                                          | Ŧ      |
|      | 10.6.2 Страница HART info (FieldPort                                       |        |
|      | SWA50) 54                                                                  | Ŧ      |
| 10.7 | Страница Application: Field device 55                                      | 5      |
|      | 10.7.1 Страница Measured values (Field                                     | -      |
|      | 10.7.2 (TTP214412 HART info (Field device) 5                               | ,<br>, |
| 10.8 | 10.7.2 Cipanula Indi into (Meta device) $10.7.2$                           | ,<br>5 |
| 10.0 | 10.8.1 Страница Device management                                          | ,      |
|      | (FieldPort SWA50) 56                                                       | ó      |
|      | 10.8.2 Страница Connectivity (FieldPort                                    |        |
|      | SWA50) 56                                                                  | 5      |
|      | 10.8.3 Страница Burst period configuration<br>(FieldPort SWA50) 58         | R      |
|      | 10.8.4 Страница Geolocation                                                | נ      |
|      | (FieldPort SWA50) 59                                                       | )      |
|      | 10.8.5 Страница Information                                                |        |
| 10.0 | (FieldPort SWA50) 60                                                       | )      |
| 10.9 | Страница System: Field device                                              | )      |
|      | device)                                                                    | h      |
|      | 10.9.2 Страница Information (Field device) . 60                            | )      |
|      | - <b>r</b>                                                                 |        |
| 11   | Описание диспетчера типа                                                   |        |
|      | прибора (DTM) для адаптера                                                 |        |
|      | SWA50 62                                                                   | 2      |
| 11 1 | Identification 67                                                          | 2      |
| 11.2 | Wireless Communication                                                     | 3      |
| 11.3 | Wired Communication                                                        | Ś      |
| 11.4 | Device Variable Mapping                                                    | 7      |
| 11.5 | Burst Mode                                                                 | )      |
| 11.6 | Event Notification   72                                                    | 3      |
| 12   | Диагностика                                                                | )      |
| 12.1 | Вызов лиагностики 70                                                       | 9      |
| 12.2 | Identification                                                             | )      |
| 12.3 | Wireless Communication                                                     | )      |
| 12.4 | Wired Communication 82                                                     | L      |
|      |                                                                            |        |

| 12.5 | Health Status         12.5.1       NAMUR NE 107         12.5.2       ASM         12.5.3       HART | 82<br>82<br>82<br>83 |
|------|----------------------------------------------------------------------------------------------------|----------------------|
| 13   | Другие функции DTM                                                                                 | 84                   |
| 13.1 | Lock / Unlock                                                                                      | 84                   |
| 14   | Диагностика и устранение                                                                           |                      |
|      | неисправностей                                                                                     | 86                   |
| 14.1 | Диагностика                                                                                        | 86                   |
| 14.2 | Поиск и устранение неисправностей                                                                  | 88                   |
| 15   | Техническое обслуживание                                                                           | 89                   |
| 15.1 | Техническое обслуживание общего                                                                    |                      |
| 15.0 | характера                                                                                          | 89                   |
| 15.2 | Обновление встроенного ПО                                                                          | 89                   |
| 16   | Ремонт                                                                                             | 92                   |
| 16.1 | Общие указания                                                                                     | 92                   |
| 16.2 | Утилизация                                                                                         | 92                   |
| 17   | Аксессуары                                                                                         | 93                   |
| 18   | Технические характеристики                                                                         | 94                   |
| 10   |                                                                                                    |                      |
| 19   | Приложение                                                                                         | 95                   |
| 19.1 | Обзор меню (навигация по приложению                                                                |                      |
|      | SmartBlue)                                                                                         | 95                   |
|      | WirelessHART                                                                                       | 95                   |
|      |                                                                                                    |                      |

## 1 Информация о настоящем документе

## 1.1 Назначение документа

Настоящее руководство по эксплуатации содержит информацию, необходимую на различных стадиях срока службы прибора: начиная с идентификации изделия, приемки и хранения, монтажа, подключения, ввода в эксплуатацию, эксплуатации и завершая устранением неисправностей, техническим обслуживанием и утилизацией.

## 1.2 Символы

### 1.2.1 Символы техники безопасности

#### Δ ΟΠΑСΗΟ

Этот символ предупреждает об опасной ситуации. Если не предотвратить такую ситуацию, она приведет к серьезной или смертельной травме.

#### **А** ОСТОРОЖНО

Этот символ предупреждает об опасной ситуации. Если не предотвратить эту ситуацию, она может привести к серьезной или смертельной травме.

#### **ВНИМАНИЕ**

Этот символ предупреждает об опасной ситуации. Если не предотвратить эту ситуацию, она может привести к травме легкой или средней степени тяжести.

#### УВЕДОМЛЕНИЕ

Этот символ указывает на информацию о процедуре и на другие действия, которые не приводят к травмам.

### 1.2.2 Описание информационных символов

| Символ    | Значение                                                                     |
|-----------|------------------------------------------------------------------------------|
|           | Разрешено<br>Разрешенные процедуры, процессы или действия.                   |
|           | <b>Предпочтительно</b><br>Предпочтительные процедуры, процессы или действия. |
|           | Запрещено<br>Запрещенные процедуры, процессы или действия.                   |
| i         | <b>Рекомендация</b><br>Указывает на дополнительную информацию.               |
| Ĩ         | Ссылка на документацию                                                       |
|           | Ссылка на страницу                                                           |
|           | Ссылка на рисунок                                                            |
| ►         | Указание, обязательное для соблюдения                                        |
| 1., 2., 3 | Серия шагов                                                                  |
| L.        | Результат шага                                                               |
| ?         | Помощь в случае проблемы                                                     |
|           | Внешний осмотр                                                               |

| Символ   | Значение           | Символ         | Значение                                   |
|----------|--------------------|----------------|--------------------------------------------|
| 1, 2, 3, | Номера пунктов     | 1., 2., 3      | Серия шагов                                |
| A, B, C, | Виды               | A-A, B-B, C-C, | Сечения                                    |
| EX       | Взрывоопасная зона | X              | Безопасная среда<br>(невзрывоопасная зона) |

### 1.2.3 Символы, изображенные на рисунках

### 1.2.4 Электротехнические символы

| Символ   | Значение                                                                                                    |
|----------|----------------------------------------------------------------------------------------------------|
|          | Постоянный ток                                                                                                    |
| $\sim$   | Переменный ток                                                                                                    |
| $\sim$   | Постоянный и переменный ток                                                                                                    |
| <u>+</u> | Заземление<br>Клемма заземления, которая заземлена посредством системы заземления.                                                                                                    |
|          | Подключение для выравнивания потенциалов (РЕ, защитное заземление)<br>Клемма заземления должна быть подсоединена к заземлению перед<br>выполнением других соединений.                                                                                                    |
|          | <ul> <li>Клеммы заземления расположены изнутри и снаружи прибора.</li> <li>Внутренняя клемма заземления: линия выравнивания потенциалов<br/>подключается к системе сетевого питания.</li> <li>Наружная клемма заземления служит для подключения прибора к системе<br/>заземления установки.</li> </ul> |

## 1.2.5 Символы в приложении SmartBlue

| Символ   | Значение                  |
|----------|---------------------------|
|          | SmartBlue                 |
| 0        | Доступные полевые приборы |
| A        | Главная страница          |
|          | Меню                      |
| 19<br>19 | Настройки                 |

## 1.3 Термины и сокращения

| Термин                           | Описание                                                                                                    |
|----------------------------------|----------------------------------------------------------------------------------------------------|
| DeviceCare                       | Универсальное программное обеспечение для конфигурирования полевых<br>приборов Endress+Hauser с технологиями HART, PROFIBUS, FOUNDATION<br>Fieldbus и Ethernet |
| DTM                              | Средство управления типом прибора                                                                                                    |
| FieldCare                        | Программный инструмент для конфигурирования приборов и интегрированных решений по управлению активами предприятия                                              |
| Адаптер с питанием от<br>контура | Адаптер с питанием от контура                                                                                                    |

## 1.4 Действительные версии

| Элемент                 | Версия   |
|-------------------------|----------|
| Программное обеспечение | V1.01.xx |
| Аппаратное обеспечение  | V1.00.xx |

## 1.5 Документация

Действующая документация, такая как руководства по эксплуатации, сертификаты и свидетельства, размещена на веб-сайте www.endress.com на соответствующей странице с информацией об изделии:

- 1. Выберите изделие с помощью фильтров и поля поиска.
- 2. Откройте страницу с информацией об изделии.
- 3. Откройте вкладку **Downloads** (документация).

#### Документация по взрывозащите

Все данные по взрывозащите приведены в отдельной документации по взрывозащите. Соответствующая документация по взрывозащите поставляется в стандартном комплекте со всеми приборами, предназначенными для использования во взрывоопасных зонах.

При наличии дополнительной документации для данного варианта исполнения прибора код данной сопроводительной документации указывается на заводской табличке.

## 1.6 Зарегистрированные товарные знаки

#### HART®

Зарегистрированный товарный знак FieldComm Group, Остин, Техас, США.

#### Bluetooth®

Тестовый символ и логотипы *Bluetooth®* являются зарегистрированными товарными знаками, принадлежащими Bluetooth SIG, Inc., и любое использование таких знаков компанией Endress+Hauser осуществляется по лицензии. Другие товарные знаки и торговые наименования принадлежат соответствующим владельцам.

#### Apple®

Apple, логотип Apple, iPhone и iPod touch являются товарными знаками компании Apple Inc., зарегистрированными в США и других странах. App Store – знак обслуживания Apple Inc.

#### Android®

Android, Google Play и логотип Google Play – товарные знаки Google Inc.

# 2 Основные указания по технике безопасности

## 2.1 Требования к работе персонала

Персонал, занимающийся монтажом, вводом в эксплуатацию, диагностикой и техническим обслуживанием, должен соответствовать следующим требованиям:

- прошедшие обучение, квалифицированные специалисты: должны обладать квалификацией для выполнения поставленной рабочей задачи и пройти обучение в компании Endress+Hauser; специалисты сервисного центра Endress+Hauser;
- персонал должен получить разрешение на выполнение данных работ от руководства предприятия;
- персонал должен быть осведомлен о действующих нормах национального и регионального законодательства;
- перед началом работы персонал должен внимательно ознакомиться с инструкциями, представленными в руководстве, с сопроводительной документацией, а также с сертификатами (в зависимости от цели применения);
- персонал должен следовать инструкциям и соблюдать общие правила.

Обслуживающий персонал должен выполнять следующие требования:

- персонал должен пройти инструктаж и получить разрешение на выполнение соответствующих работ от руководства предприятия;
- персонал должен соблюдать инструкции из данного руководства.

## 2.2 Назначение

FieldPort SWA50 – это адаптер с питанием от контура, который преобразует HARTсигнал подключенного полевого HART-прибора в зашифрованный сигнал для передачи по WirelessHART. Адаптер FieldPort SWA50 может использоваться для всех 2-проводных и 4-проводных полевых HART-приборов.

Не используйте беспроводной сигнал Bluetooth вместо проводного при использовании измерительных приборов в системах обеспечения безопасности.

### Использование не по назначению

Использование прибора не по назначению может привести к снижению уровня безопасности. Изготовитель не несет ответственности за повреждения, вызванные неправильным использованием или использованием прибора не по назначению.

## 2.3 Техника безопасности на рабочем месте

При работе с прибором и на нем необходимо соблюдать следующие условия.

 Пользуйтесь необходимыми средствами индивидуальной защиты в соответствии с национальными правилами.

## 2.4 Эксплуатационная безопасность

Опасность несчастного случая!

- Эксплуатируйте только такой прибор, который находится в надлежащем техническом состоянии, без ошибок и неисправностей.
- Ответственность за работу прибора без помех несет оператор.

#### Модификации прибора

Несанкционированное изменение конструкции прибора запрещено и может представлять непредвиденную опасность.

Если, несмотря на это, все же требуется внесение изменений в конструкцию прибора, обратитесь в компанию Endress+Hauser.

## 2.5 Безопасность изделия

Данное изделие разработано в соответствии с современными требованиями к безопасной работе, прошло испытания и поставляется с завода в безопасном для эксплуатации состоянии.

Изделие отвечает основным требованиям техники безопасности и требованиям законодательства. Кроме того, изделие отвечает требованиям нормативных документов ЕС, перечисленных в Декларации соответствия ЕС в отношении изделия. Endress+Hauser подтверждает это, нанося маркировку СЕ на прибор.

## 2.6 ІТ-безопасность

Наша компания предоставляет гарантию только в том случае, если прибор смонтирован и эксплуатируется в соответствии с руководством по эксплуатации. Прибор оснащен механизмом защиты, не допускающим непреднамеренное внесение каких-либо изменений в настройки.

Меры IT-безопасности, соответствующие стандартам безопасности операторов и предназначенные для обеспечения дополнительной защиты приборов и передачи данных с приборов, должны быть реализованы самими операторами.

Подробная информация приведена в руководстве по безопасности SD02984S (www.endress.com/SWA50)

## 2.7 ІТ-безопасность прибора

### 2.7.1 Доступ по протоколу беспроводной связи Bluetooth®

Технология передачи сигнала по протоколу беспроводной связи Bluetooth<sup>®</sup> предусматривает использование метода шифрования, испытанного Институтом Фраунгофера.

- Использование технологии Bluetooth<sup>®</sup> невозможно без специальных устройств Endress+Hauser или приложения *SmartBlue*.
- Устанавливается только одно соединение точка-точка между одним адаптером FieldPort SWA50 и одним смартфоном или планшетом.
- Аппаратную блокировку невозможно отключить или обойти посредством управляющих программ.

## 3 Описание изделия

## 3.1 Принцип действия

FieldPort SWA50 преобразует сигнал HART подключенного полевого HART-прибора в надежный и зашифрованный сигнал Bluetooth<sup>®</sup> или WirelessHart. FieldPort SWA50 можно установить на все 2-проводные или 4-проводные полевые HART-приборы.

Для адаптера FieldPort SWA50 доступны следующие инструменты управления:

- Приложение Endress+Hauser SmartBlue для мобильных устройств
- Планшетный ПК Endress+Hauser Field Xpert SMTxx
- Инструмент настройки полевого прибора Endress+Hauser FieldCare SFE500

В зависимости от инструмента управления доступны следующие функции:

- настройка FieldPort SWA50;
- визуализация значений, измеренных подключенным полевым HART-прибором;
- визуализация текущего состояния адаптера FieldPort SWA50 и подключенного полевого HART-прибора;
- настройка подключенного полевого НАКТ-прибора.

Полевые HART-приборы можно подключить к Netilion Cloud через адаптер FieldPort SWA50 и прибор FieldEdge.

Подробная информация о Netilion Cloud: https://netilion.endress.com

Версия WirelessHART для адаптера FieldPort SWA50 может быть интегрирована в сеть WirelessHART через Endress+Hauser FieldGate SWG50 или через любой совместимый шлюз WirelessHART. Дополнительную информацию можно получить у вашего торгового представителя Endress+Hauser: www.addresses.endress.com.

#### УВЕДОМЛЕНИЕ

#### Приложения безопасности с функциями управления посредством сигнала WirelessHART

Нежелательное поведение измерительных приборов в системах обеспечения безопасности

 Не используйте беспроводной сигнал, такой как WirelessHART, в приложениях безопасности с функцией управления.

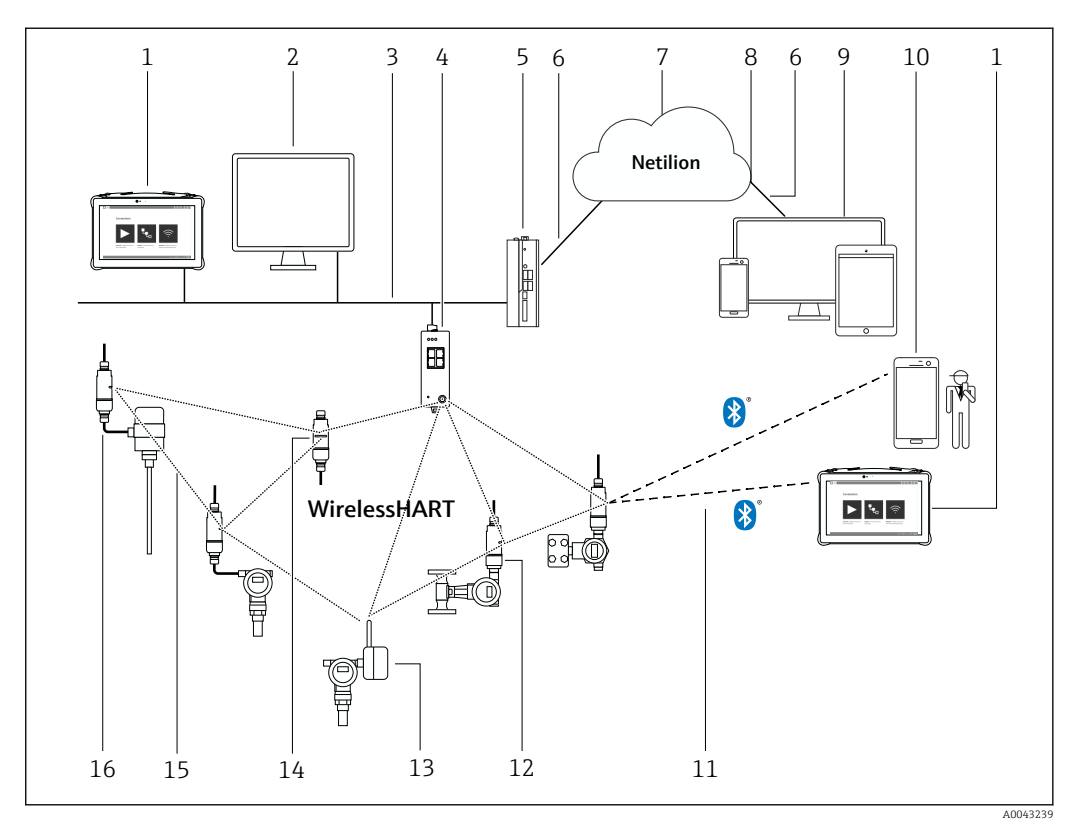

# 3.2Архитектура системы адаптера<br/>WirelessHARTFieldPort SWA50

🖻 1 Архитектура системы адаптера WirelessHART SWA50

- 1 Endress+Hauser Field Xpert, например SMTxx
- 2 Основное приложение / FieldCare SFE500
- 3 Связь по cemu Ethernet
- 4 Шлюз WirelessHART, например FieldGate SWG50
- 5 FieldEdge SGC500
- 6 Интернет-соединение https
- 7 Netilion Cloud
- 8 Интерфейс прикладного программирования (API)
- 9 Приложение Netilion Service на основе интернет-браузера или пользовательское приложение
  - 10 Приложение SmartBlue omEndress+Hauser
  - 11 Зашифрованное беспроводное соединение через Bluetooth®
  - 12 Полевой HART-прибор с адаптером FieldPort SWA50, прямой монтаж
  - 13 Полевой HART-прибор с адаптером WirelessHART, например SWA70
  - 14 Adanmep FieldPort SWA50 в качестве повторителя
  - 15 Зашифрованное беспроводное соединение через WirelessHART
  - 16 Полевой HART-прибор с адаптером FieldPort SWA50, раздельный монтаж

# 4 Приемка и идентификация изделия

## 4.1 Приемка

- Проверьте упаковку на наличие видимых повреждений, полученных при транспортировке.
- Осторожно вскройте упаковку.
- Проверьте содержимое на наличие видимых повреждений.
- Проверьте наличие всех составных частей.
- Сохраните все транспортные документы.

Если во время приемки были обнаружены повреждения, ввод изделия в эксплуатацию не допускается. В данном случае обращайтесь в региональное торговое представительство Endress+Hauser: www.addresses.endress.com

При наличии такой возможности верните изделие в компанию Endress+Hauser в оригинальной упаковке.

Комплект поставки

- FieldPort SWA50
- Кабельные уплотнения в соответствии с заказанным исполнением
- Дополнительный монтажный кронштейн

Документация входит в комплект поставки

- Краткое руководство по эксплуатации
- Зависит от заказанного варианта исполнения: указания по технике безопасности

## 4.2 Идентификация изделия

#### 4.2.1 Заводская табличка

Заводская табличка изделия нанесена на корпус лазером.

Дополнительные сведения об изделии могут быть получены следующим образом:

- Введите серийный номер, указанный на заводской табличке, в Device Viewer (www.endress.com → Product tools → Доступ к информации об изделии → Device Viewer (серийный номер, информация об изделии и документация) → Выберите вариант исполнения → Введите серийный номер): откроется полная информация об изделии.
- Введите серийный номер, указанный на заводской табличке, в приложении Endress+Hauser Operations: откроется полная информация об изделии.

### 4.2.2 Адрес изготовителя

Endress+Hauser SE+Co. KG

Hauptstraße 1

79689 Maulburg

Германия

www.endress.com

## 4.3 Хранение и транспортировка

- Составные части изделия упакованы таким образом, что они полностью защищены от ударов при хранении и во время транспортировки.
- Допустимая температура хранения составляет -40 до +85 °C (-40 до 185 °F).
  - Храните составные части изделия в оригинальной упаковке в сухом месте.
  - При наличии такой возможности транспортируйте составные части изделия только в оригинальной упаковке.

## 5 Монтаж

## 5.1 Инструкции по монтажу

- Соблюдайте расстояние не менее 6 см от стен и труб. Обратите внимание на расширение зоны Френеля.
- Избегайте установки в непосредственной близости от высоковольтных устройств.
- Для лучшего соединения установите FieldPort SWA50 в поле зрения абонента сети WirelessHART.
- Обратите внимание на влияние вибрации в месте установки.
- Peкомендуется защитить адаптер FieldPort SWA50 от осадков и прямых солнечных лучей. Во избежание ухудшения качества приема сигнала не используйте металлические кожухи.

Подробная информация о вибростойкости приведена в техническом описании адаптера FieldPort SWA50 (TI01468S)

## 5.2 Радиус действия

Pадиус действия зависит от ориентации адаптера FieldPort SWA50, места установки и условий окружающей среды.

Поскольку антенна шлюза WirelessHART, как правило, располагается вертикально, оптимальная ориентация адаптера FieldPort SWA50 также вертикальная. Различная ориентация антенн может значительно уменьшить радиус действия антенны.

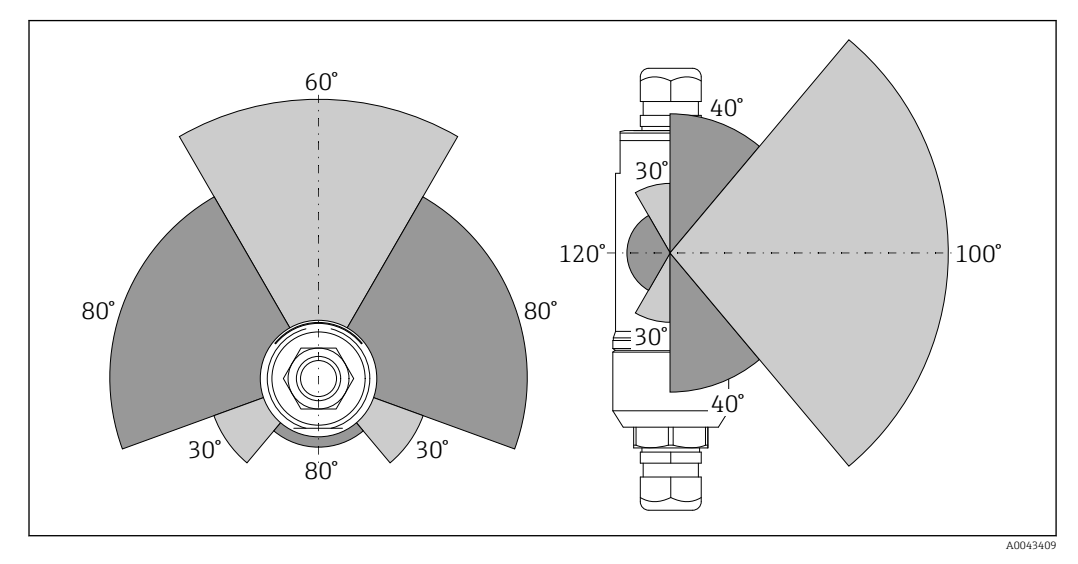

🖻 2 Конфигурация различных диапазонов в зависимости от положения пропускающего окна

#### Bluetooth

До 30 м (98 фут) без препятствий при условии оптимальной ориентации адаптера FieldPort SWA50

#### WirelessHART

- До 175 м (574 фут) без препятствий между шлюзом FieldGate SWG50 с антенной 6 dBi и адаптером FieldPort SWA50 при условии оптимальной ориентации
- До 75 м (246 фут) без препятствий между шлюзом FieldGate SWG50 с антенной 2 dBi и адаптером FieldPort SWA50 при условии оптимальной ориентации
- До 50 м (146 фут) без препятствий между адаптером WirelessHART SWA70 и FieldPort SWA50 при условии оптимальной ориентации
- До 25 м (82 фут) без препятствий между двумя адаптерами FieldPort SWA50 при условии оптимальной ориентации

## 5.3 Варианты монтажа

#### 5.3.1 Исполнение для прямого монтажа

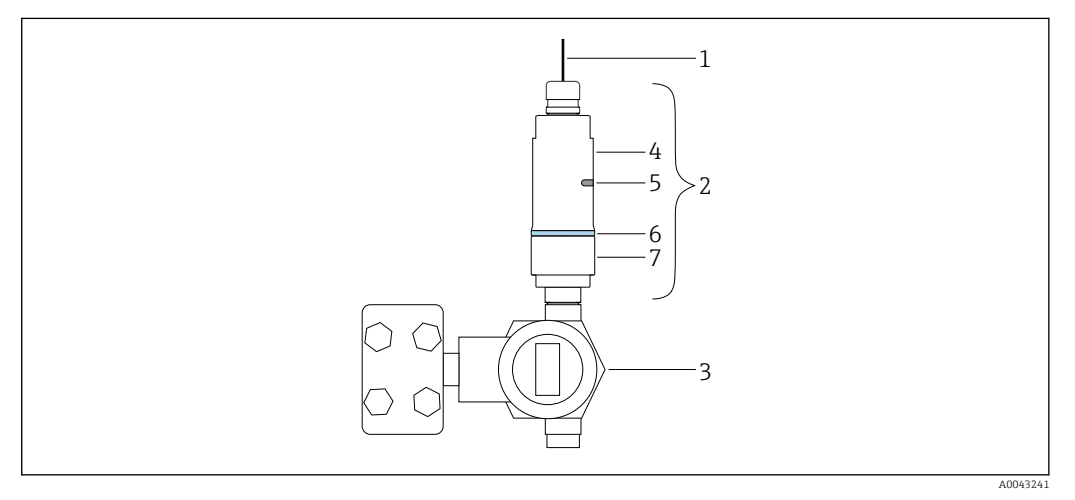

🖻 3 Пример прямого монтажа

1 Кабель

- 2 Adanmep FieldPort SWA50 для прямого монтажа
- 3 Полевой НАRT-прибор
- 4 Нижняя секция корпуса
- 5 Пропускающее окно
- 6 Кольцо
- 7 Верхняя секция корпуса

Последовательность установки адаптера в исполнении для прямого монтажа: → 
16

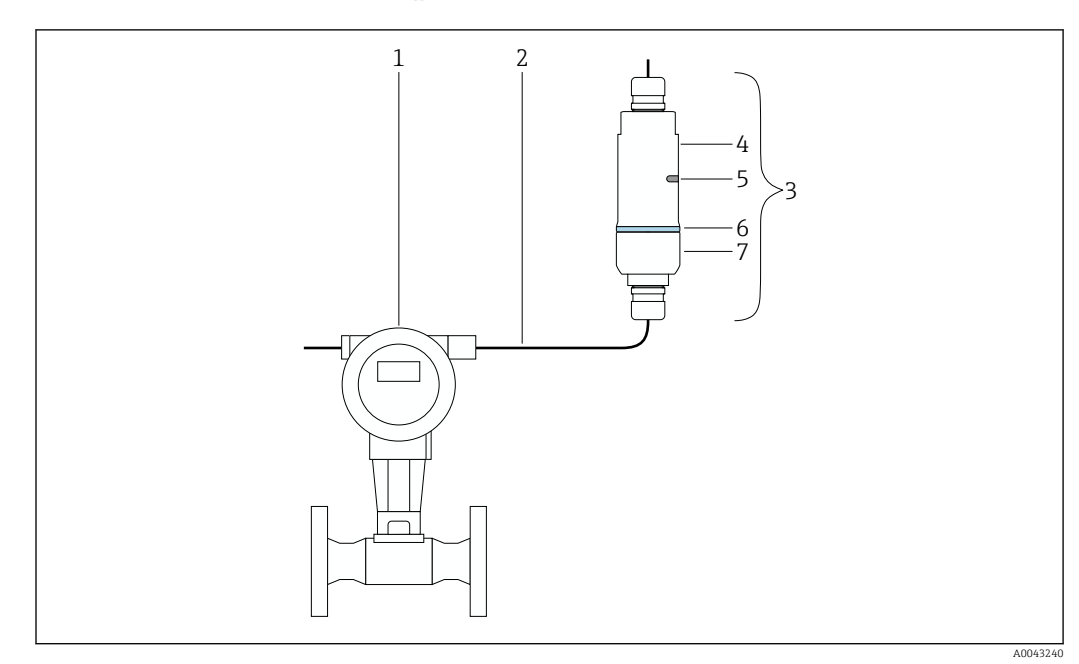

#### 5.3.2 Исполнение для раздельного монтажа

• 4 Пример раздельного монтажа

- 1 Полевой HART-прибор
- 2 Кабель
- 3 Исполнение FieldPort SWA50 для раздельного монтажа
- Основание корпуса 4
- 5 Пропускающее окно 6
- Декоративное кольцо 7
- Верхняя секция корпуса

📔 В случае раздельного монтажа рекомендуется дополнительный монтажный кронштейн → 🖺 26. В качестве альтернативы для раздельного монтажа могут использоваться хомуты.

Последовательность установки в исполнении для раздельного монтажа: → 🖹 22

#### 5.4 Установка адаптера в исполнении для прямого монтажа

#### УВЕДОМЛЕНИЕ

#### Повреждение уплотнений.

В данном случае степень защиты IP больше не гарантируется.

▶ Не повредите уплотнения.

#### УВЕДОМЛЕНИЕ

Адаптер находится под напряжением во время установки. Возможно повреждение прибора.

- Перед установкой отключите напряжение питания.
- Убедитесь в том, что прибор обесточен. ►
- Заблокируйте его от повторного включения. ►

Электрическое подключение: → 🗎 30 -

#### Необходимые инструменты

- Гаечный ключ AF24
- Гаечный ключ АF36

### Установка адаптера FieldPort SWA50

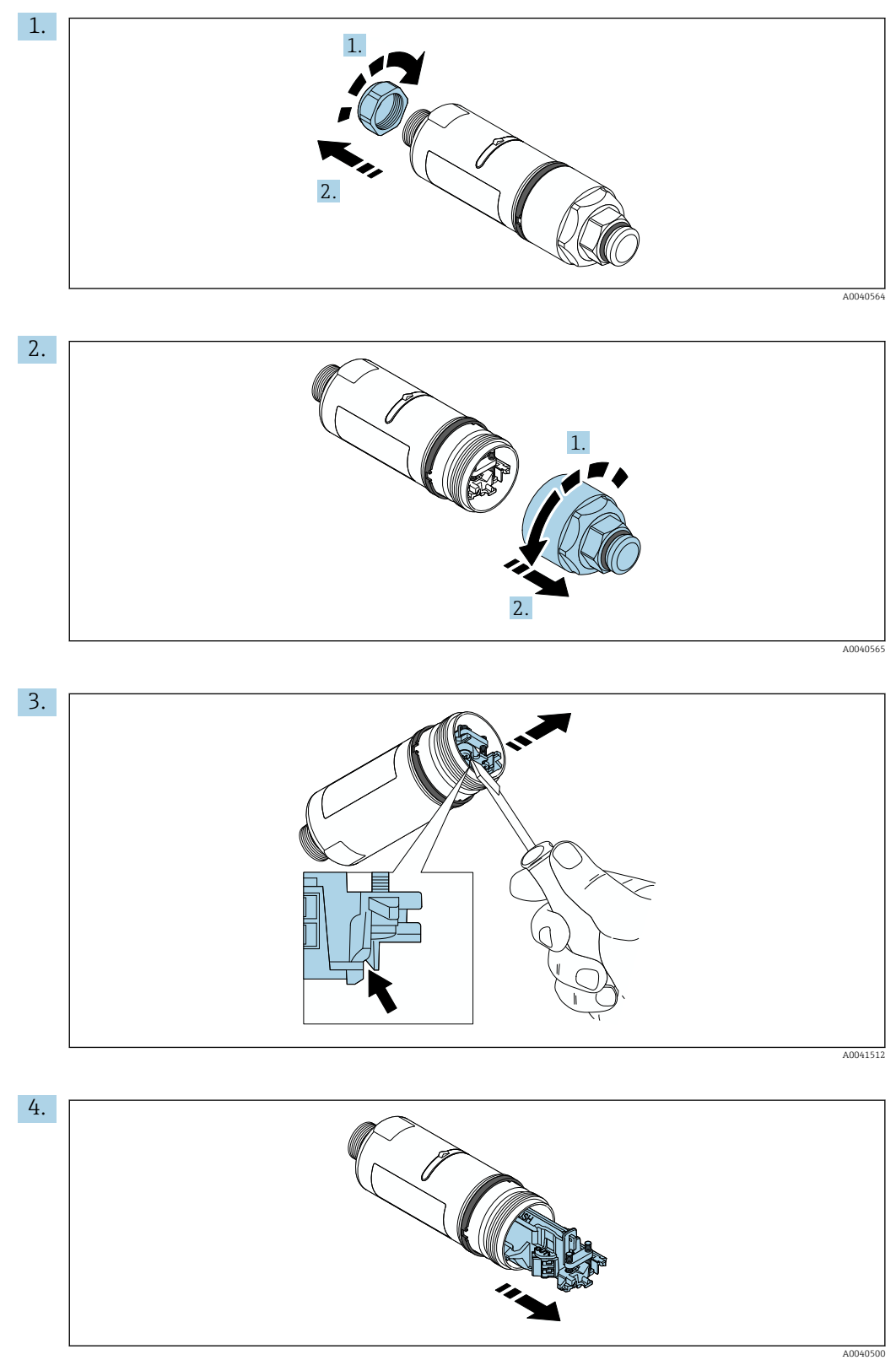

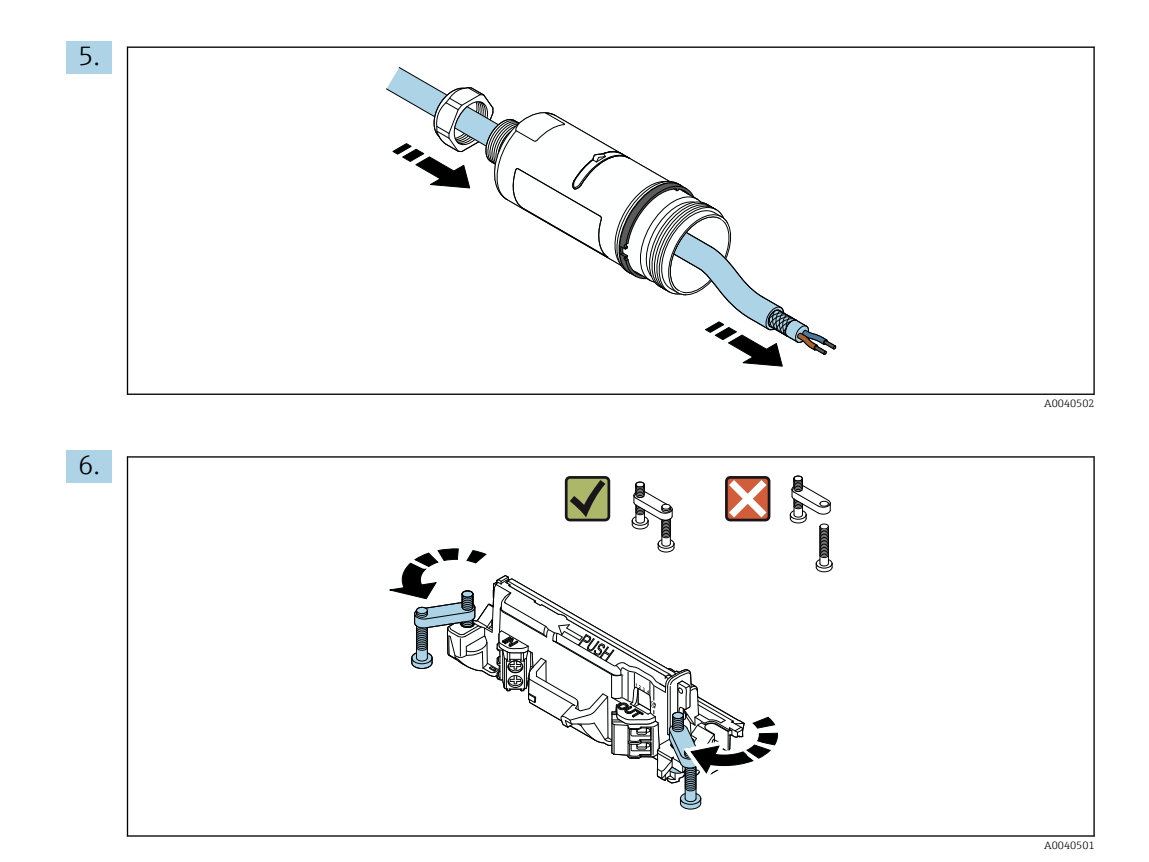

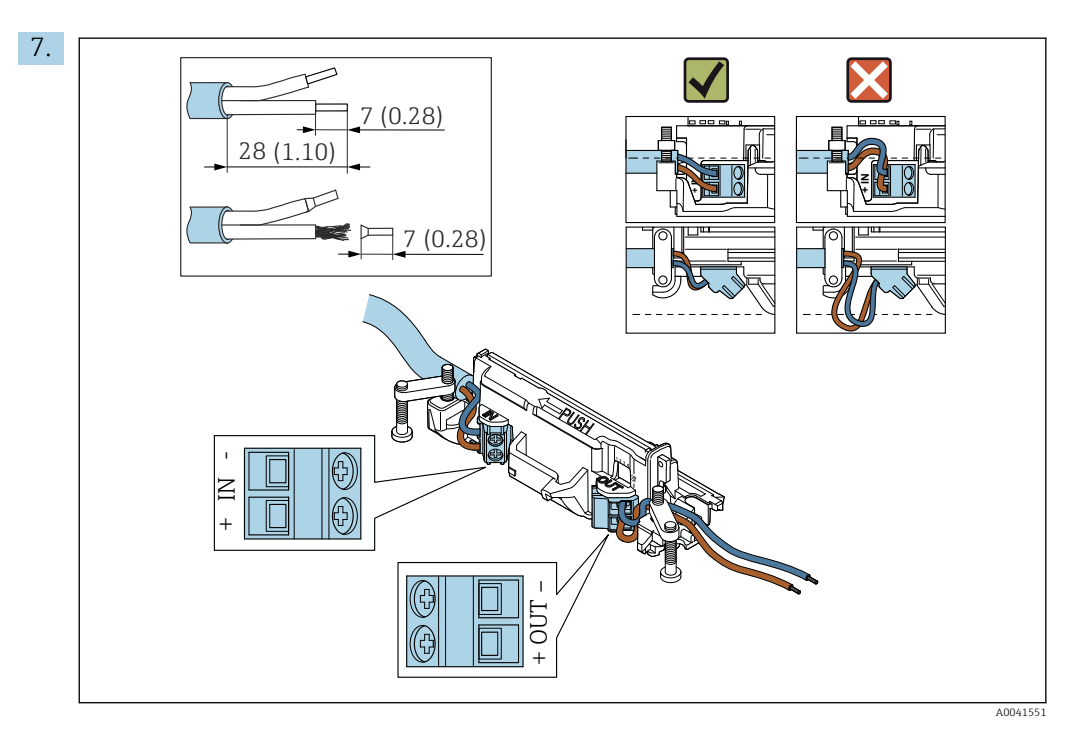

Убедитесь в том, что жилы имеют достаточную длину для подключения к полевому прибору. Не укорачивайте жилы до необходимой длины, пока вы не подключите их к полевому прибору.

Если используется кабельное уплотнение для экранированного кабеля, обратите внимание на информацию о зачистке изоляции проводов → 🗎 31.

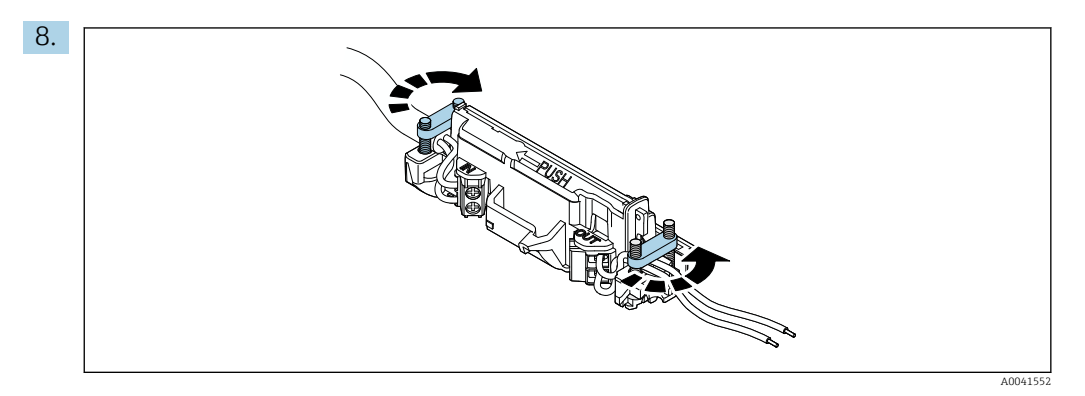

Затяните винты для снятия натяжения. Момент затяжки: 0,4 H·м ± 0,04 H·м

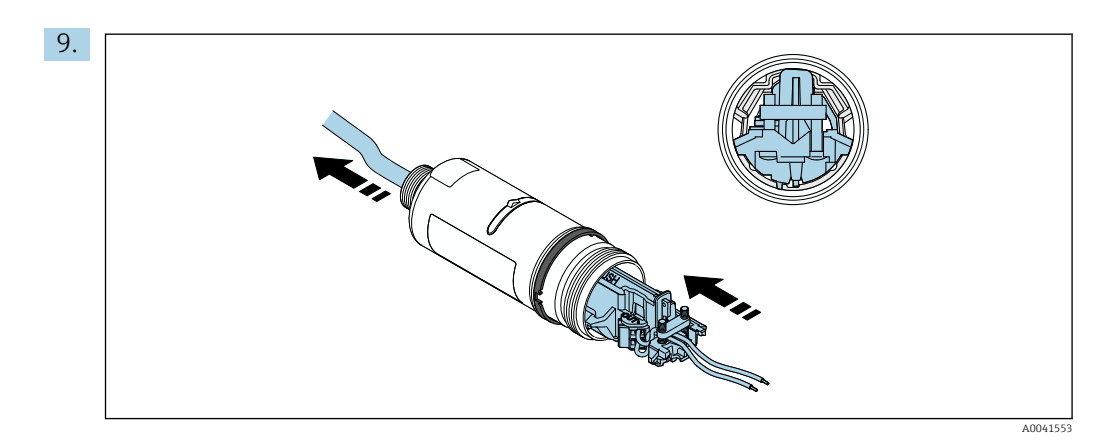

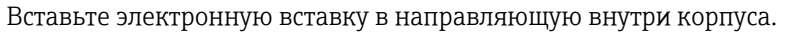

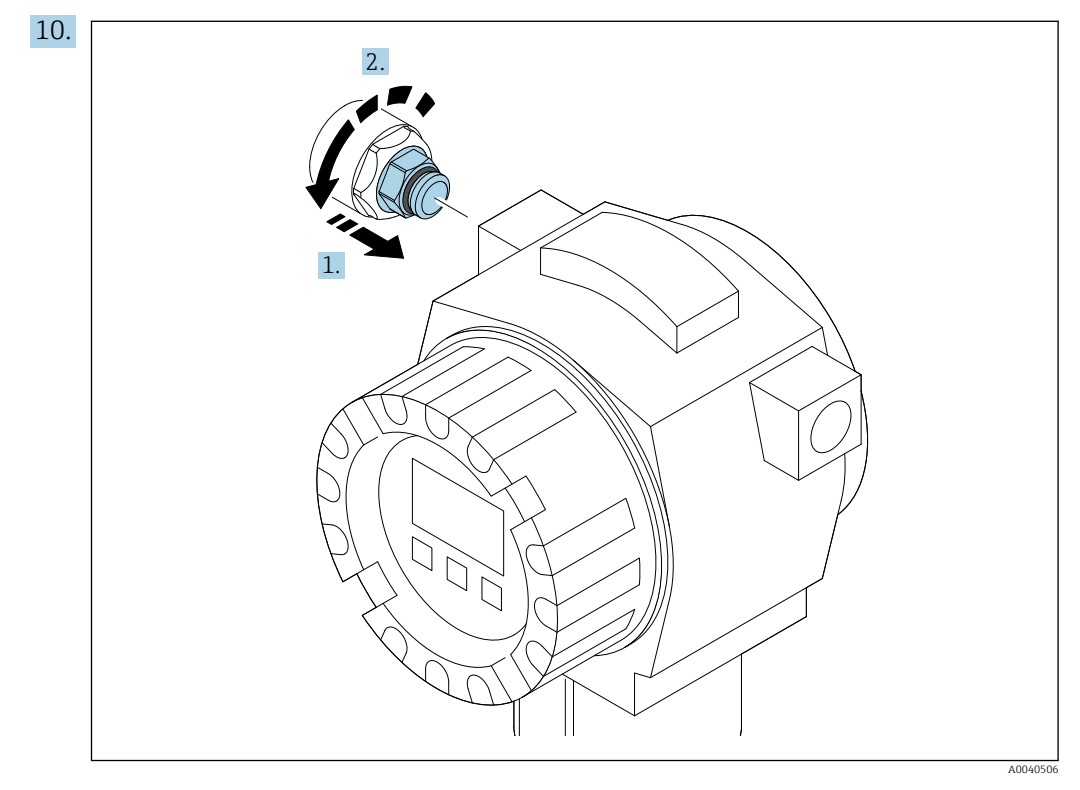

Информацию о моменте затяжке см. в руководстве по эксплуатации полевого прибора.

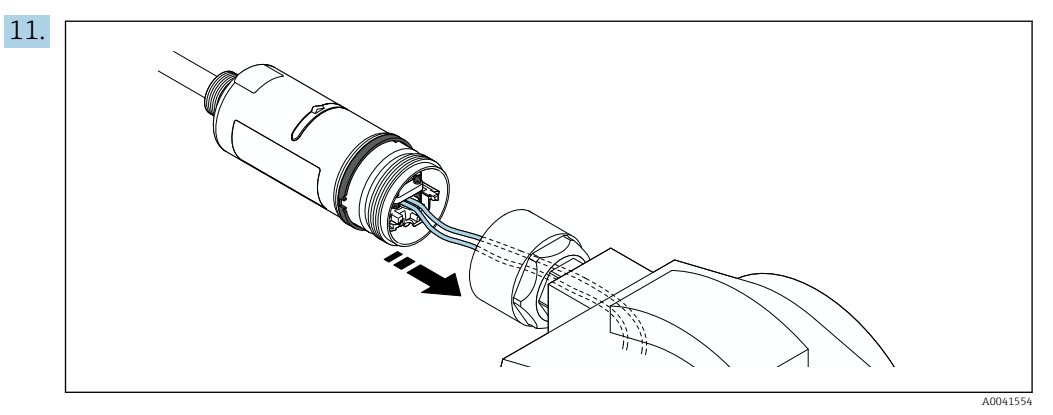

Убедитесь в том, что жилы имеют достаточную длину для подключения к полевому прибору. Укоротите жилы полевого прибора до необходимой длины.

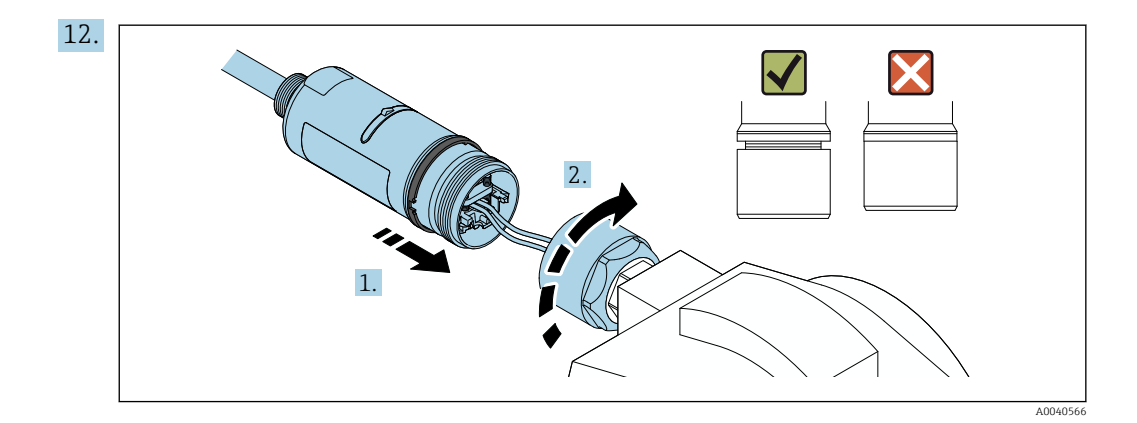

Пока не затягивайте верхнюю секцию корпуса, чтобы можно было вращать нижнюю секцию корпуса.

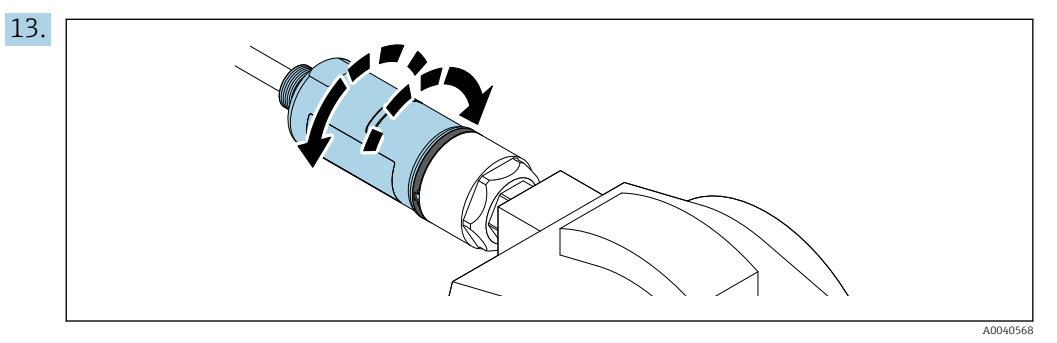

Совместите нижнюю секцию корпуса с пропускающим окном согласно архитектуре сети → 🗎 14.

Во избежание обрыва провода допускается поворот нижней секции корпуса не более чем на ± 180°.

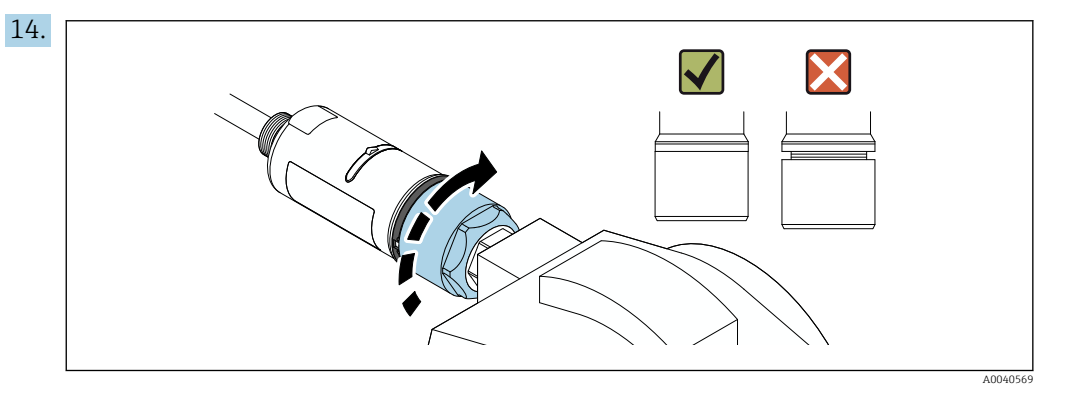

Затяните верхнюю секцию корпуса так, чтобы синее декоративное кольцо можно было после этого вращать. Момент затяжки: 5 H·м  $\pm$  0,05 H·м

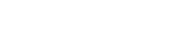

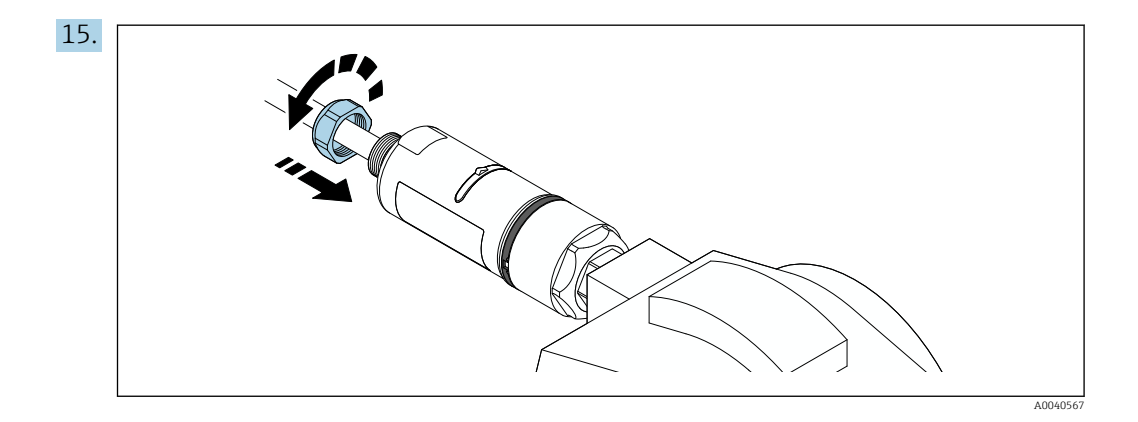

16. Выполните ввод в эксплуатацию → 🗎 38.

# 5.5 Установка адаптера в исполнении для раздельного монтажа

#### УВЕДОМЛЕНИЕ

#### Повреждение уплотнения.

В данном случае степень защиты IP больше не гарантируется.

• Не повредите уплотнение.

#### УВЕДОМЛЕНИЕ

Адаптер находится под напряжением во время установки.

Возможно повреждение прибора.

- Перед установкой отключите напряжение питания.
- Убедитесь в том, что прибор обесточен.
- Заблокируйте его от повторного включения.

Для раздельного монтажа рекомендуется дополнительный монтажный кронштейн. В качестве альтернативы для раздельного монтажа могут использоваться хомуты.

📔 Электрическое подключение: → 🗎 30

#### Необходимые инструменты

- Гаечный ключ AF27
- Гаечный ключ AF36

#### Установка адаптера FieldPort SWA50

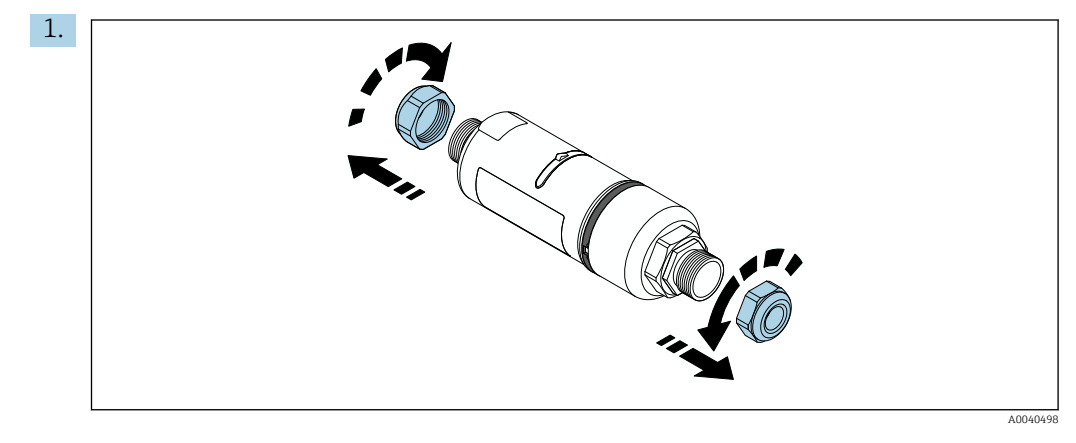

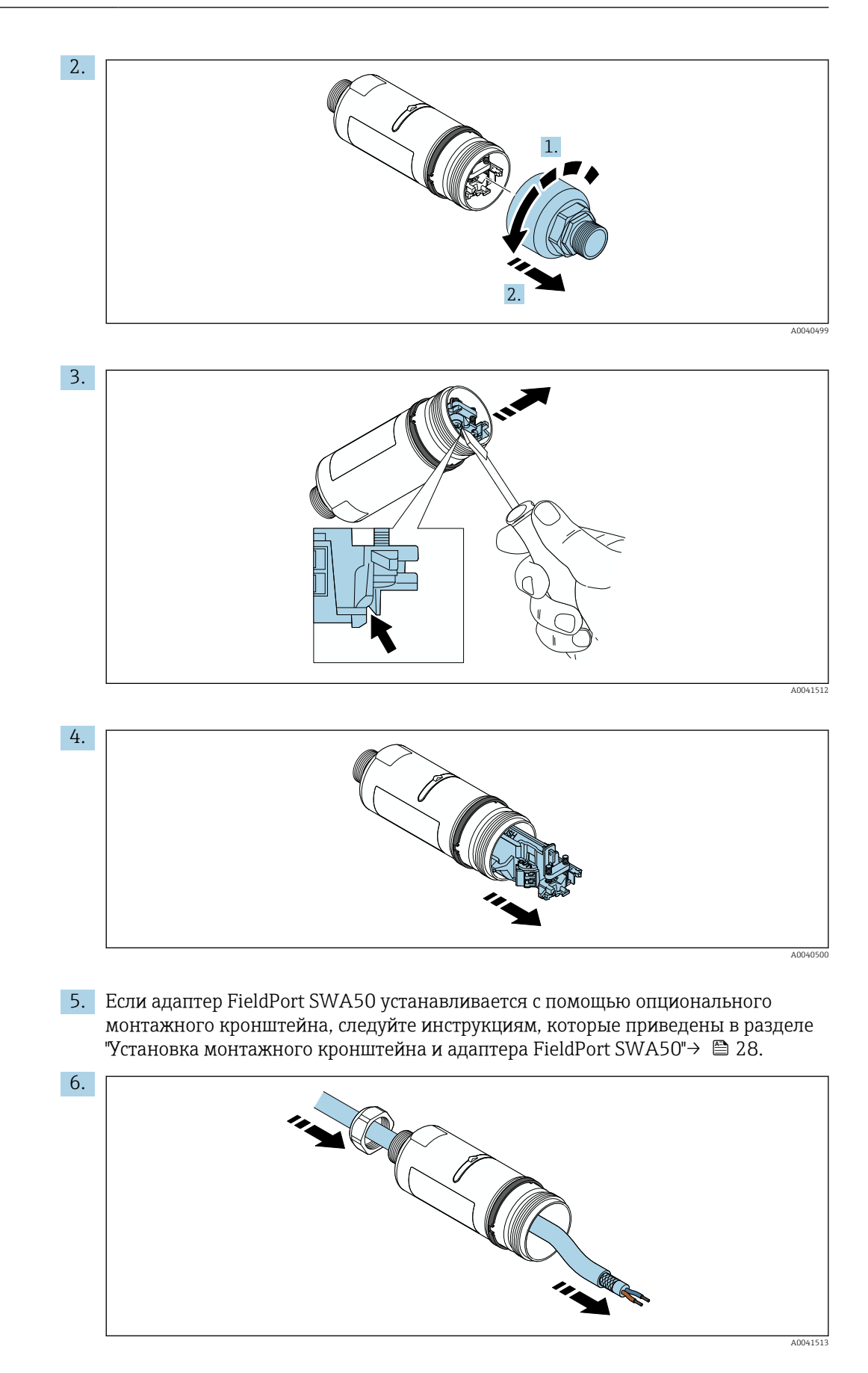

Endress+Hauser

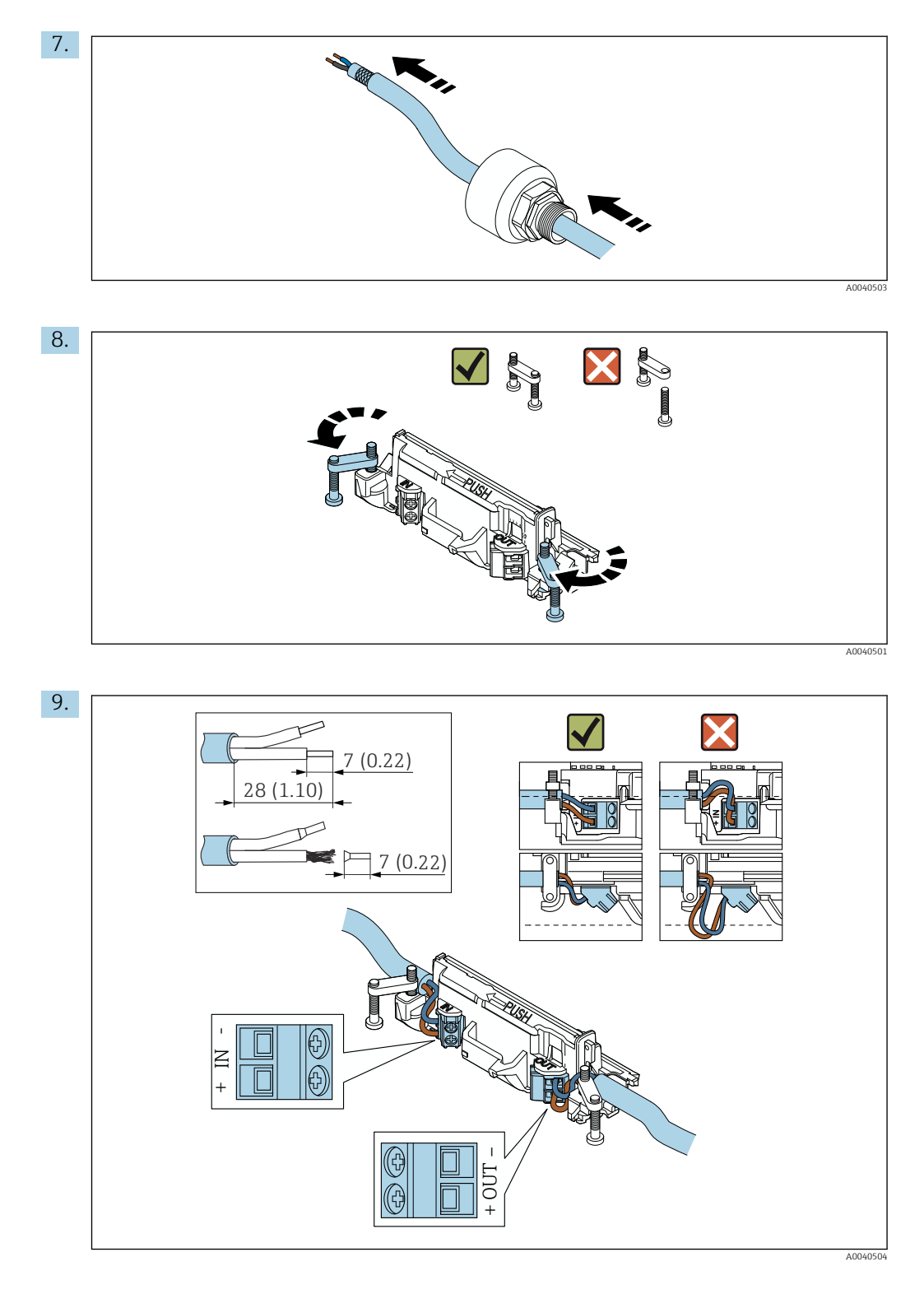

Если используется кабельное уплотнение для экранированного кабеля, обратите внимание на информацию о зачистке изоляции проводов → 🗎 31.

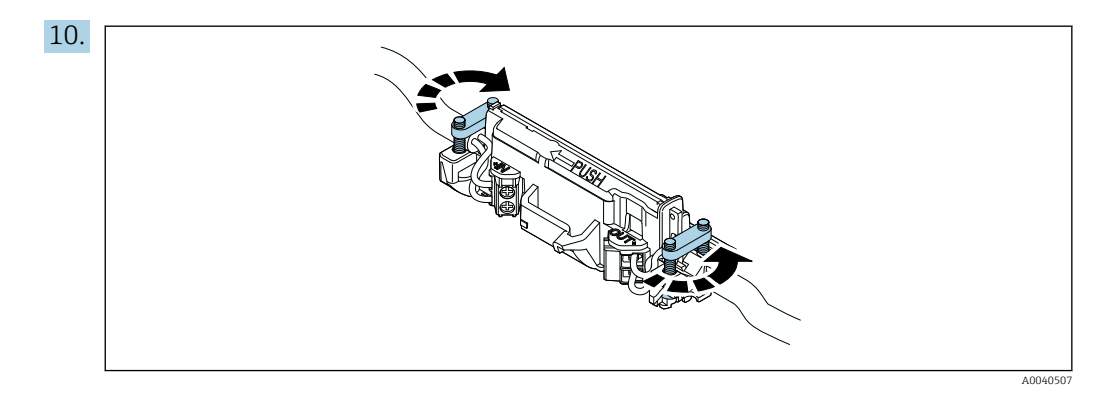

Затяните винты для снятия натяжения. Момент затяжки: 0,4 H·м ± 0,04 H·м

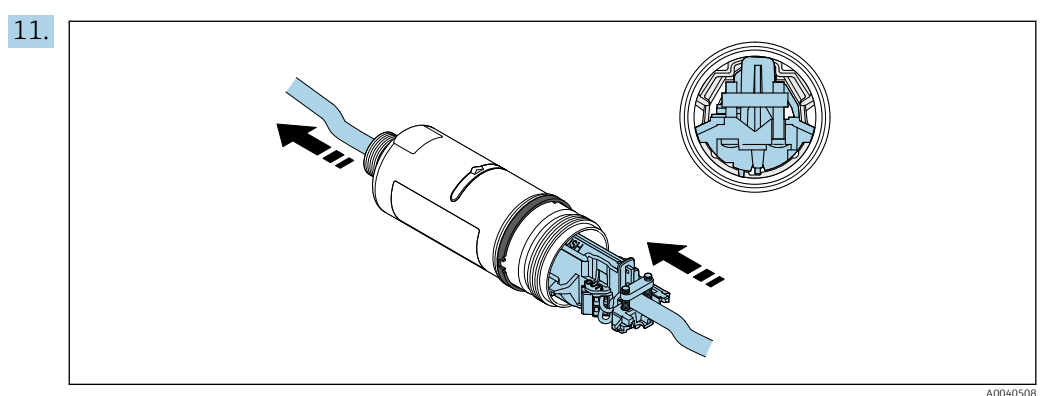

Вставьте электронную вставку в направляющую внутри корпуса.

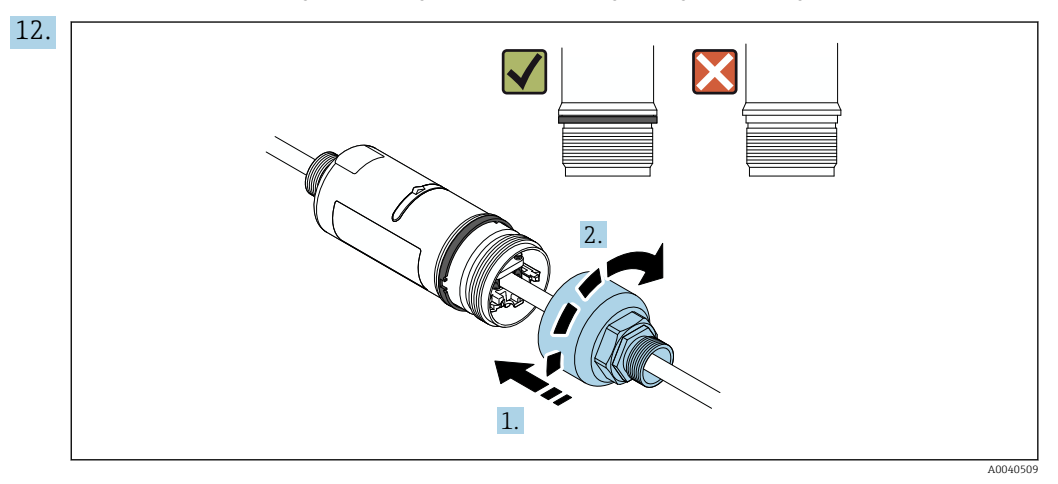

Затяните верхнюю секцию корпуса так, чтобы синее декоративное кольцо можно было после этого вращать. Момент затяжки: 5 H·м ± 0,05 H·м

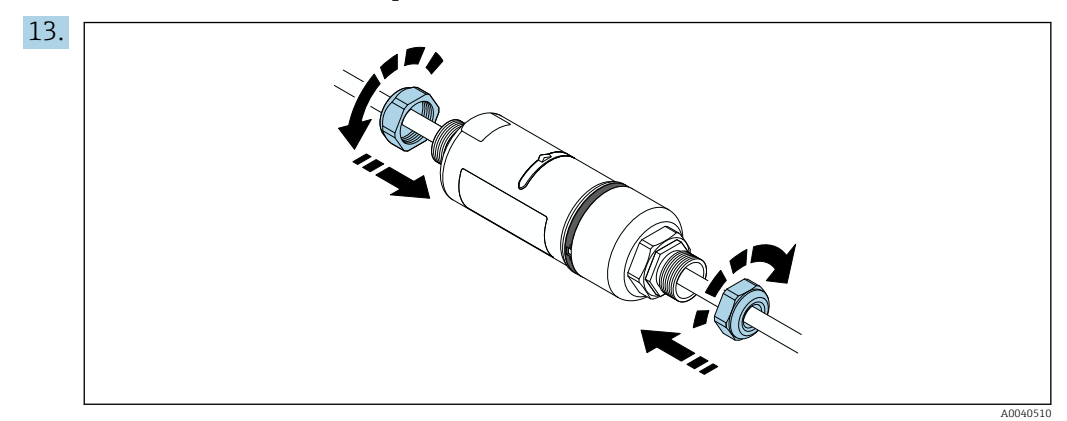

14. Выполните ввод в эксплуатацию → 🗎 38.

# 5.6 Установка адаптера FieldPort SWA50 с помощью монтажного кронштейна

#### 5.6.1 Варианты монтажа и ориентации

Монтажный кронштейн может быть установлен следующим образом:

- на трубах с максимальным диаметром 65 мм;
- на стенах.

Положение адаптера FieldPort может быть отрегулировано с помощью опорного кронштейна следующим образом:

- с использованием различных монтажных положений на монтажном кронштейне;
- путем поворота опорного кронштейна.

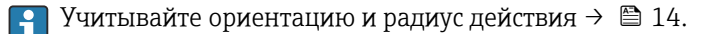

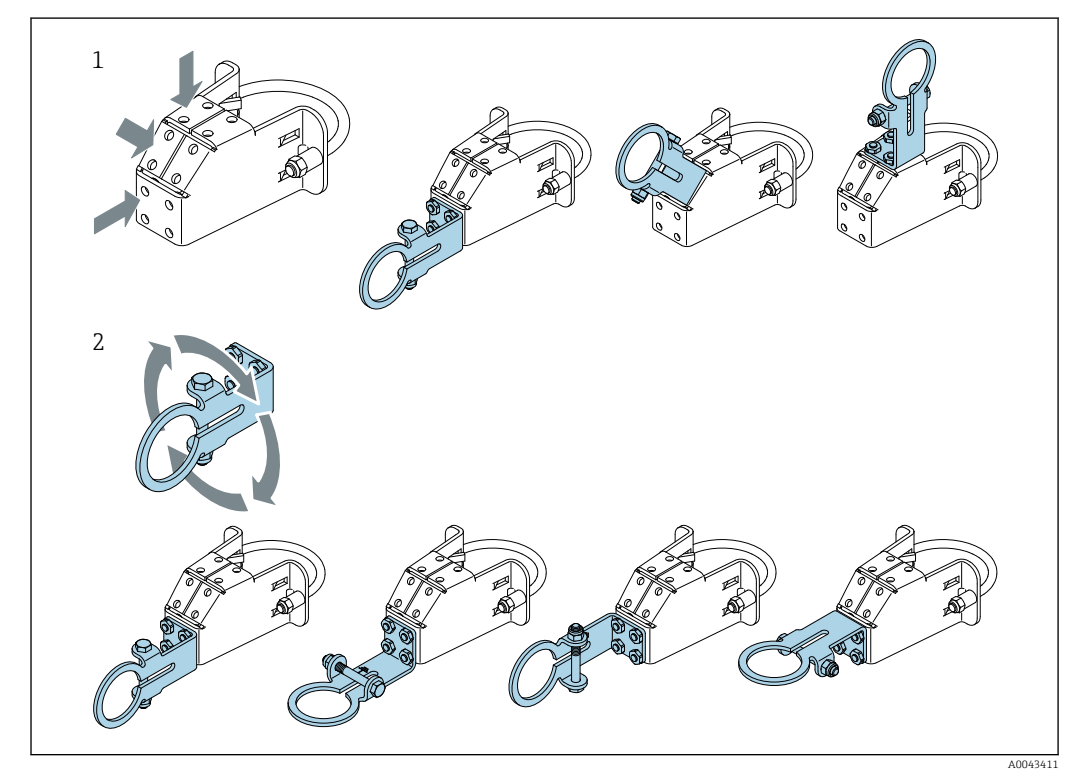

🗷 5 Варианты ориентации на опорном кронштейне

1 Варианты монтажных положений на опорном кронштейне

2 Путем поворота опорного кронштейна

## 5.6.2 Размеры

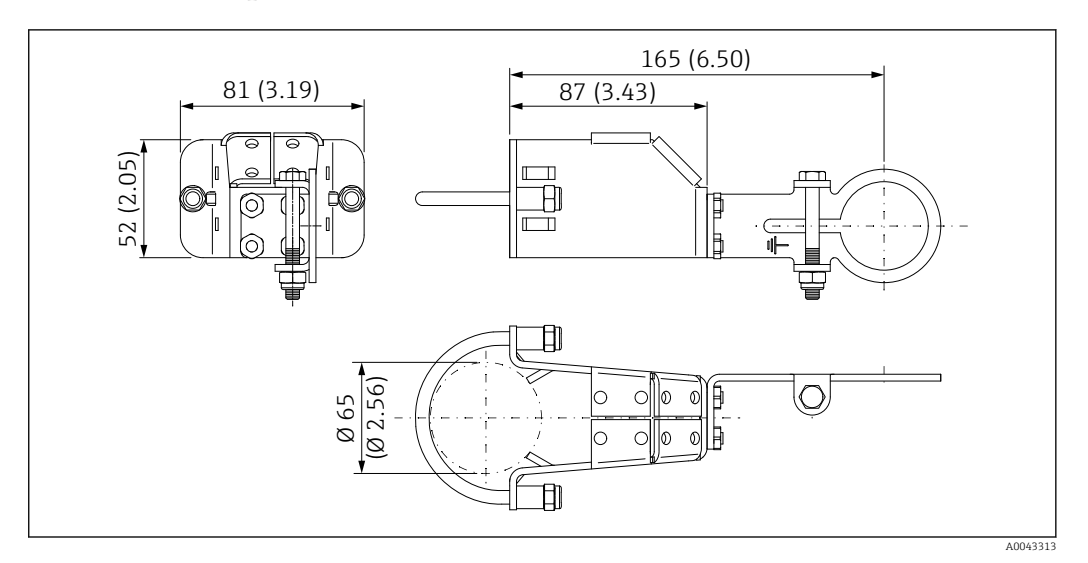

🖻 6 Размеры монтажного кронштейна – монтаж на трубе

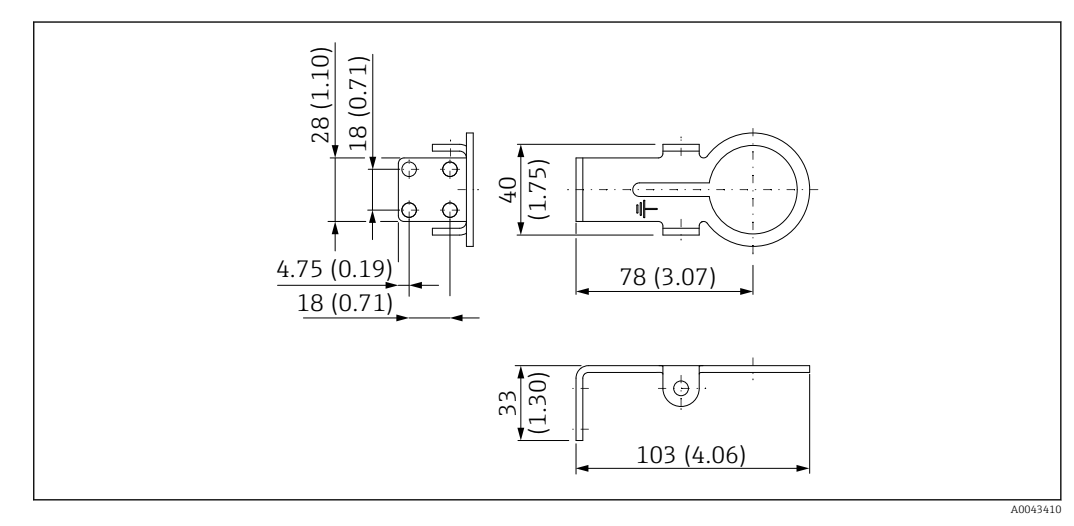

🖻 7 🔹 Размеры монтажного кронштейна – монтаж на стене

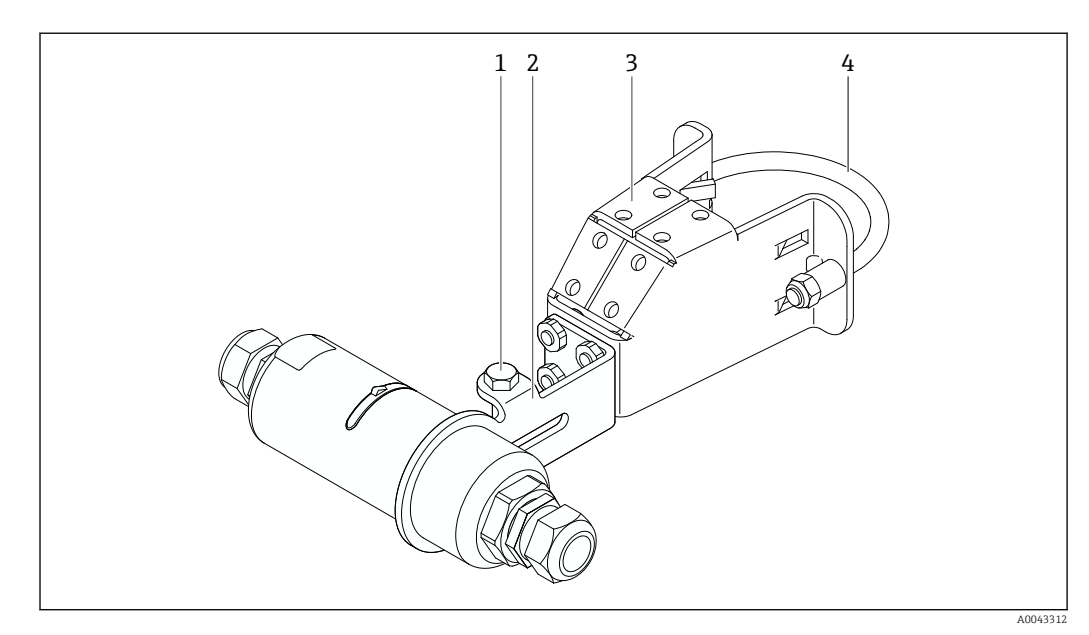

# 5.6.3 Установка монтажного кронштейна и адаптера FieldPort SWA50

8 Adanmep FieldPort SWA50 устанавливается с помощью дополнительного монтажного кронштейна

- 1 Болт с шестигранной головкой для крепления и заземления
- 2 Опорный кронштейн
- 3 Монтажный кронштейн
- 4 Круглый кронштейн

Ecли адаптер FieldPort SWA50 устанавливается с помощью монтажного кронштейна, необходимо удалить декоративное кольцо между верхней и нижней секциями корпуса.

#### Необходимые инструменты

- Гаечный ключ AF10
- Шестигранный ключ типоразмера 4

#### Установка монтажного кронштейна на трубу

 Закрепите монтажный кронштейн на трубе в необходимом месте. Момент затяжки: минимум 5 Н·м

После изменения положения опорного кронштейна на монтажном кронштейне затяните четыре болта с шестигранной головкой моментом 4–5 Н·м.

#### Установка монтажного кронштейна на стену

 Прикрепите опорный кронштейн к стене в необходимом месте. Конструкция и размеры винтов должны соответствовать типу стены.

#### Установка адаптера FieldPort SWA50

1 Обратите внимание на раздел «Установка адаптера в исполнении для раздельного монтажа» → 🗎 22.

1. Отверните кабельные уплотнения адаптера FieldPort SWA50.

- 2. Отверните верхнюю секцию корпуса.
- 3. Извлеките электронную вставку из корпуса.
- 4. Снимите декоративное кольцо с нижней секции корпуса.

- 5. Вставьте нижнюю секцию корпуса в проушину опорного кронштейна.
- 6. Выполните электрическое подключение адаптера FieldPort SWA50.
- 7. Вставьте электронную вставку в нижнюю секцию корпуса.
- 8. Неплотно заверните верхнюю секцию корпуса.
- 9. Совместите нижнюю секцию корпуса с пропускающим окном адаптера FieldPort SWA50 согласно архитектуре сети. Пропускающее окно находится под черной пластмассовой мембраной.
- 10. Затяните верхнюю секцию корпуса. Момент затяжки: 5 Н·м ± 0,05 Н·м
- 11. Подключите защитное заземление к болту с шестигранной головкой.
- 12. Затяните болт с шестигранной головкой так, чтобы адаптер FieldPort SWA50 был зафиксирован в монтажном кронштейне.

## 5.7 Проверка после монтажа

| Не поврежден ли прибор (внешний осмотр)?                                                             |  |
|----------------------------------------------------------------------------------------------------|--|
| Соответствует ли прибор условиям, в которых он используется?                                         |  |
| Например:<br>• Температура окружающей среды<br>• Влажность<br>• Взрывозащита                         |  |
| Затянуты ли винты, обеспечивающие разгрузку от натяжения электронной вставки, предписанным моментом? |  |
| Затянута ли верхняя секция корпуса предписанным моментом?                                            |  |
| Все ли крепежные винты, например для дополнительного монтажного кронштейна, плотно затянуты?         |  |
| Соответствуют ли требованиям идентификация и обозначение точки измерения (внешний осмотр)?           |  |
| Соответствует ли ориентация прибора радиусу действия антенны? → 🗎 14                                 |  |

## 6 Электрическое подключение

### УВЕДОМЛЕНИЕ

#### Короткое замыкание на клеммах ОUT+ и ОUT-

Повреждение прибора

- ▶ В зависимости от условий применения подключите полевой прибор, ПЛК, преобразователь или резистор к клеммам ОUT+ и OUT-.
- ▶ Не допускайте короткого замыкания между клеммами OUT+ и OUT-.

## 6.1 Сетевое напряжение

- С питанием от контура 4-20 мА.
- 24 В пост. тока (мин. 4 В пост. тока, макс. 30 В пост. тока): мин. 3,6 мА в контуре для запуска.
- Входное напряжение блока питания необходимо проверить на соответствие требованиям безопасности, а также требованиям SELV, PELV или класса 2.

Падение напряжения

- Если встроенный резистор НАКТ деактивирован
  - 3,2 В во время работы
  - < 3,8 В при запуске
- Если встроенный резистор HART (270 Ом) активирован
- 4,2 В при токе в контуре 3,6 мА
- < 9,3 В при токе в контуре 22,5 мА</p>

При выборе сетевого напряжения обращайте внимание на падение напряжения через адаптер FieldPort SWA50. Остаточное напряжение должно быть достаточно высоким для запуска и работы полевого прибора HART.

## 6.2 Спецификация кабелей

Используйте кабели, подходящие для предполагаемых минимальных и максимальных температур.

Учитывайте схему заземления на производстве.

от 2 х 0,25 мм<sup>2</sup> до 2 х 1,5 мм<sup>2</sup>

Вы можете использовать неэкранированный кабель с наконечниками или без них, а также экранированный кабель с наконечниками или без них.

Если вы выбираете исполнение для прямого монтажа и вариант электрического подключения «4-проводной полевой HART-прибор с активным токовым выходом и ПЛК или преобразователем», вы можете использовать максимальное сечение жил 0,75 мм<sup>2</sup>. Если требуется большее сечение жил, мы рекомендуем раздельный монтаж.

## 6.3 Назначение клемм

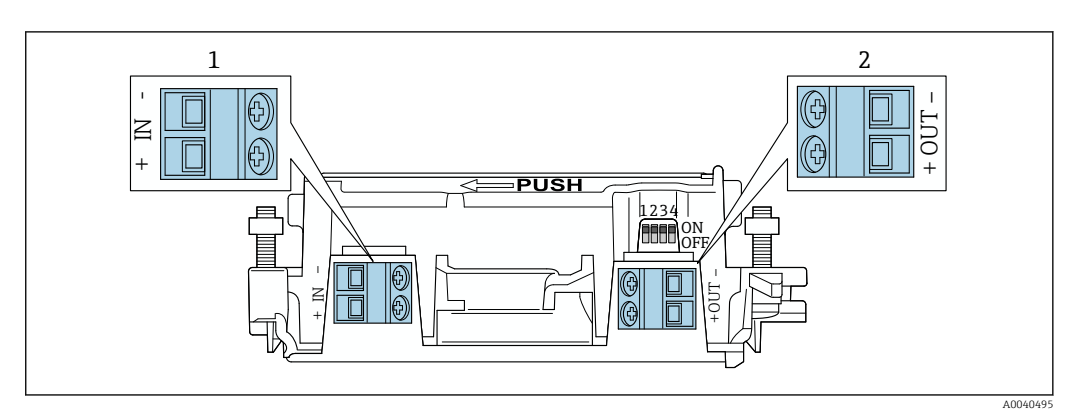

🗷 9 Назначение клемм адаптера FieldPort SWA50

1 Входная клемма IN

2 Выходная клемма OUT

| Применение                                                                         | Входная клемма IN                                                                                                   | Выходная клемма OUT                                                                                                    |
|------------------------------------------------------------------------------------|----------------------------------------------------------------------------------------------------|----------------------------------------------------------------------------------------------------|
| 2-проводной полевой HART-<br>прибор<br>→ 11, 11, 11 32                             | Кабель от источника питания, ПЛК с<br>активным токовым выходом или<br>преобразователь с активным токовым<br>выходом | Кабель к 2-проводному полевому<br>HART-прибору                                                                                                    |
| 4-проводной полевой НАКТ-<br>прибор с пассивным токовым<br>выходом<br>→ € 12, 🗎 33 | Кабель от источника питания, ПЛК с<br>активным токовым выходом или<br>преобразователь с активным токовым<br>выходом | Кабель к 4-проводному полевому<br>HART-прибору                                                                                                    |
| 4-проводной полевой НАВТ-<br>прибор с активным токовым<br>выходом<br>→ 🗎 33        | Кабель от 4-проводного полевого<br>прибора с активным выходом 420<br>мА                                             | ПЛК или преобразователь с<br>пассивным токовым выходом<br>(опция), в качестве альтернативы<br>можно подключить перемычку<br>между клеммами OUT + и OUT- |
| Адаптер FieldPort SWA50 без<br>полевого прибора<br>→ € 15, 🗎 34                    | Кабель от источника питания для<br>адаптера FieldPort SWA50                                                         | Резистор между клеммами OUT +<br>и OUT-                                                                                                    |

# 6.4 Зачистка кабельного ввода для экранированного кабеля

Если вы используете экранированные кабели и хотите подключить экран кабеля к адаптеру FieldPort SWA50, необходимо использовать кабельные уплотнения для экранированного кабеля.

При выборе опции «Латунный присоединительный адаптер с резьбой М20 для экранированного кабеля» поставляются следующие кабельные уплотнения:

- Вариант исполнения «Прямой монтаж»: 1 кабельное уплотнение для экранированного кабеля
- Вариант исполнения «Раздельный монтаж»: 2 кабельных уплотнения для экранированного кабеля

В случае установки кабельного уплотнения на экранированной кабель требуется зачистка изоляции на рекомендованную длину. Входная IN и выходная ОUT клеммы имеют разные размеры.

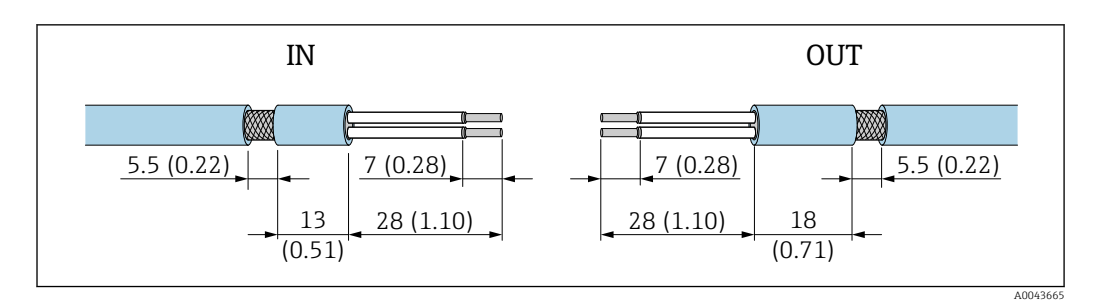

IO Рекомендуемая длина экранированного кабеля без изоляции для установки вместе с кабельным уплотнением во входную клемму IN и выходную клемму OUT

- Уплотнительная поверхность (оболочка): Ф 4 до 6,5 мм (0,16 до 0,25 дюйм)
- Экранирование: Ф2,5 до 6 мм (0,1 до 0,23 дюйм)

# 6.5 2-проводной полевой НАRT-прибор с пассивным токовым выходом

Для некоторых схем заземления требуются экранированные кабели. При подключении экрана кабеля к адаптеру FieldPort SWA50 необходимо использовать кабельное уплотнение для экранированного кабеля. См. информацию о заказе.

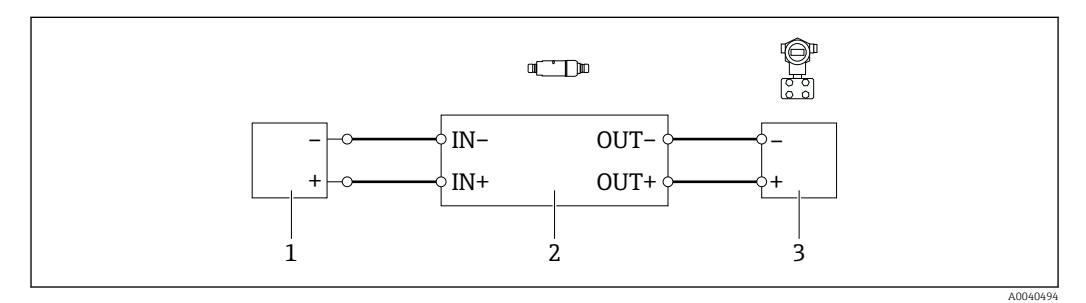

- I1 Электрическое подключение для 2-проводных полевых НАRT-приборов с пассивным токовым выходом (дополнительное заземление не изображено)
- 1 Сетевое напряжение (SELV, PELV или класс 2), или ПЛК с активным токовым входом, или преобразователь с активным токовым входом
- 2 Электронная вставка SWA50
- 3 2-проводной полевой прибор 4–20 мА НАRT

# 6.6 4-проводной полевой HART-прибор с пассивным токовым выходом

Для некоторых схем заземления требуются экранированные кабели. При подключении экрана кабеля к адаптеру FieldPort SWA50 необходимо использовать кабельное уплотнение для экранированного кабеля. См. информацию о заказе.

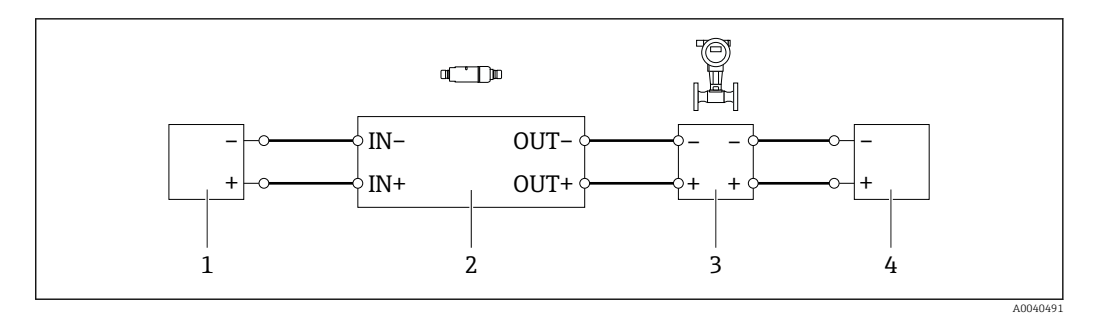

- 12 Электрическое подключение для 4-проводных полевых НАRT-приборов с пассивным токовым выходом (дополнительное заземление не изображено)
- 1 Сетевое напряжение (SELV, PELV или класс 2), или ПЛК с активным токовым входом, или преобразователь с активным токовым входом
- 2 Электронная вставка SWA50
- 3 4-проводной полевой прибор с пассивным выходом 4–20 мА НАRT
- 4 Сетевое напряжение для 4-проводного полевого прибора

# 6.7 4-проводной полевой НАRT-прибор с активным токовым выходом

Для некоторых схем заземления требуются экранированные кабели. При подключении кабельного экрана к FieldPort SWA50 необходимо использовать кабельный ввод для экранированного кабеля. См. информацию о заказе.

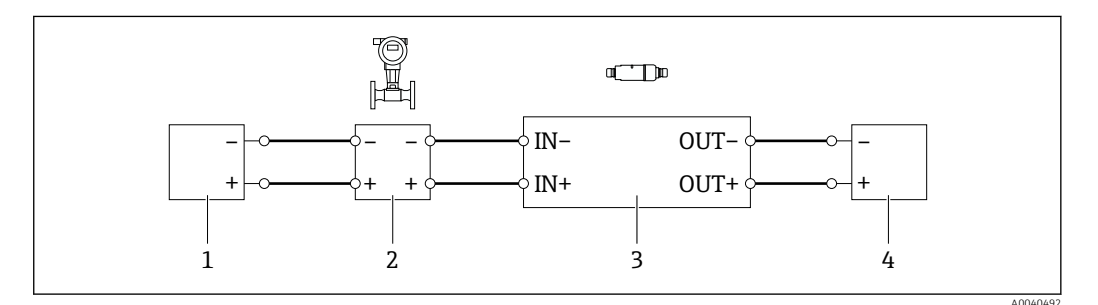

- I3 Электрическое подключение для 4-проводных полевых НАRT-приборов с активным токовым выходом (дополнительное заземление отсутствует на изображении) – ПЛК или преобразователь на клеммах ОИТ
- 1 Напряжение питания (SELV, PELV или класс 2) для 4-проводного полевого HART-прибора
- 2 4-проводной полевой прибор с активным выходом 4 до 20 мА НАRT
- 3 Электронная вставка SWA50
- 4 ПЛК или преобразователь с пассивным токовым входом

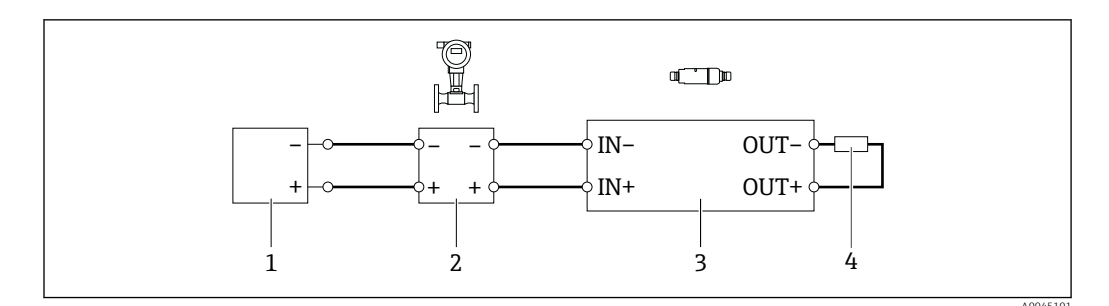

- I4 Электрическое подключение для 4-проводных полевых НАRT-приборов с активным токовым выходом (дополнительное заземление отсутствует на изображении) – резистор на клеммах ОUT
- 1 Напряжение питания (SELV, PELV или класс 2) для 4-проводного полевого HART-прибора
- 2 4-проводной полевой прибор с активным выходом 4 до 20 мА НАRT
- 3 Электронная вставка SWA50
- 4 Сопротивление 250 до 500 Оhт мин. 250 мВт между клеммами OUT+ и OUT-

Если вы выберете исполнение для «непосредственного монтажа» и исполнение для электрического подключения «4-проводной полевой прибор HART с активным токовым выходом и ПЛК или преобразователем», вы можете использовать максимальное поперечное сечение жил 0,75 mm<sup>2</sup>. Провода, вставляемые в менее длинную верхнюю часть корпуса, должны быть подключены к противоположным клеммам IN. Провода, вставляемые в более длинную нижнюю часть корпуса, должны быть подключены к противоположным клеммам OUT. Если требуются жилы большего сечения, мы рекомендуем выносной монтаж.

# 6.8 FieldPort SWA50 без полевого прибора HART (ретранслятор)

Используя это вариант подключения, вы можете предварительно настроить FieldPort SWA50 или использовать его в качестве ретранслятора.

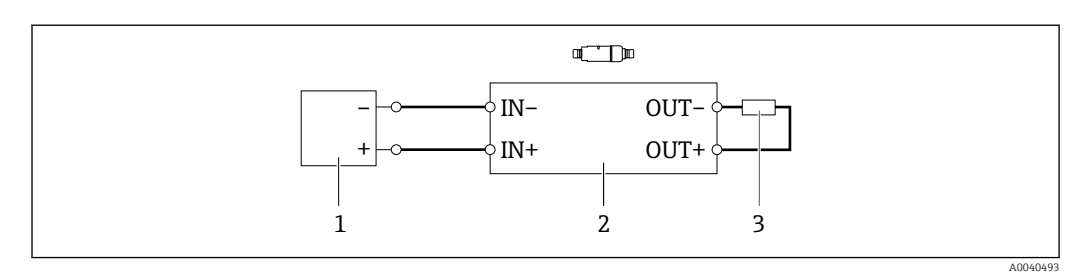

🗉 15 FieldPort SWA50 без полевого прибора HART (дополнительное заземление не показано)

1 Напряжение питания FieldPort SWA50, 20 до 30 VDC (SELV, PELV или класс 2)

- 2 Электронная вставка SWA50
- 3 Сопротивление 1,5 kOhm и мин. 0,5 Bm между клеммами OUT+ и OUT-

## 6.9 Проверка после подключения

| Прибор и кабель не повреждены (внешний осмотр)?                                                  |  |
|--------------------------------------------------------------------------------------------------|--|
| Используемые кабели соответствуют техническим требованиям?                                       |  |
| Правильно ли выполнено подключение к клеммам?                                                    |  |
| Кабели подключены таким образом, чтобы не было зажатия проводов, изоляции и/или экранов кабелей? |  |

| Напряжение питания соответствует норме?                            |  |
|--------------------------------------------------------------------|--|
| Адаптер FieldPort SWA50 заземлен, при наличии такой необходимости? |  |

## 7 Опции управления

## 7.1 Обзор опций управления

Для адаптера FieldPort SWA50 предусмотрены следующие опции управления:

- Приложение Endress+Hauser SmartBlue для мобильных устройств
- Планшетный ПК Endress+Hauser Field Xpert SMTxx
- Инструмент настройки полевого прибора Endress+Hauser FieldCare SFE500

## 7.2 Управление посредством приложения SmartBlue

Приложение SmartBlue для мобильных устройств доступно в Google Play Store и Apple App Store.

Между адаптером FieldPort SWA50 и мобильным устройством устанавливается зашифрованное соединение "точка-точка". Соединение адаптера FieldPort SWA50 с подключенным полевым HART-прибором возможно только через Bluetooth с помощью приложения SmartBlue. Настройка подключенного полевого HART-прибора невозможна через приложение SmartBlue.

## 7.3 Управление посредством прибора Field Xpert

Предусмотрены следующие опции управления с помощью Field Xpert SMTxx:

- Настройка через зашифрованное соединение "точка-точка" с помощью Bluetooth
- Удаленная настройка через WirelessHART с помощью шлюза WirelessHART, DTM для шлюза WirelessHART и DTM для адаптера FieldPort SWA50
- Локальная настройка с помощью модема и DTM для адаптера FieldPort SWA50

Если для полевого HART-прибора имеется DTM, его также можно настроить посредством Field Xpert SMT. При использовании соединения Bluetooth HART-команды передаются по каналу Bluetooth.

## 7.4 Управление посредством программы FieldCare

Предусмотрены следующие опции управления с помощью FieldCare SFE500:

- Удаленная настройка через WirelessHART с помощью шлюза WirelessHART, DTM для шлюза WirelessHART и DTM для адаптера FieldPort SWA50
- Локальная настройка с помощью модема и DTM для адаптера FieldPort SWA50

Если для полевого HART-прибора имеется DTM, его также можно настроить посредством FieldCare.

# 7.5 Локальное управление посредством Field Xpert или FieldCare

Локальное управление посредством Field Xpert или FieldCare осуществляется через модем, например Commubox FXA195.
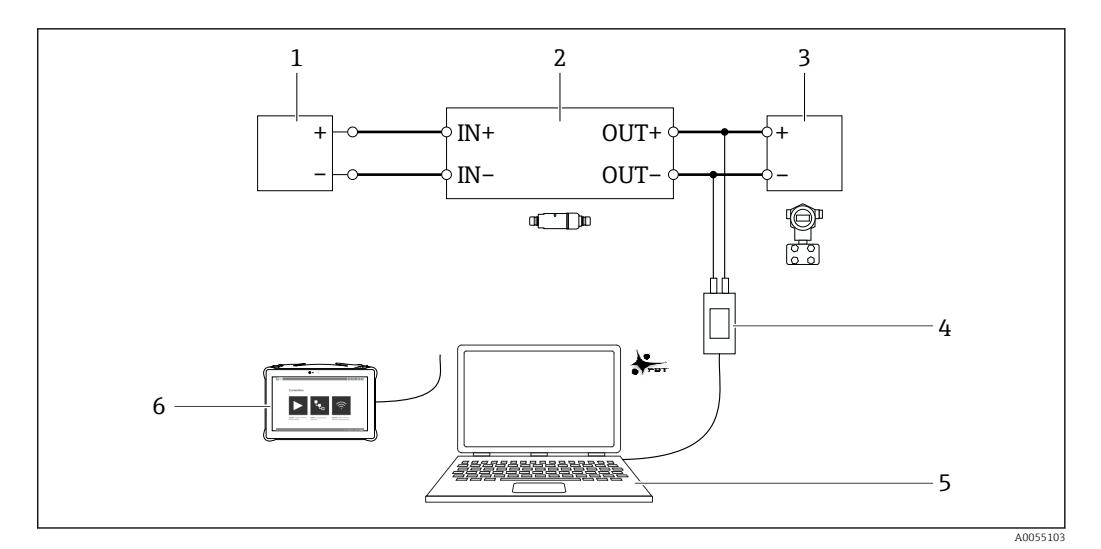

- If Пример подключения модема для локального управления посредством Field Xpert SMTxx или FieldCare SFE500
- 1 Источник питания или ПЛК с активным токовым входом или преобразователь с активным токовым входом
- 2 Электронная вставка SWA50 (активирован внутренний резистор связи)
- 3 2-проводной полевой прибор 4-20 мА НАRT
- 4 Modem Endress+Hauser Commubox FXA195 USB / HART
- 5 ПК с FieldCare SFE500
- 6 Планшетный ПК Field Xpert SMT

# 8 Ввод в эксплуатацию

# 8.1 Обзор опций управления

Для ввода адаптера FieldPort SWA50 в эксплуатацию предусмотрены следующие опции:

- Приложение Endress+Hauser SmartBlue для мобильных устройств и → 🗎 39
- Инструмент настройки полевого прибора Endress+Hauser FieldCare SFE500
   → 
   <sup>(1)</sup>/<sub>2</sub> 45

<table-of-contents> Соблюдайте требования к вводу в эксплуатацию: → 🖺 38

# 8.2 Требования

# 8.2.1 Требования к адаптеру FieldPort SWA50

- Адаптер FieldPort SWA50 подключен к электрической сети.
- Проведена проверка после монтажа → 
   <sup>(1)</sup> 29.
- Проведена проверка после подключения → В 34.

(Заводская настройка для DIP-переключателя 1: ON)

# 8.2.2 Информация, необходимая для ввода в эксплуатацию

Для ввода в эксплуатацию вам потребуется следующая информация:

- Адрес полевого НАКТ-прибора
- Обозначение полевого HART-прибора в сети Bluetooth
  - Полное обозначение для полевых приборов, поддерживающих протоколы HART версии 6 и HART версии 7
  - (Краткое) обозначение для полевых приборов, поддерживающих протокол HART версии 5
- Обозначение полевого HART-прибора в сети WirelessHART
  - Полное обозначение для полевых приборов, поддерживающих протоколы HART версии 6 и HART версии 7
  - Сообщение НАRТ для полевых приборов, поддерживающих протокол НАRТ версии 5

🛐 У каждого прибора в сети WirelessHART должно быть уникальное обозначение.

# 8.2.3 Что нужно проверить перед вводом в эксплуатацию

# Ведущее устройство HART

Помимо адаптера FieldPort SWA50 в контуре HART допускается наличие только одного ведущего устройства с поддержкой протокола HART. Данное второе ведущее устройство с поддержкой HART и адаптер FieldPort SWA50 могут быть разных типов. Тип ведущего устройства можно настроить с помощью параметра HART master type или Master Type.

### Резистор связи HART

Для связи по протоколу HART потребуется либо внутренний резистор связи HART в адаптере FieldPort SWA50, либо резистор связи HART вне адаптера FieldPort SWA50 в контуре 4–20 мА.

Требования, предъявляемые к исполнению с внутренним резистором связи HART: Вариант Internal установлен для параметра Communication resistor.

Требования, предъявляемые к исполнению с резистором связи HART вне адаптера FieldPort SWA50:

- Резистор связи HART сопротивлением не менее 250 Ом находится вне адаптера FieldPort SWA50 в контуре 4–20 мА.
- Резистор связи HART должен быть подключен последовательно между клеммой IN+ в адаптере FieldPort SWA50 и источником питания, например ПЛК или активным барьером искрозащиты.
- Вариант External установлен для параметра Communication resistor.

# 8.2.4 Исходный пароль

Начальный пароль указан на заводской табличке.

# 8.3 Ввод FieldPort SWA50 в эксплуатацию

## 8.3.1 Ввод в эксплуатацию с помощью приложения SmartBlue

### Установка приложения SmartBlue

Приложение SmartBlue можно загрузить на pecypce Google Play Store для мобильных устройств с OC Android и на pecypce Apple App Store для приборов с OC iOS.

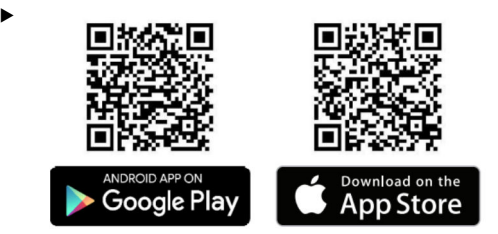

Отсканируйте QR-код.

└ Откроется страница Google Play или App Store для загрузки приложения SmartBlue.

### Требования, предъявляемые к системе

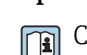

Системные требования для работы приложения SmartBlue приведены на странице Google Play или App Store.

### Запуск приложения SmartBlue и вход в систему

1. Включите питание адаптера FieldPort SWA50.

2. Запустите приложение SmartBlue на смартфоне или планшете.

▶ Появится список доступных приборов.

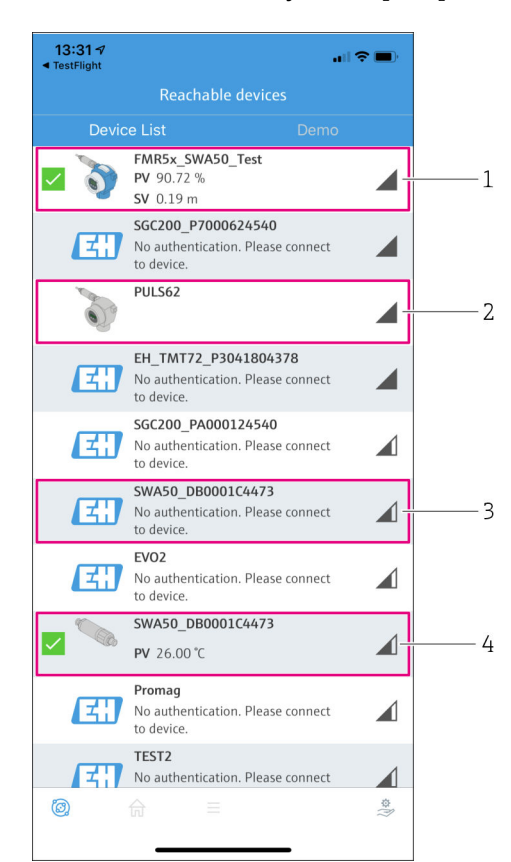

🖻 17 Reachable devices (список активных устройств)

- 1 Пример adanmepa FieldPort SWA50 с полевым HART-прибором Endress+Hauser, который уже подключен к приложению SmartBlue
- 2 Пример adanmepa FieldPort SWA50 с полевым НАRT-прибором другого производителя, который уже подключен к приложению SmartBlue
- 3 Пример адаптера FieldPort SWA50, который еще не подключен к приложению SmartBlue
- 4 Пример adanmepa FieldPort SWA50 без полевого HART-прибора, который уже подключен к приложению SmartBlue

- 3. Выберите прибор из списка.
  - └ Отображается страница Login to device.

| 07:27 ৵       |                       |                           |             | .ul 🗢 ( | ,       |
|---------------|-----------------------|---------------------------|-------------|---------|---------|
|               | Log                   | in to devio               |             |         |         |
|               |                       | TMT162                    |             |         |         |
| admin         |                       |                           |             | 8       |         |
|               |                       |                           |             | 8       | ۲       |
| Forgot passwo | rd?                   |                           |             |         |         |
| Abort         |                       |                           |             | Login   |         |
| Plea          | ise enter th          | e login passw<br>'Log in' | vord and ta | ıр      |         |
| I             | Endress<br>People for | + Hauser                  | E           |         |         |
| Ø,            | <b>a</b>              |                           | _           | ;       | \$<br>} |

🖻 18 Окно входа в систему

Moжно установить только **одно** соединение "точка-точка" между **одним** адаптером FieldPort SWA50 и **одним** смартфоном или планшетом.

- Войдите в систему. Введите admin в поле с именем пользователя и начальный пароль. Пароль указан на заводской табличке.
  - □ После успешного установления соединения отображается страница Device information для выбранного прибора. → 
    □ 47

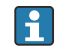

Смените пароль после первого входа в систему.

### Проверка и настройка конфигурации HART

Выполните следующие шаги для установления бесперебойного соединения между адаптером FieldPort SWA50 и подключенным полевым HART-прибором.

- Параметры, перечисленные в данном разделе, содержатся на странице HART Configuration.
  - Навигация: Root menu > System > FieldPort SWA50 > Connectivity > HART configuration
- 1. С помощью параметра HART address field device проверьте HART-адрес полевого HART-прибора. При необходимости настройте адрес. В полевом HART-приборе и адаптере FieldPort SWA50 необходимо использовать один и тот же HART-адрес для полевого HART-прибора. Если адаптер FieldPort SWA50 будет использоваться в качестве повторителя, введите адрес больше 63 в параметре HART address field device.
- 2. С помощью параметра Communication resistor проверьте настройку резистора связи HART. Если резистор связи HART вне адаптера FieldPort SWA50 в контуре 4–20 мА отсутствует, необходимо активировать внутренний резистор связи HART.
- 3. С помощью параметра HART master type проверьте настройку для дополнительного ведущего устройства HART в контуре HART. Помимо адаптера FieldPort SWA50 в контуре HART допускается наличие только одного ведущего устройства с поддержкой протокола HART. Данное второе ведущее устройство с поддержкой HART и адаптер FieldPort SWA50 могут быть разных типов.

### Haстройка WirelessHART

Выполните следующие шаги для установления бесперебойного соединения между адаптером FieldPort SWA50 и сетью WirelessHART.

- Параметры, перечисленные в данном разделе, содержатся на странице WirelessHART Configuration.
  - Навигация: Root menu> System > FieldPort SWA50 > Connectivity > WirelessHART configuration
  - Параметры можно редактировать только в том случае, если вариант Do not attempt to join выбран для параметра Join mode.
- 1. Укажите идентификационный номер сети в параметре Network ID.
- 2. Укажите пароль для сети в параметре Join key.
- 3. Подключитесь к сети посредством параметра Join mode. Подключение к сети WirelessHART может занять до 30 минут.

### Пакетный режим

Пакетные режимы для адаптера FieldPort SWA50 настраиваются на заводеизготовителе. На странице Burst period configuration можно настроить интервалы времени для пакетных режимов или активировать и деактивировать отдельные пакетные режимы.

### 8.3.2 Ввод в эксплуатацию с помощью Field Xpert

- Подробная информация об управлении с помощью Field Xpert SMT50 приведена в документе BA02053S
  - Подробная информация об управлении с помощью Field Xpert SMT70 приведена в документе BA01709S
  - Подробная информация об управлении с помощью Field Xpert SMT77 приведена в документе BA01923S

### Запуск Field Xpert и вход в систему

- 1. Включите питание адаптера FieldPort SWA50.
- 2. Запустите планшетный ПК Field Xpert. Для этого дважды нажмите символ Field Xpert на начальном экране.
  - └ Отображается следующее окно:

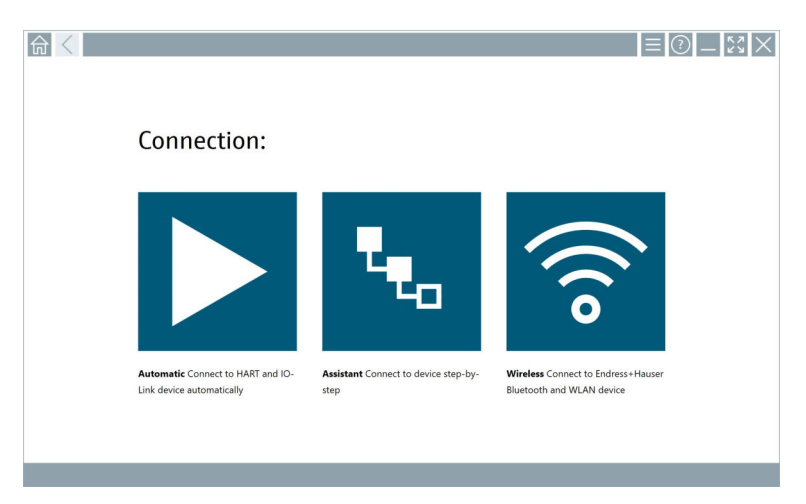

### 3. Коснитесь значка 🛜.

└→ Появится список всех доступных приборов с поддержкой технологий WIFI и Bluetooth. 4. Проверьте, активирован ли значок **В**. Коснитесь значка **В**, если он не активирован.

└ Появится список всех доступных приборов с поддержкой технологии Bluetooth.

|                  | 3 🔻        | 1 🔷 🔽 🛛                               |               |                                 |                      | 8. 4       |
|------------------|------------|---------------------------------------|---------------|---------------------------------|----------------------|------------|
| Device<br>Status | Image      |                                       | Serial number | Process Values                  | Signal<br>Strength 🗸 | Actions    |
|                  | 3          | Cerabar                               | RA000C01198   | PV: 976.857 mbar SV: 0.000 mbar | (î                   |            |
| 0                |            | EH_SWA50_V3001101203                  |               |                                 | ŝ                    |            |
| 0                |            | SGC200_TDG202                         |               |                                 | (îŗ                  |            |
|                  |            | SWA50_22-001                          | DB00083F0C4   | PV: 23.000 °C SV: NAN           | Ŕ                    |            |
| 2                | 3          | Team 2                                | F100A40426C   | PV: 400.973 °C SV: 400.973 °C   | (îç                  |            |
| Do you have y    | our WLAN d | levice configured as a client in your | network?      | No network ava                  | ilable. Click her    | e to conne |
| Number of ite    | ems: 10    |                                       |               |                                 |                      |            |

🖻 19 Доступные приборы (список активных устройств)

- 1 Пример адаптера FieldPort SWA50 без полевого HART-прибора, который уже подключен к Field Xpert
- 2 Пример adanmepa FieldPort SWA50, который еще не подключен к Field Xpert
- 3 Пример адаптера FieldPort SWA50 с полевым HART-прибором Endress+Hauser, который уже подключен к Field Xpert
- 5. Коснитесь значка > рядом с прибором, который подлежит настройке.
  - └ Будет отображено окно входа в систему.

| 命く |                                                                                       |        | —                                           | к л<br>К У                                | $\times$                                     |
|----|---------------------------------------------------------------------------------------|--------|---------------------------------------------|-------------------------------------------|----------------------------------------------|
|    |                                                                                       |        | >                                           |                                           |                                              |
| ត្ |                                                                                       |        |                                             |                                           |                                              |
| >  | User name Password © Login Freque password Change password Credentials will be saved. |        | 1<br>• H 1<br>4<br>P Q R 5<br>7<br>0<br>TAB | ABC<br>2<br>JKL<br>5<br>TUV<br>8<br><br>7 | 0 6 F<br>3<br>4 N N O<br>6<br>9<br>-<br>BACK |
|    | Information: Visit the Bluetooth settings for changing the saving                     |        | ÷                                           | ¥                                         | ÷                                            |
|    | Additional information                                                                |        | CLEAR                                       | SYM                                       | ENTER                                        |
|    |                                                                                       | 🚝 🖻 N0 |                                             | 7 <b>9</b> 79                             | ,<br>*                                       |

6. Войдите в систему. Введите **admin** в поле с именем пользователя и начальный пароль. Начальный пароль указан на заводской табличке.

└ Отобразится страница Online Parameterization DTM адаптера SWA50.

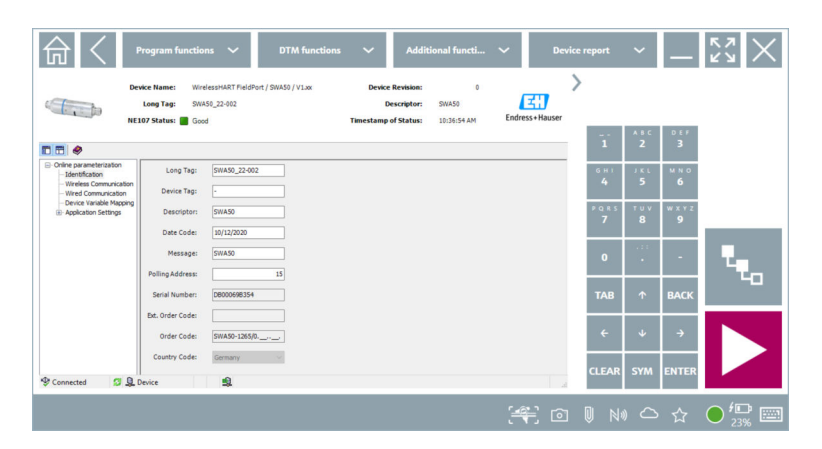

С помощью значка ᠵ откройте DTM подключенного полевого HARTприбора.

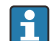

Смените пароль после первого входа в систему.

### Проверка и настройка конфигурации HART

Выполните следующие шаги для установления бесперебойного соединения между адаптером FieldPort SWA50 и подключенным полевым HART-прибором.

- Параметры, перечисленные в данном разделе, содержатся на странице Wired Communication.
  - Навигация: Online Parametrization> Wired Communication
- 1. С помощью параметра HART address field device проверьте HART-адрес полевого HART-прибора. При необходимости настройте адрес. В полевом HART-приборе и адаптере FieldPort SWA50 необходимо использовать один и тот же HART-адрес для полевого HART-прибора.
- 2. С помощью параметра Communication Resistor проверьте настройку резистора связи HART. Если резистор связи HART вне адаптера FieldPort SWA50 в контуре 4–20 мА отсутствует, необходимо активировать внутренний резистор связи HART.
- 3. С помощью параметра Master Туре проверьте настройку для дополнительного ведущего устройства HART в контуре HART. Помимо адаптера FieldPort SWA50 в контуре HART допускается наличие только одного ведущего устройства с поддержкой протокола HART. Данное второе ведущее устройство с поддержкой HART и адаптер FieldPort SWA50 могут быть разных типов.

### Hactpoйкa WirelessHART

Выполните следующие шаги для установления бесперебойного соединения между адаптером FieldPort SWA50 и сетью WirelessHART.

- Параметры, перечисленные в данном разделе, содержатся на странице Wireless Communication.
  - Навигация: Online Parametrization> Wireless Communication
- 1. Укажите идентификационный номер сети в параметре Network Identification.
- 2. Укажите пароль для сети в параметре Join Key Part x of 4.
- 3. Подключитесь к сети посредством параметра Join Mode. Подключение к сети WirelessHART может занять до 30 минут.

### Burst Mode

Пакетные режимы для адаптера FieldPort SWA50 настраиваются на заводеизготовителе. Можно настроить пакетные режимы на странице Burst Mode.

# 8.3.3 Ввод в эксплуатацию с помощью FieldCare

- Aктивируйте опцию Prefer FDT1.2.1 scanning в FieldCare. Путь: FieldCare > Extras

   > Options > вкладка Scanning > раздел Scan Result
- 2. Интегрируйте адаптер FieldPort SWA50 в проект FieldCare в соответствии с руководством по эксплуатации FieldCare.
- 3. Настройте адаптер FieldPort SWA50 → 🖺 62.

Подробная информация об управлении с помощью FieldCare приведена в документе BA00065S

# 9 Эксплуатация

# 9.1 Аппаратная блокировка

DIP-переключатели для аппаратной блокировки расположены на электронной вставке.

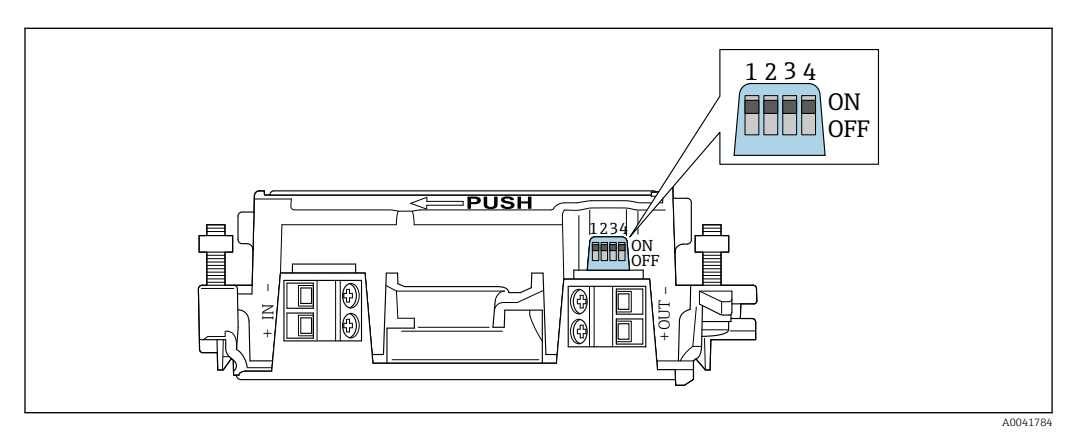

🖻 20 DIP-переключатели для аппаратной блокировки функций

| DIP-<br>переключатель | Функции                                   | Описание                                                                                                    | Заводская<br>настройка |
|-----------------------|-------------------------------------------|----------------------------------------------------------------------------------------------------|------------------------|
| 1                     | Связь по<br>технологии<br>Bluetooth       | <ul> <li>ON: обмен данными по Bluetooth<br/>возможен, например через<br/>приложение SmartBlue и<br/>Field Xpert</li> <li>OFF: обмен данными по Bluetooth<br/>невозможен</li> </ul> | ON                     |
| 2                     | Обновление<br>программного<br>обеспечения | <ul> <li>ON: можно выполнять обновление<br/>программного обеспечения</li> <li>ON: обновление программного<br/>обеспечения невозможно</li> </ul>                                    | ON                     |
| 3                     | Настройка через<br>интерфейс<br>Bluetooth | <ul> <li>ON: настройка по Bluetooth возможна,<br/>например через<br/>приложение SmartBlue и Field Xpert</li> <li>OFF: настройка по Bluetooth<br/>невозможна</li> </ul>             | ON                     |
| 4                     | Резерв                                    | -                                                                                                    | -                      |

# 9.2 Светодиоды

2 светодиода

- Зеленый: мигает четыре раза при запуске, что указывает на рабочее состояние прибора
- Оранжевый: мигает каждые 2 секунды, указывая на то, что функция сигнального звука включена

Активируйте функцию сигнального звука в приложении SmartBlue с помощью параметра Identification → 🗎 46

Светодиоды расположены на электронной вставке и не видны снаружи.

### 10 Описание приложения SmartBlue для адаптера SWA50

#### 10.1Вид меню (навигация)

Вид меню (навигация): → 🖺 95

#### 10.2 Страница Device information

Для страницы Device information возможны следующие варианты отображения:

- Адаптер FieldPort SWA50 с полевым HART-прибором компании Endress+Hauser
- Адаптер FieldPort SWA50 с полевым HART-прибором другого производителя
- Адаптер FieldPort SWA50 без подключенного или доступного полевого HARTприбора

# 🚹 Информация о серийном номере на экране

Для полевых приборов Endress+Hauser с поддержкой протоколов HART версии 6 и HART версии 7 отображается фактический серийный номер. Для полевых приборов других производителей и для полевых приборов Endress+Hauser с поддержкой протокола HART версии 5 вычисляется уникальный серийный номер. Вычисленный серийный номер не соответствует фактическому серийному номеру полевого прибора.

# 🛐 Информация о сигнале состояния, указанном в верхней строке

При подключении полевого прибора Endress+Hauser сигнал состояния, отображаемый в верхней строке, представляет собой комбинацию сигнала состояния подключенного полевого HART-прибора и сигнала состояния адаптера FieldPort SWA50.

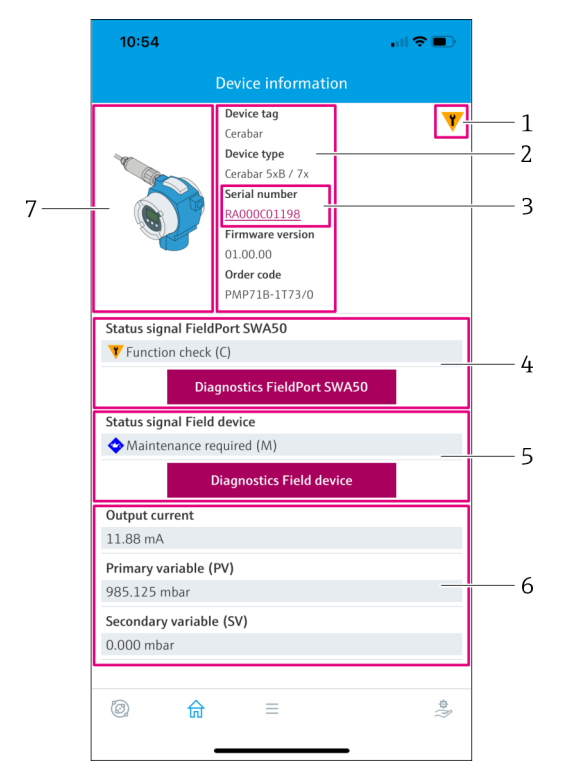

🗷 21 Окно Device information – пример адаптера SWA50 с полевым HART-прибором Endress+Hauser

- 1 Комбинированный сигнал состояния, состоящий из сигнала состояния адаптера SWA50 и сигнала состояния подключенного полевого HART-прибора
- 2 Информация о полевом HART-приборе, подключенном к адаптеру SWA50. Версия встроенного ПО, код заказа и тип прибора отображаются только для полевых приборов Endress+Hauser с поддержкой протоколов HART версии 6 и HART версии 7.
- 3 Серийный номер. В случае использования полевых НАПТ-приборов он представляет собой уникальный номер, генерируемый адаптером SWA50 и состоящий из Device type, Manufacturer ID и Device ID.
- 4 Сигнал состояния adanmepa SWA50. Если состояние не в норме, отображается кнопка для страницы Diagnostics FieldPort SWA50.
- 5 Сигнал состояния подключенного полевого HART-прибора. Если состояние не в норме, отображается кнопка для страницы Diagnostics Field device.
- 6 Параметры технологического процесса полевого HART-прибора
- 7 Изображение полевого HART-прибора Endress+Hauser с адаптером SWA50

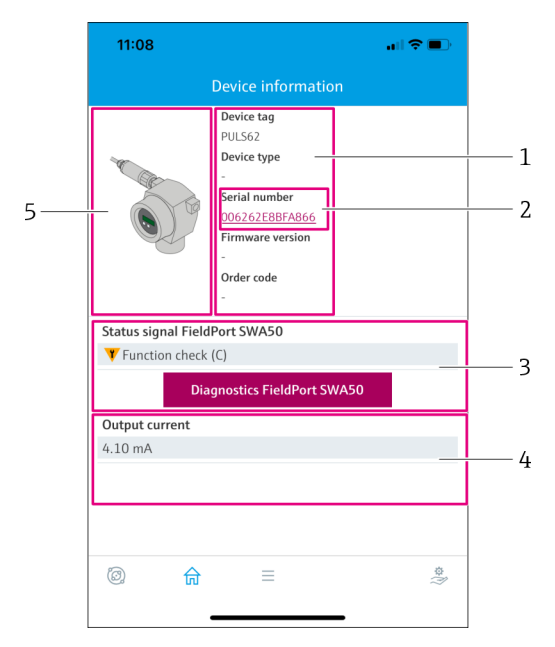

- 1 Информация о полевом HART-приборе, подключенном к адаптеру SWA50. Версия встроенного ПО, код заказа, тип прибора и состояние отображаются только для полевых приборов Endress+Hauser с поддержкой протоколов HART версии 6 и HART версии 7.
- 2 Серийный номер. В случае использования полевых НАRT-приборов других производителей он представляет собой уникальный номер, генерируемый адаптером SWA50 и состоящий из Device type, Manufacturer ID и Device ID.
- 3 Сигнал состояния adanmepa SWA50. Если состояние не в норме, отображается кнопка для страницы Diagnostics FieldPort SWA50.
- 4 Выходной ток полевого HART-прибора
- 5 Изображение полевого HART-прибора другого производителя с адаптером SWA50

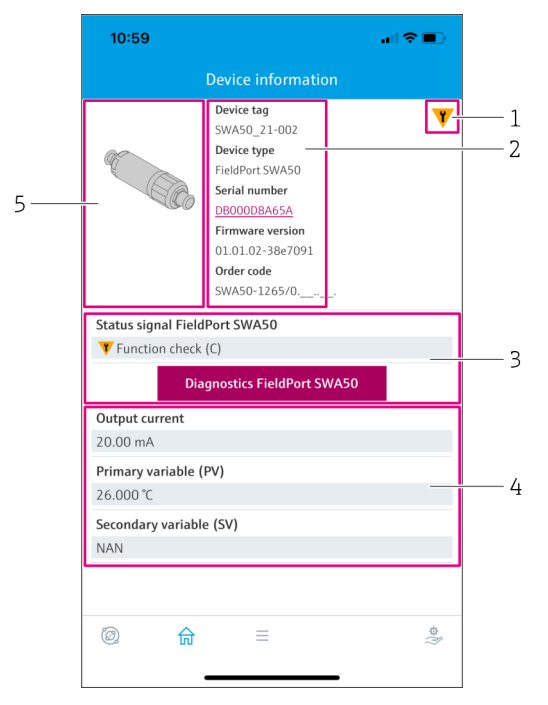

- Image: 23 Окно Device information пример адаптера SWA50 без подключенного или доступного полевого HART-прибора
- 1 Сигнал состояния адаптера SWA50
- 2 Информация об адаптере SWA50
- 3 Сигнал состояния адаптера SWA50. Если состояние не в норме, отображается кнопка для страницы Diagnostics FieldPort SWA50.
- 4 Измеренные значения адаптера SWA50. В данном случае всегда отображается выходной ток 20 мА
- 5 Изображение адаптера SWA50, полевой HART-прибор не подключен или не доступен

# 10.3 Страница Diagnostics: WirelessHART

Навигация: Root menu > Diagnostics > WirelessHART

На данной странице отображается информация об адаптере FieldPort SWA50 в сочетании с сетью WirelessHart, которая может быть полезна для диагностики.

| Параметр             | Описание                                                                                                    |
|----------------------|----------------------------------------------------------------------------------------------------|
| Network ID           | Отображается настроенный идентификационный номер адаптера<br>SWA50 для сети WirelessHART. Настройка выполняется на странице<br>WirelessHART Configuration → 🗎 57.                                                                                               |
| Radio transmit power | Отображается выбранный уровень радиосигнала адаптера SWA50.<br>Настройка выполняется на странице WirelessHART Configuration<br>→ 🗎 57.                                                                                                    |
|                      | <b>Возможные уведомления</b><br>• 0 dBm<br>• 10 dBm                                                                                                    |
| Join mode            | Отображается выбранный режим, используемый адаптером SWA50<br>для подключения к сети. Настройка выполняется на странице<br>WirelessHART Configuration → 🗎 57.                                                                                                   |
|                      | <ul> <li>Возможные уведомления</li> <li>Do not attempt to join: не следует пытаться присоединиться</li> <li>Join now: присоединиться немедленно</li> <li>Attempt to join on powerup or restart: присоединяться при включении питания или перезапуске</li> </ul> |

| Параметр                             | Описание                                                                                                    |
|--------------------------------------|----------------------------------------------------------------------------------------------------|
| Join status                          | Отображается текущее состояние во время попытки соединения.                                                                                                    |
|                                      | Возможные уведомления<br>Network packets heard: получены сетевые пакеты<br>ASN Acquired: получено ASN<br>Synchronized to slot time: время синхронизировано с сетью<br>Advertisement heard: получен пакет объявления для отправки<br>Join requested: запрошено присоединение<br>Retrying join: повторная попытка присоединения<br>Join failed: присоединиться не удалось<br>Authenticated: авторизация пройдена<br>Network joined: сетевое соединение установлено<br>Negotiating network properties: согласование сетевых параметров<br>Normal operation commencing: начинается нормальная работа.<br>Подключение полностью состоялось. |
| Дополнительные сведения              | Отображаются дополнительные сведения о соединении WirelessHart                                                                                                    |
|                                      | <ul> <li>Возможные уведомления</li> <li>Join failed: присоединиться не удалось</li> <li>FieldPort does not have a join key: для адаптера SWA50 не был введен ключ присоединения</li> <li>FieldPort not connected to WHART network: адаптер SWA50 не подключен к сети WirelessHART</li> <li>Bandwith allocation pending: ожидается запрос полосы пропускания к шлюзу</li> <li>Bandwith allocation denied: запрос полосы пропускания к шлюзу отклонен</li> <li>Handheld configuration active: ручная настройка активирована</li> <li>No alternative path: нет другого пути</li> </ul>                                                    |
| Кнопка WirelessHART<br>configuration | Открывается страница WirelessHART configuration → 🗎 57.                                                                                                    |
| Кнопка Burst period configuration    | Открывается страница Burst period configuration. → 🗎 58                                                                                                    |

# 10.4 Страница Diagnostics: FieldPort SWA50

Навигация: Root menu> Diagnostics > FieldPort SWA50

На данной странице отображается информация об адаптере FieldPort SWA50, которая может быть полезна для диагностики.

| Параметр                      | Описание                                                                                                    |
|-------------------------------|----------------------------------------------------------------------------------------------------|
| Device tag                    | Отображается обозначение прибора SWA50                                                                                                    |
| Status signal FieldPort SWA50 | Отображается текущее состояние NAMUR NE 107 адаптера SWA50                                                                                                    |
|                               | Возможные уведомления<br>• ОК<br>• Failure (F): неисправность (F)<br>• Maintenance required (M): требуется техническое обслуживание (M)<br>• Out of specification (S): не соответствует спецификации (S)<br>• Function check (C): функциональная проверка (C)<br>• Not categorized: не классифицировано |
| Actual diagnostics            | Отображается диагностический номер с наивысшим приоритетом на данный момент. → 🗎 86                                                                                                    |
| Active diagnostics            | Отображается соответствующий текст диагностического сообщения<br>для диагностического номера, отображаемого в параметре Actual<br>diagnostics                                                                                                    |

| Параметр                                 | Описание                                                                                                    |
|------------------------------------------|----------------------------------------------------------------------------------------------------|
| Additional device status                 | Отображаются другие состояния адаптера SWA50                                                                                                    |
|                                          | <ul> <li>Возможные уведомления</li> <li>Lowpower mode: активирован режим низкой мощности.</li> <li>Additional status for field device: дополнительная информация о состоянии полевого прибора. Данная информация о состоянии приведена на полевом приборе.</li> <li>SWA50: WirelessHART off: соединение WirelessHART деактивировано (Do not attempt to join).</li> <li>SWA50: do not scan for field device: поиск подключенного полевого прибора для адаптера SWA50 не производится.</li> <li>HART device configuration locked: настройка HART-прибора заблокирована для адаптера SWA50.</li> <li>Connected field device changed: конфигурация полевого прибора, подключенного к адаптеру SWA50, была изменена.</li> <li>Block transfer pending: ожидается передача блока.</li> <li>DIP switch 2 ON: FW update enabled: DIP-переключатель 2 установлен в положение ON. Возможны обновления встроенного ПО.</li> <li>DIP switch 3 ON: Config via BT enabled: DIP-переключатель 3 установлен в положение ON. Возможна настройка через Bluetooth, например с помощью приложения SmartBlue и Field Xpert.</li> </ul> |
| Кнопка Connectivity                      | Открывается страница Connectivity. → 🗎 56                                                                                                    |
| Кнопка Diagnostics WirelessHART          | Открывается страница Diagnostics WirelessHART. → 🗎 50                                                                                                    |
| Configuration counter                    | Отображается количество изменений конфигурации адаптера SWA50                                                                                                    |
| Reboot                                   | Отображается количество перезапусков адаптера SWA50                                                                                                    |
| Operating time from restart              | Отображается время работы адаптера SWA50 с момента последнего перезапуска                                                                                                    |
| Received Bluetooth signal strength       | Отображается текущий уровень радиосигнала Bluetooth в дБ                                                                                                    |
| Reduce Bluetooth radio transmit<br>power | Показывает, снижена ли выходная мощность Bluetooth адаптера<br>SWA50 или нет<br><b>Возможные уведомления</b><br>• Yes<br>• No                                                                                                    |
| Кнопка Identification                    | Активируется функция сигнального звука на 1 минуту.<br>Отклик<br>• SWA50: оранжевый светодиод мигает с интервалом в 2 секунды.<br>• Feldgerät: Falls das Feldgerät die Squawk-Funktion unterstützt, wird<br>die Funktion am Feldgerät aktiviert.                                                                                                    |

# 10.5 Страница Diagnostics: Field device

Навигация: Root menu > Diagnostics > Field device

На данной странице отображается информация о полевом HART-приборе, которая может быть полезна для диагностики.

Диагностическая информация отображается только для полевых HART-приборов Endress+Hauser.

| Параметр    | Описание                                                                 |
|-------------|--------------------------------------------------------------------------|
| Device tag  | Отображается обозначение полевого HART-прибора                           |
| Device type | Отображается тип полевого HART-прибора в формате HEX, например<br>0x1128 |

| Параметр                   | Описание                                                                                                    |
|----------------------------|----------------------------------------------------------------------------------------------------|
| Status signal field device | Отображается текущее состояние NAMUR NE 107 полевого HART-<br>прибора в зависимости от информации, доступной от полевого HART-<br>прибора. База данных, формирующая состояние прибора, изменяется<br>в зависимости от стандарта HART 5, 6 или 7 и поколения полевого<br>прибора.                                                                                                    |
|                            | Возможные уведомления<br>• ОК<br>• Failure (F): неисправность (F)<br>• Maintenance required (M): требуется техническое обслуживание (M)<br>• Out of specification (S): не соответствует спецификации (S)<br>• Function check (C): функциональная проверка (C)                                                                                                    |
| Actual diagnostics         | Отображается идентификатор внутренней службы или<br>диагностический номер с наивысшим приоритетом в зависимости от<br>типа прибора.<br>Идентификатор службы отображается в соответствии со<br>спецификацией LIT-18. Параметр Actual diagnostics вызывается с<br>помощью специфичной для прибора HART-команды 231.                                                                                                    |
| Device status              | Отображается текущая ожидающая информация из байта состояния прибора.                                                                                                    |
|                            | <ul> <li>Возможные уведомления</li> <li>Device malfunction (F): неисправность прибора (F)</li> <li>Configuration changed (OK): конфигурация изменена (OK)</li> <li>More status available (OK): доступна дополнительная информация о состоянии (OK)</li> <li>Loop current fixed (OK): фиксированное значение тока контура (OK)</li> <li>Loop current saturated (S): насыщение тока контура (S)</li> <li>Non-primary variable out of limits (S): непервичная переменная (SV, TV, QV) за пределами предельных значений (S)</li> <li>Primary variable out of limits (S): первичная переменная (PV) за пределами предельных значений (S)</li> </ul>                                                                                                    |
| Extended device status     | Отображается текущая ожидающая информация из расширенного байта состояния прибора.                                                                                                    |
|                            | <ul> <li>Возможные уведомления</li> <li>Maintenance required (М): требуется техническое обслуживание (М)</li> <li>Device variable alert (ОК): одна из переменных прибора находится в состоянии аварийного сигнала или предупреждения</li> <li>Critical power failure (F): критическое состояние источника питания (F)</li> <li>Failure (F): неисправность (F)</li> <li>Out of specification (S): не соответствует спецификации (S)</li> <li>Function check (C): требуется функциональная проверка (C)</li> </ul>                                                                                                    |
| Standard Status 0          | Отображается дополнительная информация о состоянии прибора из<br>стандартного раздела НАКТ-команды 48 (байт 8).<br>Необходимое условие<br>Полевые НАКТ-приборы, поддерживающие протокол НАКТ версии 7                                                                                                    |
|                            | <ul> <li>или выше</li> <li>Возможные уведомления</li> <li>Device variable simulation active (С): моделирование переменных прибора активировано (С)</li> <li>Non-volatile memory defect (F): флэш-память неисправна (F)</li> <li>Volatile memory defect (F): оперативная память неисправна (F)</li> <li>Watchdog reset executed (F): перезапуск сторожевого устройства (F)</li> <li>Power supply conditions out of range (S): напряжение питания не соответствует спецификации (S)</li> <li>Environmental conditions out of range (S): условия окружающей среды не соответствуют спецификации (S)</li> <li>Electronic defect (F): модуль электроники неисправен (F)</li> <li>Device configuration locked (OK): настройка прибора заблокирована (OK)</li> </ul> |

| Параметр              | Описание                                                                                                    |
|-----------------------|----------------------------------------------------------------------------------------------------|
| Standard Status 1     | Отображается дополнительная информация о состоянии прибора из стандартного раздела HART-команды 48 (байт 9).                                                                                                    |
|                       | <b>Необходимое условие</b><br>Полевые HART-приборы, поддерживающие протокол HART версии 7<br>или выше                                                                                                    |
|                       | <ul> <li>Возможные уведомления</li> <li>Status simulation active (OK): моделирование состояния прибора активировано (OK)</li> <li>Discrete variable simulation active (C): моделирование измеренного значения активировано (C)</li> <li>Event notification overflow (OK): переполнение уведомлений о событиях (OK)</li> <li>Battery / power supply needs maintenance (M): требуется техническое обслуживание аккумулятора или источника питания (M)</li> </ul> |
| Configuration counter | Отображается количество изменений конфигурации полевого HART-<br>прибора                                                                                                    |

# 10.6 Страница Application: FieldPort SWA50

# 10.6.1 Страница Measured values (FieldPort SWA50)

Навигация: Root menu> Application > FieldPort SWA50 > Measured values На данной странице отображаются измеренные значения адаптера FieldPort SWA50.

| Параметр                  | Описание                                                                                                    |
|---------------------------|----------------------------------------------------------------------------------------------------|
| Primary variable (PV)     | Отображается первичная переменная адаптера SWA50                                                                                             |
|                           | Заводская настройка<br>Температура (°)                                                                                                    |
| Secondary variable (SV)   | Отображается вторичная переменная адаптера SWA50                                                                                             |
|                           | Заводская настройка<br>Уровень сигнала лучшего соседнего устройства в сети WirelessHART<br>(дБ)                                              |
| Tertiary variable (TV)    | Отображается третичная переменная адаптера SWA50                                                                                             |
|                           | Заводская настройка<br>Уровень сигнала второго лучшего соседнего устройства в сети<br>WirelessHART (дБ)                                      |
| Quanternary variable (QV) | Отображается четвертичная переменная адаптера SWA50                                                                                          |
|                           | Заводская настройка<br>Ток контура полевого прибора (мА)<br>Если полевой прибор не подключен к адаптеру SWA50, всегда<br>отображается 20 мА. |

# 10.6.2 Страница HART info (FieldPort SWA50)

Навигация: Root menu> Application > FieldPort SWA50 > HART info

На данной странице отображается информация, относящаяся к работе протокола HART, встроенного в адаптер FieldPort SWA50.

| Параметр        | Описание                                                                                          |
|-----------------|---------------------------------------------------------------------------------------------------|
| Device type     | Отображается тип адаптера SWA50 в формате HEX (0x11F3)                                            |
| Manufacturer ID | Отображается идентификатор производителя адаптера SWA50 в<br>формате HEX, 0x11 для Endress+Hauser |

| Параметр         | Описание                                                                                                    |
|------------------|----------------------------------------------------------------------------------------------------|
| HART revision    | Отображается версия протокола HART, которую поддерживает<br>адаптер SWA50, например 7                                                                                       |
| HART descriptor  | Отображается описание, введенное для адаптера SWA50.                                                                                                    |
| HART message     | Отображается сообщение, введенное для адаптера SWA50.<br>Сообщение передается по протоколу HART по запросу ведущего<br>устройства.                                          |
| Device ID        | Отображается идентификатор адаптера SWA50, например 0x7A2F51                                                                                                    |
| No. of preambles | Отображается количество введенных преамбул.                                                                                                    |
| HART data code   | Отображается дата, которая была введена для адаптера SWA50,<br>например 2020-03-31. Датируются конкретные события, например<br>такие, как последнее изменение конфигурации. |
| Device revision  | Отображается версия аппаратного обеспечения адаптера SWA50                                                                                                    |

#### Страница Application: Field device 10.7

#### Страница Measured values (Field device) 10.7.1

Навигация: Root menu > Application > Field device > Measured values

На данной странице отображаются измеренные значения полевого HART-прибора, подключенного к адаптеру FieldPort SWA50. Если полевой HART-прибор не подключен или к полевому HART-прибору нет доступа, на данной странице отображаются измеренные значения адаптера FieldPort SWA50.

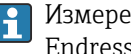

Измеренные значения PV, SV, TV и QV отображаются только для приборов Endress+Hauser.

| Параметр                  | Описание                                                                     |
|---------------------------|------------------------------------------------------------------------------|
| Output current            | Отображается выходной ток полевого НАRT-прибора                              |
| Primary variable (PV)     | Отображается первичная переменная полевого HART-прибора<br>Endress+Hauser    |
| Secondary variable (SV)   | Отображается вторичная переменная полевого HART-прибора<br>Endress+Hauser    |
| Tertiary variable (TV)    | Отображается третичная переменная полевого HART-прибора<br>Endress+Hauser    |
| Quanternary variable (QV) | Отображается четвертичная переменная полевого HART-прибора<br>Endress+Hauser |

#### Страница HART info (Field device) 10.7.2

Навигация: Root menu > Application > Field device > HART info

На данной странице отображается информация в формате HART о полевом HARTприборе, подключенном к адаптеру FieldPort SWA50.

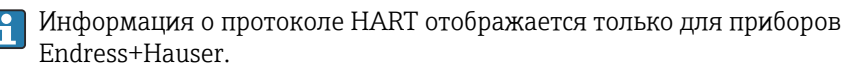

| Параметр        | Описание                                                                                                    |
|-----------------|----------------------------------------------------------------------------------------------------|
| Device type     | Отображается тип полевого HART-прибора в формате HEX, например<br>0x1128                                                                |
| Manufacturer ID | Отображается идентификатор производителя полевого HART-<br>прибора в формате HEX, например 0x11 для приборов компании<br>Endress+Hauser |

| Параметр         | Описание                                                                                                    |
|------------------|----------------------------------------------------------------------------------------------------|
| HART revision    | Отображается версия протокола HART полевого HART-прибора, например 7                                                                                                    |
| HART descriptor  | Отображается описание, которое было введено для полевого прибора.                                                                                                    |
| HART message     | Отображается сообщение, которое было введено для полевого HART-<br>прибора. Сообщение передается по протоколу HART по запросу<br>ведущего устройства.                     |
| Device ID        | Отображается идентификатор полевого HART-прибора, например<br>0x7A2F51                                                                                                    |
| No. of preambles | Отображается количество введенных преамбул.                                                                                                    |
| HART data code   | Отображается дата, которая была введена для полевых HART-<br>приборов, например 2020-03-31. Датируются конкретные события,<br>такие как последнее изменение конфигурации. |
| Device revision  | Отображается версия аппаратного обеспечения полевого HART-<br>прибора                                                                                                    |

# 10.8 Страница System: FieldPort SWA50

# 10.8.1 Страница Device management (FieldPort SWA50)

Навигация: Root menu > System > FieldPort SWA50 > Device management

| Параметр   | Описание                         |
|------------|----------------------------------|
| Device tag | Ввод обозначения адаптера SWA50. |

# 10.8.2 Страница Connectivity (FieldPort SWA50)

Навигация: Root menu> System > FieldPort SWA50 > Connectivity

### Страница Bluetooth configuration

Навигация: Root menu > System > FieldPort SWA50 > Connectivity > Bluetooth configuration

Данная страница используется для настройки соединения Bluetooth и обновлений встроенного ПО для адаптера FieldPort SWA50.

| Страница                    | Описание                                                                                                    |
|-----------------------------|----------------------------------------------------------------------------------------------------|
| Reduce radio transmit power | Активация и деактивация функции снижения мощности радиопередатчика адаптера SWA50.                                                                                                    |
|                             | Опции<br>• Yes: мощность передачи адаптера SWA50 уменьшается.<br>• No: мощность передачи адаптера SWA50 не уменьшается.<br>Заводская настройка<br>No                                                      |
| Change Bluetooth password   | Смена пароля. Для смены пароля необходимо ввести имя<br>пользователя, текущий пароль и новый пароль.<br><b>Заводская настройка</b><br>• Имя пользователя: admin<br>• Пароль указан на заводской табличке. |
| Firmware update             | → 🖹 89                                                                                                    |

### Страница HART configuration

Навигация: Root menu > System > FieldPort SWA50 > Connectivity > HART configuration

Данная страница используется для настройки параметров интерфейса HART для адаптера FieldPort SWA50. Кроме того, на данной странице можно настроить HART-адрес подключенного полевого HART-прибора.

| Параметр                  | Описание                                                                                                    |
|---------------------------|----------------------------------------------------------------------------------------------------|
| HART address field device | Настройка HART-адреса полевого HART-прибора.                                                                                                    |
|                           | <b>Ввод данных пользователем</b><br>От 0 до 255                                                                                                    |
|                           | Заводская настройка<br>0                                                                                                    |
|                           | Если адаптер SWA50 будет использоваться в качестве повторителя, необходимо ввести адрес больше 63. В данном режиме сигналы состояния полевого прибора подавляются.                                                                              |
| HART master type          | Выбор типа ведущего устройства с поддержкой HART.                                                                                                    |
|                           | Опции<br>• Primary master<br>• Secondary master                                                                                                    |
|                           | <b>Заводская настройка</b><br>Secondary master                                                                                                    |
| Communication resistor    | Выбор места установки резистора связи HART.                                                                                                    |
|                           | Опции<br>• External: используется внешний резистор связи, предоставляемый<br>заказчиком на месте эксплуатации, который подключается между<br>клеммой IN+ и цепью питания.<br>• Internal: используется внутренний резистор связи адаптера SWA50. |
|                           | <b>Заводская настройка</b><br>External                                                                                                    |
| HART address SWA50        | Настройка HART-адреса адаптера SWA50 для доступа ведомого<br>устройства к адаптеру SWA50.                                                                                                    |
|                           | <b>Ввод данных пользователем</b><br>От 0 до 63                                                                                                    |
|                           | <b>Заводская настройка</b><br>15                                                                                                    |

# Страница WirelessHART configuration

Навигация: Root menu> System > FieldPort SWA50 > Connectivity > WirelessHART configuration

| Параметр             | Описание                                                                                                    |
|----------------------|----------------------------------------------------------------------------------------------------|
| Network ID           | <b>Необходимое условие</b><br>Join mode: Do not attempt to join                                                                                                    |
|                      | <b>Описание</b><br>Ввод идентификационного номера сети, к которой подключается<br>FieldPort.                                                                                                    |
|                      | <b>Ввод данных пользователем</b><br>От 0 до 65535                                                                                                    |
|                      | Заводская настройка<br>1447                                                                                                    |
| Join key             | <b>Необходимое условие</b><br>Join mode: Do not attempt to join                                                                                                    |
|                      | <b>Описание</b><br>Ввод сетевого пароля.                                                                                                    |
|                      | Ввод данных пользователем<br>32 шестнадцатеричных числа                                                                                                    |
|                      | Заводская настройка<br>456E6472657373202B20486175736572                                                                                                    |
| Radio transmit power | <b>Необходимое условие</b><br>Join mode: Do not attempt to join                                                                                                    |
|                      | <b>Описание</b><br>Ввод уровня радиосигнала.                                                                                                    |
|                      | Ввод данных пользователем<br>О или 10 dBm                                                                                                    |
|                      | <b>Заводская настройка</b><br>10 dBm                                                                                                    |
|                      | <b>Дополнительные сведения</b><br>Возможно национальное ограничение до 0 дБм, как например, в<br>Японии                                                                                                    |
| Join mode            | Выбор режима, используемого адаптером FieldPort для подключения к сети.                                                                                                    |
|                      | <ul> <li>Опции</li> <li>Do not attempt to join: не следует пытаться присоединиться</li> <li>Join now: присоединиться немедленно</li> <li>Attempt to join on powerup or restart: присоединяться при включении питания или перезапуске</li> </ul>                                                                                                    |
| Join status          | Отображается текущее состояние во время попытки соединения.                                                                                                    |
|                      | Возможные уведомления<br>• Network packets heard: получены сетевые пакеты<br>• ASN Acquired: получено ASN<br>• Synchronized to slot time: время синхронизировано с сетью<br>• Advertisement heard: получен пакет объявления для отправки<br>• Join requested: запрошено присоединение<br>• Retrying join: повторная попытка присоединения<br>• Join failed: присоединиться не удалось<br>• Authenticated: авторизация пройдена<br>• Network joined: сетевое соединение установлено<br>• Negotiating network properties: согласование сетевых параметров<br>• Normal operation commencing: начинается нормальная работа.<br>Подключение полностью состоялось. |

## Данная страница используется для настройки соединения WirelessHART.

# 10.8.3 Страница Burst period configuration (FieldPort SWA50)

Навигация: Root menu> System > FieldPort SWA50 > Burst period configuration

Данная страница используется для настройки интервалов времени для пакетных режимов или активации и деактивации отдельных пакетных режимов.

| Burst Mode | Заводская настройка                                                                                             |
|------------|----------------------------------------------------------------------------------------------------|
| 1          | Каждые 5 минут адаптер SWA50 передает параметры процесса полевого прибора в соответствии с HART-командой 3      |
| 2          | Каждые 5 минут адаптер SWA50 передает диагностические данные полевого прибора в соответствии с HART-командой 48 |
| 3          | Не настроено                                                                                                    |
| 4          | Каждые 5 минут адаптер SWA50 передает собственные параметры процесса в соответствии с HART-командой 3           |
| 5          | Каждые 5 минут адаптер SWA50 передает собственные диагностические данные в соответствии с HART-командой 48      |

| Параметр                          | Описание                                                                                                    |
|-----------------------------------|----------------------------------------------------------------------------------------------------|
| FieldPort SWA50 (Burst Mode 4, 5) | Выбор интервала времени для пакетного режима 4 и 5.<br>Опции<br>1 min<br>2 min<br>5 min<br>Custom (via DTM): используется интервал времени, установленный<br>с помощью DTM.<br>Заводская настройка<br>5 min                                                                                                    |
| Field device (Burst Mode 1, 2)    | Выбор интервала времени для пакетного режима 1 и 2 или<br>деактивация пакетного режима.<br>Опции<br>• Off: деактивация пакетного режима.<br>• 8 s<br>• 16 s<br>• 32 s<br>• 1 min<br>• 2 min<br>• 5 min<br>• Custom (via DTM): используется интервал времени, установленный<br>с помощью DTM.<br>Заводская настройка<br>5 min |
| Other (Burst Mode 3)              | Выбор интервала времени для пакетного режима 3 или деактивация<br>пакетного режима.<br>Опции<br>• Off: деактивация пакетного режима 3.<br>• Custom (via DTM): используется интервал времени, установленный<br>с помощью DTM.<br>Заводская настройка<br>Off                                                                   |

# 10.8.4 Страница Geolocation (FieldPort SWA50)

Навигация: Root menu> System > FieldPort SWA50 > Gelocation

Данная страница используется для настройки информации о положении адаптера FieldPort SWA50.

| Параметр                                    | Описание                                                                                                    |
|---------------------------------------------|----------------------------------------------------------------------------------------------------|
| Location description                        | Ввод описания местоположения (не более 32 символов).                                                                        |
| Кнопка Take over data from mobile<br>device | Если мобильное устройство содержит информацию о<br>местоположении, можно принять ее, нажав на кнопку для адаптера<br>SWA50. |
| Longitude                                   | Ввод долготы (°).                                                                                                    |
| Latitude                                    | Ввод широты (°).                                                                                                    |
| Altitude                                    | Ввод высоты (m).                                                                                                    |

# 10.8.5 Страница Information (FieldPort SWA50)

Навигация: Root menu> System > FieldPort SWA50 > Information

На данной странице отображается информация об адаптере FieldPort SWA50.

| Параметр               | Описание                                                             |
|------------------------|----------------------------------------------------------------------|
| Wireless communication | Отображается тип подключения, например Bluetooth или<br>WirelessHART |
| Device name            | Отображается наименование адаптера SWA50                             |
| Manufacturer           | Отображается производитель, в данном случае Endress+Hauser           |
| Serial number          | Отображается серийный номер адаптера SWA50                           |
| Order code             | Отображается код заказа                                              |
| Extended order code 1  | Отображается расширенный код заказа 1                                |
| Extended order code 2  | Отображается расширенный код заказа 2                                |
| Extended order code 3  | Отображается расширенный код заказа 3                                |
| Firmware version       | Отображается текущая версия встроенного ПО                           |
| Hardware version       | Отображается текущая версия аппаратного обеспечения                  |

# 10.9 Страница System: Field device

Навигация: Root menu > System > Field device

-

Страница Field device предусмотрена только для приборов Endress+Hauser.

# 10.9.1 Страница Device management (Field device)

Навигация: Root menu > System > Field device > Device management

| Параметр   | Описание                                       |
|------------|------------------------------------------------|
| Device tag | Отображается обозначение полевого HART-прибора |

# 10.9.2 Страница Information (Field device)

Навигация: Root menu > System > Field device > Information

На данной странице отображается информация о полевом HART-приборе, подключенном к адаптеру FieldPort SWA50.

1 Данная информация отображается только для полевых приборов Endress+Hauser с поддержкой протокола HART версии 6 и выше.

| Параметр              | Описание                                                                    |
|-----------------------|-----------------------------------------------------------------------------|
| Device name           | Отображается наименование полевого HART-прибора                             |
| Manufacturer          | Отображается производитель полевого HART-прибора                            |
| Serial number         | Отображается серийный номер полевого НАRT-прибора                           |
| Order code            | Отображается код заказа полевого НАRT-прибора                               |
| Extended order code 1 | Отображается первая часть расширенного кода заказа полевого<br>HART-прибора |
| Extended order code 2 | Отображается вторая часть расширенного кода заказа полевого<br>HART-прибора |
| Extended order code 3 | Отображается третья часть расширенного кода заказа полевого<br>HART-прибора |
| Firmware version      | Отображается текущая версия встроенного ПО полевого HART-<br>прибора        |

# 11 Описание диспетчера типа прибора (DTM) для адаптера SWA50

# 11.1 Identification

Данная страница используется для настройки параметров, необходимых для идентификации адаптера FieldPort SWA50.

Заводские настройки отображаются в соответствующих полях.

### Навигация

Online parameterization > Identifcation

| C I I                                             | Long Tag:<br>E107 Status: 📕 | SWA50_EABCB9<br>Good |                  | Descriptor:<br>Timestamp of Status: | SWA50<br>12:32:18 |    | Endress+Hause |
|---------------------------------------------------|-----------------------------|----------------------|------------------|-------------------------------------|-------------------|----|---------------|
|                                                   |                             |                      |                  |                                     |                   |    |               |
| Online parameterization     Identification        |                             |                      | Long Tag:        | SWA50_EABC89                        |                   |    |               |
| - Wireless Communication<br>- Wired Communication |                             |                      | Device Tag:      | -                                   |                   |    |               |
| Application Settings                              |                             |                      | Descriptor:      | SWA50                               |                   |    |               |
|                                                   |                             |                      | Date Code:       | 23.06.2020                          |                   | -  |               |
|                                                   |                             |                      | Message:         | SWA50                               |                   | _  |               |
|                                                   |                             |                      | Polling Address: |                                     |                   | 15 |               |
|                                                   |                             |                      | Serial Number:   | DB000EABCB9                         |                   |    |               |
|                                                   |                             |                      | Ext. Order Code: | SWA50-aabbccddeeffgg                |                   |    |               |
|                                                   |                             |                      | Order Code:      | SWA50>B<                            |                   |    |               |
|                                                   |                             |                      | Country Code:    | Germany                             |                   | •  |               |
|                                                   |                             |                      |                  |                                     |                   |    |               |
|                                                   |                             |                      |                  |                                     |                   |    |               |

Страница с описанием параметра Identification

| Параметр   | Описание                                                                                                    |  |  |  |  |  |  |
|------------|----------------------------------------------------------------------------------------------------|--|--|--|--|--|--|
| Long Tag   | Необходимое условие<br>Приборы, начиная с протокола НАКТ версии 6.0                                                                                                    |  |  |  |  |  |  |
|            | Описание<br>Ввод обозначения адаптера SWA50.<br>данный параметр используется для уникальной идентификации адаптера<br>SWA50 в сети и на предприятии. Параметр используется для настройки<br>пакетного режима передачи данных и уведомлений о событиях. |  |  |  |  |  |  |
|            | <b>Ввод данных пользователем</b><br>Макс. 32 символа из набора символов ISO Latin 1                                                                                                    |  |  |  |  |  |  |
|            | Заводская настройка<br>SWA50_"Serial Number"                                                                                                    |  |  |  |  |  |  |
|            | Необходимо указать уникальное обозначение в сети WirelessHART.                                                                                                    |  |  |  |  |  |  |
| Device Tag | Описание<br>Ввод обозначения адаптера SWA50.                                                                                                    |  |  |  |  |  |  |
|            | <b>Ввод данных пользователем</b><br>Макс. 8 символов из набора символов Packed ASCII                                                                                                    |  |  |  |  |  |  |
|            | Заводская настройка<br>-                                                                                                    |  |  |  |  |  |  |
| Descriptor | Описание<br>Ввод описания адаптера SWA50, например функции или местоположения.                                                                                                    |  |  |  |  |  |  |
|            | Ввод данных пользователем<br>Макс. 16 символов из набора символов Packed ASCII                                                                                                    |  |  |  |  |  |  |
|            | <b>Заводская настройка</b><br>SWA50                                                                                                    |  |  |  |  |  |  |

| Параметр        | Описание                                                                                                    |
|-----------------|----------------------------------------------------------------------------------------------------|
| Date Code       | Описание<br>Ввод даты определенного события, например последнего изменения.                                                                                                    |
|                 | <b>Ввод данных пользователем</b><br>ДД.ММ.ГГГГ                                                                                                    |
| Message         | Описание<br>Ввод сообщения, которое можно использовать по своему усмотрению.                                                                                                    |
|                 | <b>Ввод данных пользователем</b><br>Макс. 32 символа из набора символов Packed ASCII                                                                                                    |
|                 | <b>Заводская настройка</b><br>SWA50                                                                                                    |
| Polling Address | <b>Описание</b><br>Ввод HART-адреса адаптера SWA50 в проводном интерфейсе.                                                                                                    |
|                 | <b>Ввод данных пользователем</b><br>От 0 до 63                                                                                                    |
|                 | <b>Заводская настройка</b><br>15                                                                                                    |
|                 | <b>Дополнительные сведения</b><br>Поскольку параметр Long Tag и MAC-адрес используются для идентификации<br>адаптера SWA50 в беспроводной сети, можно назначить один и тот же адрес<br>прибора разным приборам SWA50. |
| Serial Number   | <b>Описание</b><br>Отображается серийный номер адаптера SWA50.                                                                                                    |
| Ext. Order Code | Описание<br>Отображается подробный номер заказа адаптера SWA50.                                                                                                    |
| Order Code      | <b>Описание</b><br>Отображается код заказа адаптера SWA50.                                                                                                    |
| Country Code    | Описание<br>Выбор страны, в которой эксплуатируется адаптер SWA50.                                                                                                    |
|                 | <b>Заводская настройка</b><br>Германия                                                                                                    |
|                 | <b>Дополнительные сведения</b><br>От выбора страны зависит уровень сигнала, регулируемый в соответствии с<br>государственными ограничениями и, следовательно, возможные настройки<br>параметра Radio Power.           |

**П** Можно использовать следующие символы для параметров, для которых необходимо вводить символы из набора символов Packed ASCII: @ A B C D E F G H IJKLMNOPQRSTUVWXYZ[\]^ SP!"#\$%&'()\*+,-./01234567 89:;<=>?

#### 11.2 Wireless Communication

Данная страница используется для настройки параметров, необходимых для интеграции адаптера FieldPort SWA50 в беспроводную сеть.

### Навигация

Online parameterization > Wireless Communication

|                                                                                                    | Device Name:<br>Long Tag:<br>NE107 Status: | WirelessHART FieldPort / SWA<br>SWA50_EABCB9<br>Good | 450 / V1.xx | Device Revis<br>Descrip<br>Timestamp of Sta                                                                                                    | sion:<br>otor:<br>itus: | 0<br>SWA50<br>12:32:54                                                                                                    |          | Endress+Hause |
|----------------------------------------------------------------------------------------------------|--------------------------------------------|------------------------------------------------------|-------------|----------------------------------------------------------------------------------------------------|-------------------------|----------------------------------------------------------------------------------------------------|----------|---------------|
| 1 🛱 🤌                                                                                                    |                                            |                                                      |             |                                                                                                    |                         |                                                                                                    |          |               |
| Orline parameterization<br>International Control of the Control of the Control of | on<br>Ing                                  |                                                      | Join        | Network Identification:<br>Wreless Operation Mode:<br>Rado Porver:<br>Join Key Part 1 of 4 (hex);<br>Join Key Part 2 of 4 (hex);<br>Join Key Part 3 of 4 (hex);<br>Join Key Part 4 of 4 (hex);<br>Join Mode; |                         | e<br>Bin<br>*****<br>*****<br>*****<br>*****<br>not attempt to jon                                                                                             | 1229<br> |               |
|                                                                                                    |                                            |                                                      | Information | Execute Join:<br>Join Status:                                                                                                    |                         | >><br>Network Packets Heard<br>ASV Acouried<br>Syndrovized to Slot Time<br>Advert Bisment Heard<br>Join Recuested<br>Join Read<br>Join Falled<br>Authenticated |          |               |

### Настройка беспроводной связи и установление соединения

- 1. Настройте параметры в разделе Join.
- 2. Нажмите кнопку >> для параметра Execute Join.
  - └ Настройки загружаются и сохраняются в адаптере SWA50.

😭 С помощью параметра "Join Status проследите за ходом соединения.

### Страница с описанием параметра Wireless Communication

| Параметр                | Описание                                                                                                    |  |  |  |  |  |
|-------------------------|----------------------------------------------------------------------------------------------------|--|--|--|--|--|
| Network Identification  | Описание<br>Ввод идентификационного номера сети, к которой должен подключиться<br>адаптер SWA50.                                                                                                    |  |  |  |  |  |
|                         | <b>Ввод данных пользователем</b><br>От 0 до 65535                                                                                                    |  |  |  |  |  |
|                         | Заводская настройка<br>1447                                                                                                    |  |  |  |  |  |
| Wireless Operation Mode | Описание<br>Отображается состояние во время установления соединения или состояние<br>существующего соединения адаптера SWA50 с сетью.                                                                                                    |  |  |  |  |  |
|                         | <ul> <li>Возможные уведомления</li> <li>Idle: ожидание</li> <li>Active Search: активный поиск соседнего устройства</li> <li>Negotiating: параметры соединения согласовываются с сетевым диспетчером</li> <li>Quarantined: отклонено сетевым диспетчером и временное исключение из сети</li> <li>Operational: установлено соединение</li> <li>Suspended: постоянное исключение</li> <li>Deep Sleep/Ultra-Low Power/Passive Search: адаптер SWA50 неактивен</li> </ul> |  |  |  |  |  |
| Radio Power             | Описание<br>Выбор уровня радиосигнала.<br>Опции<br>• 0 dBm<br>• 10 dBm<br>Заводская настройка<br>10 dBm                                                                                                    |  |  |  |  |  |

| Параметр                      | Описание                                                                                                    |
|-------------------------------|----------------------------------------------------------------------------------------------------|
| Join Key Part 1 of 4          | Описание                                                                                                    |
|                               | Ввод ключа присоединения (часть т из 4).<br>Ввод данных пользователем                                                                                                    |
|                               | 8 шестнадцатеричных чисел                                                                                                    |
|                               | Заводская настройка<br>456Е6472                                                                                                    |
| Join Key Part 2 of 4          | <b>Описание</b><br>Ввод ключа присоединения (часть 2 из 4).                                                                                                    |
|                               | <b>Ввод данных пользователем</b><br>8 шестнадцатеричных чисел                                                                                                    |
|                               | <b>Заводская настройка</b><br>65737320                                                                                                    |
| Join Key Part 3 of 4          | Описание<br>Ввод ключа присоединения (часть 3 из 4).                                                                                                    |
|                               | <b>Ввод данных пользователем</b><br>8 шестнадцатеричных чисел                                                                                                    |
|                               | Заводская настройка<br>2B204861                                                                                                    |
| Join Key Part 4 of 4          | Описание<br>Ввод ключа присоединения (часть 4 из 4).                                                                                                    |
|                               | <b>Ввод данных пользователем</b><br>8 шестнадцатеричных чисел                                                                                                    |
|                               | <b>Заводская настройка</b><br>75736572                                                                                                    |
| Join Mode                     | <b>Описание</b><br>Выбор события, при котором адаптер SWA50 подключается к сети.                                                                                                    |
|                               | <ul> <li>Опции</li> <li>Do not attempt to join: не устанавливайте соединение.</li> <li>Join now: соединение устанавливается после нажатия кнопки &gt;&gt; для параметра Execute Join.</li> <li>Attempt to join immediately on power-up or reset: установите соединение непосредственно после перезапуска.</li> </ul>                                                                                                    |
|                               | Заводская настройка<br>Do not attempt to join                                                                                                    |
| Execute Join                  | Описание<br>Нажатие кнопки для записи установленных параметров в адаптер SWA50 и их<br>использования.                                                                                                    |
|                               | <b>Дополнительные сведения</b><br>Если выбрана опция Join now для параметра Join Mode, адаптер SWA50<br>пытается подключиться к сети.                                                                                                    |
| Join Status                   | Описание<br>Отображается текущее состояние во время попытки соединения.                                                                                                    |
|                               | Возможные уведомления<br>Network packets heard: получены сетевые пакеты<br>ASN Acquired: получено ASN<br>Synchronized to slot time: время синхронизировано с сетью<br>Advertisement heard: получен пакет объявления для отправки<br>Join requested: запрошено присоединение<br>Retrying join: повторная попытка присоединения<br>Join failed: присоединиться не удалось<br>Authenticated: авторизация пройдена<br>Network joined: сетевое соединение установлено<br>Negotiating network properties: согласование сетевых параметров<br>Normal operation соmmencing: начинается нормальная работа.<br>Подключение полностью состоялось. |
| Total Number of<br>Neighbours | Описание<br>Отображается количество соседних устройств с поддержкой WirelessHART, с<br>которыми было выполнено соединение.                                                                                                    |

| Параметр                                   | Описание                                                                                                    |
|--------------------------------------------|----------------------------------------------------------------------------------------------------|
| Number of Advertising<br>Packets Received  | Описание<br>Отображается количество пакетов объявлений для присоединения к сети,<br>отправленных соседними устройствами или шлюзами WirelessHART и<br>полученных адаптером SWA50.                                                                                             |
| Number of Join Attempts                    | Описание<br>Отображается количество попыток подключения, предпринятых адаптером<br>SWA50 до момента установления соединения.                                                                                                    |
| Active Advertising Shed<br>Time [hh:mm:ss] | Описание<br>Ввод времени активного запроса на присоединение. За это время адаптер<br>SWA50 пытается дать возможность другим приборам SWA50 быстрее<br>подключиться к сети. Чтобы активировать данный параметр, нажмите кнопку<br>>> для параметра Request Active Advertising. |
|                                            | <b>Ввод данных пользователем</b><br>ЧЧ:MM:CC                                                                                                    |
|                                            | <b>Заводская настройка</b><br>00:40:00                                                                                                    |
| Request Active<br>Advertising              | Описание<br>При нажатии кнопки >> активируется параметр Active Advertising Shed Time<br>[hh:mm:ss].                                                                                                    |
| Number of Neighbours<br>Advertising        | Описание<br>Отображается количество соседних устройств, передающих пакеты<br>объявлений для отправки.                                                                                                    |

# 11.3 Wired Communication

Данная страница используется для настройки параметров, необходимых для обмена данными по протоколу HART между адаптером FieldPort SWA50 и подключенным полевым HART-прибором.

### Навигация

Online parameterization > Wired Communication

|                          | Long Tag:<br>NE107 Status: | SWA50_EABCB9<br>Good |                    | Time      | Descriptor:<br>stamp of Status: | SWA50<br>12:33:39 |         |                        |                 | Endress+Hause |
|--------------------------|----------------------------|----------------------|--------------------|-----------|---------------------------------|-------------------|---------|------------------------|-----------------|---------------|
| <b>=</b>                 |                            |                      |                    |           |                                 |                   |         |                        |                 |               |
| Online parameterization  |                            |                      | Poling             | Address:  |                                 | 15                |         |                        |                 |               |
| - Wireless Communication | on                         |                      | Mast               | er Type:  | Secondary Master                | •                 |         |                        |                 |               |
| - Device Variable Mapp   | ing                        |                      |                    |           |                                 | _                 |         |                        |                 |               |
| Application Settings     |                            |                      | PT                 | eamoies:  |                                 | 5                 |         |                        |                 |               |
|                          |                            |                      |                    | Retries:  |                                 | 3                 |         |                        |                 |               |
|                          |                            |                      | Communication      | resistor: | Internal                        | •                 |         |                        |                 |               |
|                          |                            |                      | HART address field | device:   |                                 | 0                 |         |                        |                 |               |
|                          |                            |                      | Field Device Datab | ase       |                                 |                   |         |                        |                 |               |
|                          |                            |                      | Manufacturer ID    | Expa      | nded Device Type Co             | de Device ID      | Univers | al Long Tag or Message | Polling Address |               |
|                          |                            |                      | 17                 | 0x112     | 2                               | 0x000001          | 6       | Levelflex              | 0               |               |
|                          |                            |                      |                    |           |                                 |                   |         |                        |                 |               |

| empantada e ontacantac   |                                                                                                    |
|--------------------------|----------------------------------------------------------------------------------------------------|
| Параметр                 | Описание                                                                                                    |
| Polling Address          | Описание<br>Отображается НАRT-адрес адаптера SWA50.<br>Заводская настройка<br>15                                                                                                    |
| Master Type              | Описание<br>Выбор ведущего устройства HART для адаптера SWA50.<br>Опции<br>• Primary master<br>• Secondary master<br>Заводская настройка<br>Secondary master<br>Помимо адаптера SWA50 в контуре HART допускается наличие только<br>одного ведущего устройства с поддержкой HART. Данная второе ведущее<br>устройство с поддержкой HART и адаптер SWA50 могут быть разных<br>типов.                                                                                                    |
| Preambles                | Описание<br>Ввод количества преамбул.<br>Ввод данных пользователем<br>От 5 до 50<br>Заводская настройка<br>5                                                                                                    |
| Retries                  | Описание<br>Ввод количества попыток установления связи между адаптером SWA50 и<br>полевым HART-прибором.<br>Ввод данных пользователем<br>От 2 до 5<br>Заводская настройка<br>3                                                                                                    |
| Communication resistor   | <ul> <li>Описание<br/>Выбор места установки резистора связи НАRТ.</li> <li>Опции</li> <li>External: используется внешний и поставляемый заказчиком резистор связи.<br/>Резистор связи должен иметь сопротивление ≥ 250 Ом и подключаться<br/>последовательно между клеммой IN+ адаптера SWA50 и источником<br/>питания, например ПЛК или активным барьером.</li> <li>Internal: используется внутренний резистор связи адаптера SWA50.</li> <li>Заводская настройка<br/>External</li> </ul> |
| HART Adress Field Device | Описание<br>Ввод НАRT-адреса полевого НАRT-прибора.<br>Ввод данных пользователем<br>От 0 до 63<br>Заводская настройка<br>0                                                                                                    |
| Field Device Database    | Описание<br>Отображается информация в формате HART о полевом HART-приборе,<br>подключенном к адаптеру SWA50.                                                                                                    |

### Страница с описанием параметра Wired communication

# 11.4 Device Variable Mapping

Адаптер FieldPort SWA50 может выводить значение и состояние различных переменных. Данная страница используется для настройки четырех переменных PV, SV, TV и QV, которые отображаются в сети.

### Переменные для выбора

| Опция                        | Описание                                                                   |
|------------------------------|----------------------------------------------------------------------------|
| Field Device Loop Current    | Ток контура полевого прибора                                               |
| RSL of Best Neighbour        | Уровень сигнала соседнего устройства с наивысшим уровнем сигнала           |
| RSL of Second Best Neighbour | Уровень сигнала соседнего устройства со вторым по величине уровнем сигнала |
| Temperature                  | Текущая температура, измеренная адаптером SWA50                            |

# Навигация

Online parameterization > Device Variable Mapping

|                                                                     | Device Name:<br>Long Tag:<br>NE107 Status: | WirelessHART FieldPort / Si<br>SWA50_EABCB9<br>Good | VA50 / V1.xx I             | Device Revision:<br>Descriptor: SWA50<br>stamp of Status: 12:34:0 | 0   | Endr | ess+Hauser |
|---------------------------------------------------------------------|--------------------------------------------|-----------------------------------------------------|----------------------------|-------------------------------------------------------------------|-----|------|------------|
|                                                                     |                                            |                                                     |                            |                                                                   |     |      |            |
| <ul> <li>Online parameterization</li> <li>Identification</li> </ul> |                                            |                                                     | Select Primary Variable:   | Temperature                                                       | •   |      |            |
| - Wireless Communication                                            | n                                          |                                                     | Primary Variable Unit:     | 2 C                                                               | •   |      |            |
| Device Variable Mappin     Application Settings                     | 19                                         |                                                     | Select Secondary Variable: | RSL of Best Neighbour                                             | -   |      |            |
|                                                                     |                                            |                                                     | Secondary Variable Unit:   |                                                                   | -   |      |            |
|                                                                     |                                            |                                                     | Select Tertiary Variable:  | RSL of Second Best Neighbou                                       | r • |      |            |
|                                                                     |                                            |                                                     | Tertiary Variable Unit:    |                                                                   | ¥   |      |            |
|                                                                     |                                            | Select Quaternary Variable:                         | Field Device Loop Current  | •                                                                 |     |      |            |
|                                                                     |                                            |                                                     | Quaternary Variable Unit:  |                                                                   | Ŧ   |      |            |
| Connected                                                           | Device                                     |                                                     |                            |                                                                   |     |      |            |

# Страница с описанием параметра Device Variable Mapping

| Параметр                  | Описание                                                             |
|---------------------------|----------------------------------------------------------------------|
| Select Primary Variable   | <b>Описание</b><br>Выбор первой переменной.                          |
|                           | <b>Опции</b><br>См. таблицу "Переменные для выбора".                 |
|                           | Заводская настройка<br>Temperature                                   |
| Primary Variable Unit     | Описание<br>Выбор единицы измерения для первичной переменной.        |
|                           | <b>Опции</b><br>Опции зависят от выбранной переменной.               |
|                           | Заводская настройка<br>°С                                            |
| Select Secondary Variable | Описание<br>Выбор вторичной переменной.                              |
|                           | <b>Опции</b><br>См. таблицу "Переменные для выбора".                 |
|                           | Заводская настройка<br>RSL of Best Neighbour                         |
| Secondary Variable Unit   | <b>Описание</b><br>Выбор единицы измерения для вторичной переменной. |
|                           | <b>Опции</b><br>Опции зависят от выбранной переменной.               |
|                           | <b>Заводская настройка</b><br>dBm                                    |

| Параметр                      | Описание                                                         |
|-------------------------------|------------------------------------------------------------------|
| Select Tertiary Variable      | Описание<br>Выбор третичной переменной.                          |
|                               | <b>Опции</b><br>См. таблицу "Переменные для выбора".             |
|                               | <b>Заводская настройка</b><br>RSL of Second Best Neighbour       |
| Tertiary Variable Unit        | Описание<br>Выбор единицы измерения для третичной переменной.    |
|                               | Опции<br>Опции зависят от выбранной переменной.                  |
|                               | <b>Заводская настройка</b><br>dBm                                |
| Select Quaternary<br>Variable | Описание<br>Выбор четвертичной переменной.                       |
|                               | <b>Опции</b><br>См. таблицу "Переменные для выбора".             |
|                               | Заводская настройка<br>Field Device Loop Current                 |
| Quaternary Variable Unit      | Описание<br>Выбор единицы измерения для четвертичной переменной. |
|                               | <b>Опции</b><br>Опции зависят от выбранной переменной.           |
|                               | <b>Заводская настройка</b><br>mA                                 |

# 11.5 Burst Mode

### Общие сведения

В пакетном режиме ведомые устройства могут периодически отправлять информацию, такую как параметры процесса, без запроса от ведущего устройства.

Адаптер FieldPort SWA50 отвечает за запрос данной информации у подключенного полевого HART-прибора и ее передачу шлюзу WirelessHART. Кроме того, адаптер SWA50 может отправлять собственные параметры процесса (т. е. переменные прибора) шлюзу WirelessHART.

В стандартной конфигурации четыре переменных прибора отправляются с подключенного полевого HART-прибора на шлюз WirelessHART через равные промежутки времени. Для данной цели можно использовать номера команд пакетной передачи данных 3 и 48. Рекомендуется установить одинаковый интервал времени для обеих команд. Адаптер SWA50 отправляет пробуждающий пакет полевому HART-прибору, принимает значения переменных прибора и передает их с настроенным интервалом.

Рекомендуется настроить второй пакетный режим для адаптера SWA50, чтобы информация о SWA50 также была доступна для хост-приложений в шлюзе WirelessHART.

Переменные прибора можно настроить на странице Device Variable Mapping → 🗎 67.

- Если FieldCare или другой инструмент настройки обменивается данными с адаптером SWA50 через модем, такой как FXA 195, то передача пакетных режимов прерывается.
  - Некоторые полевые НАRT-приборы также могут отправлять пакетные режимы.
     В данном случае рекомендуется активировать пакетный режим только в адаптере SWA50. Настройки режима пакетной передачи данных адаптера SWA50 не синхронизируются с параметрами данного режима полевого HARTприбора.

### Страница Burst Mode и страницы от Burst Mode 1 до Burst Mode 5

На странице Burst Mode представлен обзор настроенных пакетных режимов. На страницах от Burst Mode 1 до Burst Mode 5 можно определить до 5 различных пакетных режимов.

Также можно настроить пакетный режим в автономном режиме. Данный пакетный режим начинает действовать, как только адаптер SWA50 подключается к сети.

### Навигация

- Online parameterization > Application Settings > Burst Mode > Burst Mode 1
- Online parameterization > Application Settings > Burst Mode > Burst Mode 2
- Online parameterization > Application Settings > Burst Mode > Burst Mode ...

| Burst Mode | Заводская настройка                                                                                             |
|------------|----------------------------------------------------------------------------------------------------|
| 1          | Каждые 5 минут адаптер SWA50 передает параметры процесса полевого прибора в соответствии с HART-командой 3      |
| 2          | Каждые 5 минут адаптер SWA50 передает диагностические данные полевого прибора в соответствии с HART-командой 48 |
| 3          | Не настроено                                                                                                    |
| 4          | Каждые 5 минут адаптер SWA50 передает собственные параметры процесса в соответствии с HART-командой 3           |
| 5          | Каждые 5 минут адаптер SWA50 передает собственные диагностические данные в соответствии с HART-командой 48      |

Пакетные режимы для adanmepa FieldPort SWA50 – заводская настройка

| Long Tag: SWA50_E<br>NE107 Status: Good          | ABCB9<br>Tim             | Descriptor: SWA50<br>estamp of Status: 12:34:28 |                    | Endress+   |
|--------------------------------------------------|--------------------------|-------------------------------------------------|--------------------|------------|
| <b>T</b>                                         |                          |                                                 |                    |            |
| Online parameterization<br>Identification        | Burst Mode Control Code: | On                                              | Device Variable 0: | Not Used 💌 |
| Wireless Communication<br>Wired Communication    | Device Index:            | SWA50_EABCB9                                    | Device Variable 1: | Not Used 💌 |
| Device Variable Mapping     Application Settings | Period [hh:mm:ss]:       | 00:00:30                                        | Device Variable 2: | Not Used 👻 |
| - Burst Mode - Burst Mode 1                      | Burst Command Number:    | CMD 3: Dynamic variables and loop current       | Device Variable 3: | Not Used 👻 |
| Burst Mode 2<br>Burst Mode 3                     |                          |                                                 | Device Variable 4: | Not Used 👻 |
| Burst Mode 4<br>Burst Mode 5                     |                          |                                                 | Deuice Variable 5: | Notiled v  |
| Event Notification                               |                          |                                                 | Device variable 5: | Not used   |
|                                                  |                          |                                                 | Device Variable 6: | Not Used 💌 |
|                                                  |                          |                                                 | Device Variable 7: | Not Used 💌 |
|                                                  |                          |                                                 |                    |            |
|                                                  | Canad And                | - 1                                             |                    |            |

### Настройка пакетных режимов

- 1. Откройте страницу для настройки пакетного режима, например страницу Burst Mode 1.
- 2. Выберите опцию **On** для параметра **Burst Mode Control Code**.
  - 🕒 Серые поля ввода становятся белыми. Можно вводить данные.
- 3. Выберите SWA50 или подключенный полевой HART-прибор для параметра **Device Index**.
- **4.** В параметре **Period** введите интервал времени, по истечении которого адаптер SWA50 будет отправлять данные переменных прибора.
- 5. Выберите номер команды пакетной передачи данных в параметре **Burst Command Number**.
- 6. Нажмите кнопку **Apply**.
  - → Настройки загружаются и сохраняются в адаптере SWA50.

7. Подтвердите запрос нажатием кнопки ОК.

└→ Как только адаптер SWA50 подключается к сети, сразу активируется пакетный режим. Если адаптер SWA50 не подключен к сети, отображается соответствующее сообщение. Нажмите кнопку OK, чтобы подтвердить сообщение. Пакетный режим начинает действовать, как только адаптер SWA50 подключается к сети.

| Страница с описанием параметра Burst M | lode I | Χ |
|----------------------------------------|--------|---|
|----------------------------------------|--------|---|

| Параметр                | Описание                                                                                                    |
|-------------------------|----------------------------------------------------------------------------------------------------|
| Burst Mode Control Code | <ul> <li>Описание<br/>Активация и деактивация пакетного режима.</li> <li>Опции <ul> <li>Оff: пакетный режим деактивирован. Поля ввода окрашены в серый цвет и<br/>защищены от записи.</li> <li>On: пакетный режим активирован. Поля ввода окрашены в белый цвет.<br/>Можно вводить данные.</li> </ul> </li> </ul> |
|                         | Заводская настройка<br>• Burst mode 1, 2, 4 and 5: On<br>• Burst mode 3: Off                                                                                                    |
| Device Index            | <b>Необходимое условие</b><br>Burst Mode Control Code: On<br><b>Описание</b><br>Выбор прибора, иля которого нейструет накетный режим                                                                                                    |
|                         | <ul> <li>Опции</li> <li>SWA50</li> <li>Connected field device</li> <li>Заводская настройка</li> </ul>                                                                                                    |
| Period [hh:mm:ss]       | Вurst Mode Control Code: On                                                                                                    |
|                         | Описание<br>Ввод интервала времени, по истечении которого адаптер SWA50 отправляет<br>значения переменных прибора шлюзу WirelessHART.                                                                                                    |
|                         | Ввод данных пользователем<br>• 00:00:08<br>• 00:00:16<br>• 00:00:32<br>• Возможно любое время, начиная с 00:01:00                                                                                                    |
|                         | <b>Заводская настройка</b><br>05:00:00                                                                                                    |

| Параметр                                               | Описание                                                                                                    |
|--------------------------------------------------------|----------------------------------------------------------------------------------------------------|
| Burst Command Number                                   | <b>Необходимое условие</b><br>Burst Mode Control Code: On                                                                                                    |
|                                                        | Описание<br>Выбор номера команды пакетной передачи данных. Описание команды<br>пакетной передачи данных: см. следующие таблицы. Дополнительные<br>сведения приведены в спецификации HART.                                                                                 |
|                                                        | <ul> <li>Выбор / ввод данных пользователем</li> <li>Device Index SWA50: выберите 3, 9 или 48 из раскрывающегося списка</li> <li>Device Index Connected field device: введите 1, 2, 3, 9, 33 или 48</li> </ul>                                                             |
|                                                        | Заводская настройка<br>1                                                                                                    |
|                                                        | <ul> <li>Дополнительные сведения</li> <li>Можно настроить любую команду для подключенного полевого прибора.<br/>Информация о возможных командах приведена в конкретном руководстве<br/>по эксплуатации.</li> <li>В случае сомнений используйте команду 3 и 48.</li> </ul> |
| Device Variable Code 0<br>до<br>Device Variable Code 7 | Необходимое условие<br>• Burst Mode Control Code: On<br>• Burst Command Number: 9 или 33                                                                                                    |
|                                                        | Описание<br>Выбор переменных прибора, которые передаются с пакетным режимом.                                                                                                    |
|                                                        | <ul> <li>Выбор / ввод данных пользователем</li> <li>Device Index SWA50: код переменной прибора из раскрывающегося списка</li> <li>Device Index Connected field device: введите код переменной прибора.</li> </ul>                                                         |
|                                                        | <b>Заводская настройка</b><br>250                                                                                                    |
|                                                        | <b>Дополнительные сведения</b><br>Информация о переменных подключенного полевого прибора приведена в<br>документации по данному прибору.                                                                                                    |

# Описание команд пакетной передачи данных для адаптера SWA50

| Команда пакетной<br>передачи данных | Описание                                                                                                    |
|-------------------------------------|----------------------------------------------------------------------------------------------------|
| 3                                   | Передача значения сигнала 4–20 мА и до 4 предварительно заданных переменных прибора и их единиц измерения в каждом случае. Переменные прибора: → 🗎 67.               |
| 9                                   | Поля от <b>Device Variable Code 0</b> до <b>Device Variable Code 7</b> активированы.<br>Передача значения, единицы измерения и состояния до 8 переменных<br>прибора. |
| 48                                  | Передача состояния дополнительного прибора.                                                                                                    |

Описание команд пакетной передачи данных для полевого прибора, подключенного к адаптеру SWA50

| Команда пакетной<br>передачи данных | Описание                                                                                                    |
|-------------------------------------|----------------------------------------------------------------------------------------------------|
| 1                                   | Передача значения и единицы измерения первичной переменной (PV).                                                                                                    |
| 2                                   | Передача значения сигнала 4–20 мА и соответствующего значения в процентах, например 4 мА и 0 % или 12 мА и 50 %.                                                     |
| 3                                   | Передача значения сигнала 4–20 мА и до 4 предварительно заданных переменных прибора и их единиц измерения в каждом случае. Переменные прибора: PV, SV, TV и QV.      |
| 9                                   | Поля от <b>Device Variable Code 0</b> до <b>Device Variable Code 7</b> активированы.<br>Передача значения, единицы измерения и состояния до 8 переменных<br>прибора. |
| Команда пакетной<br>передачи данных | Описание                                                                                                    |
|-------------------------------------|----------------------------------------------------------------------------------------------------|
| 33                                  | Поля от <b>Device Variable Code 0</b> до <b>Device Variable Code 3</b> активированы.<br>Передача значения и единицы измерения до 4 переменных прибора. |
| 48                                  | Передача состояния дополнительного прибора.                                                                                                    |

## 11.6 Event Notification

#### Общие сведения

Уведомление о событии представляет собой специальное приложение, аналогичное пакетному режиму (пакетное сообщение). Уведомление о событии отправляется при обнаружении изменений в конфигурации или состоянии прибора независимо от того, происходит ли уже отправка данных с помощью пакетных режимов. Для уведомления о событии можно использовать данные состояния в байте состояния прибора, расширенном байте состояния прибора и в команде 48. Можно определить некоторое количество битов, которые инициируют уведомление о событии.

Уведомления о событиях имеют более низкий приоритет, чем пакетные режимы (пакетные сообщения). При первоначальной инициации уведомления о событии за уведомлением закрепляется метка времени. Возможно определить до 2 различных уведомлений о событиях.

#### Страница Event Notification Control Code и страницы Event Notification Control Code 1 и Event Notification Control Code 2

На странице Event Notification Control Code представлен обзор настроенных уведомлений о событиях. На страницах Event Notification Control Code 1 и Event Notification Control Code 2 можно определить два разных уведомления о событиях.

Также можно настроить уведомления о событиях в автономном режиме. Уведомления о событиях вступают в силу, как только адаптер FieldPort SWA50 подключается к сети.

#### Навигация

- Online parameterization > Application Settings > Event Notification > Event Notification 1
- Online parameterization > Application Settings > Event Notification > Event Notification 2

| Device Name: Wrek Long Tag: SWAS NE107 Status: Cood                                                                                                    | ssHART FieldPort / SWA50 / V1.xx Devic<br>0_EA8089 Timestam                                                                                                    | e Revision: 0<br>Descriptor: SWA50<br>p of Status: 12:35:37                                                                                                    | Endress + Hauser |
|----------------------------------------------------------------------------------------------------|----------------------------------------------------------------------------------------------------|----------------------------------------------------------------------------------------------------|------------------|
| Colors parameterization                                                                                                    |                                                                                                    |                                                                                                    |                  |
| Identification     Wretess communication     Wretess communication     Unexity communication     Device Variable Mapping     Backation Settings     Bust Mode 1     Bust Mode 2     Bust Mode 2     Bust Mode 3     Bust Mode 5     Event Notification 1     Event Notification 2 | Event   Standard Event Makk   De<br>Event Notification Control Code:<br>Device Index:<br>Event Notification Reiny Time:<br>Maximum Update Time:<br>Event Notification Reiny Time:<br>Event Status:<br>Event Status:<br>First unACK Time: | Off         •           Off         •           SWA30_EARCE9         •           00:00:08         •           00:00:10         •           Device Status Event Pending         •           Device Status Event Pending         •           11:16:57.728         • |                  |
| Sconnected                                                                                                    | c                                                                                                    |                                                                                                    | *                |

#### Настройка уведомления о событии

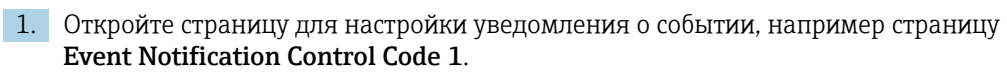

- 2. Выберите опцию **On** на вкладке Event для параметра **Event Notification Control Code**.
  - 🛏 Серые поля ввода становятся белыми. Можно вводить данные.
- 3. Выберите SWA50 или подключенный полевой HART-прибор для параметра **Device Index**.
- 4. Настройте остальные параметры на вкладке Event.
- 5. Активируйте необходимые уведомления о событиях на вкладке Standard Event Mask. Для этого установите флажок напротив определенного события. Можно выбрать несколько уведомлений.

| NE107 Status: Good                                                                                                    | Times                     | tamp of Status: 12:36:03                                                                                                    |                        | Endress+                                                                                                    |
|----------------------------------------------------------------------------------------------------|---------------------------|----------------------------------------------------------------------------------------------------|------------------------|----------------------------------------------------------------------------------------------------|
| ∃ ♦                                                                                                    |                           |                                                                                                    |                        |                                                                                                    |
| nine parameterization                                                                                                    | Event Standard Event Mask | Device-Specific Event Mask                                                                                                    |                        |                                                                                                    |
| - Vindes Comunication<br>- Vinde Comunication<br>- Device Vinde Comunication<br>- Device Vinde Comunication<br>⇒ Bust Mode<br>- Bust Mode 1<br>- Bust Mode 3 | Device Status:            | Premy Variable Out of Limits Non-Premy Variable Out of Limits Loop Current Staturated Loop Current Neted Loop Current Neted Confloarted Confloarted Device Malfunction Device Malfunction | Standardized Status 0: | Device variable simulation i Non volatile memory deflect Volatile memory deflect Software malfunctions une Power succe) conditions ou Adapter theoremature out c Adapter theoremature out Adapter theoremature Device configuration locker |
| - Burst Mode 4<br>- Burst Mode 5<br>⊖ Event Notification 1<br>- Event Notification 2                                                                         | Extended Device Status:   | Maintenance required     One of the device variables is an Alarm or Warning State     Ontical power failure     Power failure     Out of specification                                    | Standardized Status 1: | Status simulation active     Olicorete variable simulation     Event notification overflow     Battery or power needs ma                                                                                                    |
|                                                                                                    | Loop Current Saturated:   | Analog Channel 1 Analog Channel 2 Analog Channel 3 Analog Channel 4                                                                                                    | Standardzeu Status 21  | Levice was addred or taken     Adjoter discovered anothe     Sub device mismatch     Sub devices with duplicater     Stale data notice                                                                                                    |
|                                                                                                    | Loop Current Fixed:       | Analog Channel 1 Analog Channel 2 Analog Channel 3 Analog Channel 4                                                                                                    | Standardized Status 3: | Adapter was unable to get     Adapter asked for bandwic     Block transfer pending     Radio failure                                                                                                    |

6. Активируйте необходимые уведомления о событиях на вкладке Device-Specific Event Mask. Для этого установите флажок напротив определенного события. Можно выбрать несколько уведомлений. Соблюдайте требования руководства по эксплуатации выбранного прибора в параметре Device Index.

| NE107 Status: Good                                                                                                    |           | Times                                                                       | tamp of Sta | tus: 12:36:1                                                                | i        |                                                                             |          |                                                                             |          | Endress+                                                                    |
|----------------------------------------------------------------------------------------------------|-----------|-----------------------------------------------------------------------------|-------------|-----------------------------------------------------------------------------|----------|-----------------------------------------------------------------------------|----------|-----------------------------------------------------------------------------|----------|-----------------------------------------------------------------------------|
| ₩                                                                                                    |           |                                                                             |             |                                                                             |          |                                                                             |          |                                                                             |          |                                                                             |
| Online parameterization                                                                                                    | Event Sta | andard Event Mask                                                           | Device-Spec | ific Event Mask                                                             |          |                                                                             |          |                                                                             |          |                                                                             |
| - Windex Communitation - Wind Communitation - Device Winde Metping - Device Winde Metping - Durit Wook 1 - Jurit Mode 1 - Jurit Mode 1 - Jurit Mode 3 - Jurit Mode 3 - Jur | Byte 0:   | Bit 0<br>Bit 1<br>Bit 2<br>Bit 3<br>Bit 4<br>Bit 5<br>Bit 6<br>Bit 7        | Byte 3:     | Bit 0 Bit 1 Bit 2 Bit 3 Bit 4 Bit 5 Bit 6 Bit 7                             | Byte 14: | Bit 0     Bit 1     Bit 2     Bit 3     Bit 4     Bit 5     Bit 6     Bit 7 | Byte 17: | Bt 0<br>Bt 1<br>Bt 2<br>Bt 3<br>Bt 4<br>Bt 5<br>Bt 6<br>Bt 7                | Byte 20: | Bit 0     Bit 1     Bit 2     Bit 3     Bit 4     Bit 5     Bit 6     Bit 7 |
| Event Notification     Event Notification     Event Notification 1     Event Notification 2                                                                                                    | Byte 1:   | Bit 0     Bit 1     Bit 2     Bit 3     Bit 4     Bit 5     Bit 6     Bit 7 | Byte 4:     | Bit 0 Bit 1 Bit 2 Bit 3 Bit 4 Bit 5 Bit 6 Bit 7                             | Byte 15: | Bit 0     Bit 1     Bit 2     Bit 3     Bit 4     Bit 5     Bit 6     Bit 7 | Byte 18: | Bt 0     Bt 1     Bt 2     Bt 3     Bt 4     Bt 5     Bt 6     Bt 7         | Byte 21: | Bit 0     Bit 1     Bit 2     Bit 3     Bit 4     Bit 5     Bit 6     Bit 7 |
|                                                                                                    | Byte 2:   | Bit 0     Bit 1     Bit 2     Bit 3     Bit 4     Bit 5     Bit 6     Bit 7 | Byte 5:     | Bit 0     Bit 1     Bit 2     Bit 3     Bit 4     Bit 5     Bit 6     Bit 7 | Byte 16: | Bt 0 Bt 1 Bt 2 Bt 3 Bt 3 Bt 4 Bt 5 Bt 6 Bt 7                                | Byte 19: | Bit 0     Bit 1     Bit 2     Bit 3     Bit 4     Bit 5     Bit 6     Bit 7 | Byte 22: | Bit 0     Bit 1     Bit 2     Bit 3     Bit 4     Bit 5     Bit 6     Bit 7 |

- 7. Нажмите кнопку **Apply**.
  - └ Настройки загружаются и сохраняются в адаптере SWA50.
- 8. Нажмите кнопку ОК.
  - └→ Если адаптер SWA50 подключен к сети, мониторинг событий начинается немедленно.

Если адаптер SWA50 не подключен к сети, отображается соответствующее сообщение. Подтвердите сообщение, нажав **ОК**. Событие начинает действовать, как только адаптер SWA50 подключается к сети.

| Параметр                           | Описание                                                                                                    |
|------------------------------------|----------------------------------------------------------------------------------------------------|
| Event Notification Control<br>Code | <ul> <li>Описание<br/>Активация и деактивация режима мониторинга событий.</li> <li>Опции <ul> <li>Оff: режим мониторинга событий деактивирован. Поля ввода окрашены в серый цвет и защищены от записи.</li> <li>Оп: режим мониторинга событий активирован. Можно вволить ланные.</li> </ul> </li> </ul>    |
|                                    | Заводская настройка<br>Оff                                                                                                    |
|                                    | <b>Дополнительные сведения</b><br>Запись параметров мониторинга событий в адаптер SWA50 осуществляется<br>после нажатия кнопки Apply.                                                                                                    |
| Device Index                       | <b>Необходимое условие</b><br>Event Notification Control Code: On                                                                                                    |
|                                    | Описание<br>Выбор прибора, для которого активны параметры мониторинга событий.                                                                                                    |
|                                    | Опции<br>• SWA50<br>• Connected field device                                                                                                    |
|                                    | Заводская настройка<br>SWA50                                                                                                    |
| Event Notification Retry<br>Time   | <b>Необходимое условие</b><br>Event Notification Control Code: On                                                                                                    |
|                                    | Описание<br>Ввод времени между двумя попытками передачи уведомления о событии.<br>Попытки передачи повторяются до тех пор, пока адаптер SWA50 не<br>подтвердит прием.                                                                                                    |
|                                    | Ввод данных пользователем<br>• 00:00:01<br>• 00:00:02<br>• 00:00:04<br>• 00:00:08<br>• 00:00:16<br>• 00:00:32<br>• Возможно любое время, начиная с 00:01:00                                                                                                    |
|                                    | <b>Заводская настройка</b><br>00:30:00                                                                                                    |
| Maximum Update Time                | <b>Необходимое условие</b><br>Event Notification Control Code: On                                                                                                    |
|                                    | Описание<br>Ввод максимального времени, которое используется, если не происходит<br>изменения события. Если событие не произошло, адаптер SWA50 отправляет<br>уведомление о событии по истечении данного времени. При появлении<br>уведомления о событии в течение данного времени таймер перезапускается. |
|                                    | Ввод данных пользователем<br>00:00:01<br>00:00:02<br>00:00:04<br>00:00:08<br>00:00:16<br>00:00:32<br>Возможно любое время, начиная с 00:01:00                                                                                                    |
|                                    | <b>Заводская настройка</b><br>00:30:00                                                                                                    |
| Event Debounce Interval            | <b>Необходимое условие</b><br>Event Notification Control Code: On                                                                                                    |
|                                    | Описание<br>Ввод времени, в течение которого должно продолжаться событие, прежде чем<br>будет отправлено уведомление о событии.                                                                                                    |

### Описание параметра Event Notification, вкладка Event

| Параметр         | Описание                                                                                                    |
|------------------|----------------------------------------------------------------------------------------------------|
| Event Status     | <b>Необходимое условие</b><br>Event Notification Control Code: On                                                                                                    |
|                  | Описание<br>Указание на наличие или отсутствие уведомлений о событиях, которые были<br>отправлены и еще не подтверждены (и к каким уведомлениям это относится).<br>Если флажок установлен, то уведомление о событии было отправлено, но еще<br>не подтверждено. |
|                  | <ul> <li>Мониторинг событий</li> <li>Configuration changed (Конфигурация изменена)</li> <li>Device status (Состояние прибора)</li> <li>Additional status information available (Доступна дополнительная информация о состоянии)</li> </ul>                      |
|                  | <b>Заводская настройка</b><br>Все флажки сняты                                                                                                    |
| First unACK Time | <b>Необходимое условие</b><br>Event Notification Control Code: On                                                                                                    |
|                  | Описание<br>Указание времени, в течение которого является активным уведомление о<br>событии, указанное в параметре Event Status.                                                                                                    |
|                  | <b>Заводская настройка</b><br>00:00:00                                                                                                    |

### Описание параметра Event Notification, вкладка Standard Event Mask

| Параметр               | Описание                                                                                                    |
|------------------------|----------------------------------------------------------------------------------------------------|
| Device Status          | <ul> <li>Опции</li> <li>Ргітату variable out of limits: первичная переменная (PV) за пределами предельных значений</li> <li>Non-primary variable out of limits: непервичная переменная (SV, TV, QV) за пределами предельных значений</li> <li>Loop current saturated: насыщение тока контура</li> <li>Loop current fixed: фиксированное значение тока контура</li> <li>More status available: доступна дополнительная информация о состоянии</li> <li>Cold start: перезапуск с начальной загрузкой</li> <li>Configuration changed: конфигурация изменена</li> <li>Device malfunction: неисправность прибора</li> </ul>                                                                               |
| Extended Device Status | <ul> <li>Опции</li> <li>Маintenance required: требуется техническое обслуживание</li> <li>One of the device variables is an Alarm or Warning State: одна из переменных<br/>прибора находится в состоянии аварийного сигнала или предупреждения</li> <li>Critical power failure: критическое состояние источника питания</li> <li>Power failure: неисправность</li> <li>Out of specification: не соответствует спецификации</li> <li>Function check: требуется функциональная проверка</li> </ul>                                                                                                    |
| Loop Current Saturated | См. DTM.                                                                                                    |
| Loop Current Fixed     | См. DTM.                                                                                                    |
| Standardized Status 0  | Cm. DTM.                                                                                                    |
| Standardized Status 1  | <ul> <li>Опции</li> <li>Device variable simulation active: моделирование переменных прибора активировано</li> <li>Non volatile memory defect: флэш-память неисправна</li> <li>Volatile memory defect: оперативная память неисправна</li> <li>Software malfunction: неисправность программного обеспечения (перезапуск сторожевого устройства)</li> <li>Power supply conditions out of specification: питание не соответствует спецификации</li> <li>Adapter temperature out of specification: условия окружающей среды не соответствуют спецификации</li> <li>Adapter hardware is defect: неисправность электроники</li> <li>Device configuration locked: настройка прибора заблокирована</li> </ul> |

| Параметр              | Описание |
|-----------------------|----------|
| Standardized Status 2 | См. DTM. |
| Standardized Status 3 | См. DTM. |

#### Описание параметра Event-Notification, вкладка Device-Specific Event Mask

**П** Мониторинг событий, связанных с прибором

- Полевой НАRT-прибор: см. руководство по эксплуатации подключенного полевого НАRT-прибора
- Адаптер FieldPort SWA50: см. следующую таблицу

#### Мониторинг стандартных событий для адаптера FieldPort SWA50

В Меры по устранению неисправностей приведены в описании соответствующих диагностических номеров в разделе "Диагностика" → 🗎 86.

| Байт | Бит       | Описание                                                                              | Диагностиче<br>ский номер |
|------|-----------|---------------------------------------------------------------------------------------|---------------------------|
| 0    | 0         | До сих пор не было попыток установить соединение.                                     | 901                       |
|      | 1         | Адаптер не подключен к какой-либо беспроводной сети.                                  | 506                       |
|      | 2         | Альтернативный путь к соседнему устройству отсутствует.                               | 507                       |
|      | 3         | У адаптера нет ключа присоединения.                                                   | 505                       |
|      | 4         | Адаптеру не удалось установить соединение с<br>беспроводной сетью.                    | 503                       |
|      | 5         | WirelessHART запущен.                                                                 | 904                       |
|      | 6         | Соединение Bluetooth активно.                                                         | 900                       |
|      | 7         | -                                                                                     | -                         |
| 1    | 0         | Обмен данными адаптера с полевым прибором невозможен.                                 | 504                       |
|      | 1         | Ошибка модема HART (ток контура)                                                      | 803                       |
|      | От 2 до 4 | -                                                                                     | -                         |
|      | 5         | Адаптер работает в режиме настройки.                                                  | 508                       |
|      | 6         | Адаптер ведет поиск подключенного прибора.                                            | 903                       |
|      | 7         | -                                                                                     | -                         |
| 2    | 0         | Аппаратное обеспечение адаптера неисправно.                                           | 316                       |
|      | 1         | Адаптер выполняет самопроверку.                                                       | 202                       |
|      | 2         | Температура адаптера выходит за рамки допустимого диапазона.                          | 825                       |
|      | 3         | -                                                                                     | -                         |
|      | 4         | Количество циклов записи во флеш-память превысило критическое пороговое значение.     | 314                       |
|      | 5         | Количество циклов записи во флеш-память превысило<br>максимально допустимое значение. | 315                       |
|      | От 6 до 7 | -                                                                                     | -                         |
| 3    | От 0 до 5 | -                                                                                     | -                         |
|      | 6         | Пакетное уведомление или уведомление о событии без<br>полевого прибора                | 500                       |
|      | 7         | -                                                                                     | -                         |
| 4    | 0         | Проводной прибор имеет дополнительную информацию о состоянии.                         | 502                       |
|      | 1         | Проводной прибор работает ненадлежащим образом.                                       | 501                       |

| Байт | Бит       | Описание                                                              | Диагностиче<br>ский номер |
|------|-----------|-----------------------------------------------------------------------|---------------------------|
|      | От 2 до 7 | -                                                                     | -                         |
| 5    | 0         | Не используется                                                       | -                         |
|      | 1         | DIP-переключатель 1: связь через интерфейс Bluetooth<br>активирована  | 509                       |
|      | 2         | DIP-переключатель 2: обновление встроенного ПО активировано           | 510                       |
|      | 3         | DIP-переключатель 3: настройка через интерфейс Bluetooth активирована | 511                       |
|      | 4         | DIP-переключатель 4: резервирование активировано                      | 512                       |
|      | 5         | -                                                                     | -                         |
|      | 6         | Модуль беспроводной связи запущен.                                    | 905                       |
|      | 7         | Режим энергосбережения (< 60° и < 4,0 мА)                             | 906                       |

## 12 Диагностика

### 12.1 Вызов диагностики

#### Вызов диагностики в Field Xpert

- ► Выберите меню **Diagnosis** в **DTM functions**.
  - 🛏 Открывается окно Diagnosis.

#### Вызов диагностики в FieldCare

- 1. Нажмите **SWA50** в окне просмотра сети.
- 2. Откройте контекстное меню.
- 3. Выберите меню **Diagnosis**.
  - 🛏 Открывается окно Diagnosis.

## 12.2 Identification

На этой странице отображается информация о FieldPort SWA50.

#### Навигация

Diagnosis > Identification

|                                                                                                    | Device Name:<br>Long Tag:<br>NE107 Status: | WirelessHART Field<br>SWA50_EABCB9<br>Good | Port / SWA50 / V1.xx                                                                                                    | Device Revision:<br>Descriptor:<br>Timestamp of Status:                                                                                                    | 0<br>SWA50<br>12:36:57 | Endress + Hauser |
|----------------------------------------------------------------------------------------------------|--------------------------------------------|--------------------------------------------|----------------------------------------------------------------------------------------------------|----------------------------------------------------------------------------------------------------|------------------------|------------------|
| 🗂 🗃 🧇                                                                                                    |                                            |                                            |                                                                                                    |                                                                                                    |                        |                  |
| Deprovis<br>Hondrickston<br>Weelers Communication<br>Weelers Communication<br>Weelers Communication<br>Weelers Status     Health Status | n                                          |                                            | Long Tag:<br>Device Tag:<br>Descriptor:<br>Date Code:<br>Message:<br>Real Time Clock Time:<br>Real Time Clock Date:<br>Serial Number:<br>Device Revision:<br>Software Revision:<br>Hardware Revision:<br>Universal Command Revision: | SWA50_EABCB9           SWA50           SWA50           23.06.2020           SWA50           23.06.2020           SWA50           SWA50           23.06.2020           SWA50           SWA50 <t< td=""><td></td><td></td></t<> |                        |                  |
|                                                                                                    |                                            |                                            | Ext. Order Code:<br>Order Code:                                                                                                    | SWA50-aabbccddeeffgg<br>SWA50>8<                                                                                                    |                        |                  |
| Connected IN                                                                                                    | Device.                                    |                                            | ENP Version:                                                                                                    | 02.02.00                                                                                                    |                        | ••               |

Страница с описанием параметра Identification

| Параметр   | Описание                                                                                                    |
|------------|----------------------------------------------------------------------------------------------------|
| Long Tag   | Отображает длинную символьную строку, введенную для SWA50.<br>Данный параметр используется для уникальной идентификации адаптера<br>SWA50 в сети и на предприятии. Параметр используется для настройки<br>пакетного режима передачи данных и уведомлений о событиях. |
| Device Tag | Отображает обозначение прибора, введенное для SWA50.                                                                                                    |
| Descriptor | Отображает описание, введенное для SWA50.<br>Этот параметр используется для описания SWA50, например функции или<br>местоположения.                                                                                                    |
| Date Code  | Отображает дату, введенную для SWA50.<br>Дата используется для идентификации конкретного события, например<br>последнего изменения.                                                                                                    |

| Параметр                      | Описание                                                                                                    |
|-------------------------------|----------------------------------------------------------------------------------------------------|
| Message                       | Отображает введенное сообщение.<br>Сообщение можно использовать по мере необходимости. Сообщение<br>передается по протоколу HART по запросу ведущего устройства. |
| Real Time Clock Time          | Отображает системное время сети.                                                                                                    |
| Real Time Clock Date          | Отображает системную дату сети.                                                                                                    |
| Serial Number                 | Отображает серийный номер SWA50.                                                                                                    |
| Device Revision               | Отображает версию SWA50.                                                                                                    |
| Software Revision             | Отображает версию программного обеспечения SWA50.                                                                                                    |
| Hardware Revision             | Отображает версию аппаратного обеспечения SWA50.                                                                                                    |
| Universal Command<br>Revision | Отображает версию протокола HART, поддерживаемого SWA50.                                                                                                    |
| Ext. Order Code               | Отображает полный номер заказа SWA50.                                                                                                    |
| Order Code                    | Отображает код заказа SWA50.                                                                                                    |
| ENP Version                   | Отображает версию электронной заводской таблички SWA50.                                                                                                    |

## 12.3 Wireless Communication

На этой странице отображается информация о работе FieldPort SWA50. Информация обновляется каждые пять минут.

#### Навигация

Diagnosis > Wireless Communication

|                                                                                                    | Device Name:<br>Long Tag:<br>NE107 Status: | WirelessHART Fiel<br>SWA50_EABCB9<br>Good | lPort / SWA50 / V1.xx                                                         | Time                                                       | Device Revision:<br>Descriptor:<br>stamp of Status: | 0<br>SWA50<br>12:37:37 |                  |                  | Endress+Hauser |
|----------------------------------------------------------------------------------------------------|--------------------------------------------|-------------------------------------------|-------------------------------------------------------------------------------|------------------------------------------------------------|-----------------------------------------------------|------------------------|------------------|------------------|----------------|
| Cegnosis     Comunication     WirdCoss Genomenacio     WirdCoss Genomenacio     WirdCoss Genomenacio     WeidComunicatio     P. Health Status | n                                          |                                           | Network Identific<br>Nick<br>Total Number of Neight<br>Wireless Health Status | ation:  <br>MAC:  000<br>hame:  <br>hours: 10  <br>ickname | 1229<br>00000000000<br>0<br>0<br>Mean RSL dBm       | Packets Transmitte     | Failed Transmits | Packets Received |                |
| Connected                                                                                                    | Device                                     | <u>s</u>                                  |                                                                               |                                                            |                                                     |                        |                  |                  |                |

Страница с описанием параметра Wireless Communication

| Параметр               | Описание                                                                  |
|------------------------|---------------------------------------------------------------------------|
| Network Identification | Отображает идентификационный номер сети, к которой подключается<br>SWA50. |
| MAC                    | Отображает МАС-адрес SWA50.                                               |
| Nickname               | Отображает короткое название SWA50 для внутреннего использования в сети.  |

| Параметр                      | Описание                                                                                                    |
|-------------------------------|----------------------------------------------------------------------------------------------------|
| Total Number of<br>Neighbours | Отображает количество устройств WirelessHart, которые находятся в<br>непосредственной близости от SWA50 и с которыми установлено соединение.                                                                                                    |
| Wireless Health Status        | <ul> <li>Отображает важные параметры для сетевого взаимодействия</li> <li>Index: идентификатор соседнего устройства</li> <li>Nickname: короткое название соседнего устройства</li> <li>Mean RSL dBm: средний уровень сигнала соседнего устройства с момента подключения SWA50 к сети</li> <li>Packets Transmitted: количество пакетов, отправленных SWA50 после подключения к сети</li> <li>Failed Transmits: количество пакетов, отправленных SWA50, которые не дошли до адресата по результатам нескольких попыток после подключения к сети</li> <li>Packets Received: количество пакетов, полученных SWA50 после подключения к сети</li> <li>Packets Received: количество пакетов, полученных SWA50 после подключения к сети</li> <li>Эти параметры соответствуют значениям после последнего успешного подключения SWA50 к сети WirelessHart. Значения обнуляются после потери соединения.</li> </ul> |

## 12.4 Wired Communication

На этой странице отображается информация о полевом приборе HART, подключенном к FieldPort SWA50.

#### Навигация

Diagnosis > Wired Communication

|                                                                    | Long Tag:<br>NE107 Status: | SWA50_EABCB9 | ort / SWA30 / V1.XX | Tim                         | Device Revision:<br>Descriptor:<br>nestamp of Status: | SWA50<br>12:37:37 |                 | Endress+Hauser |
|--------------------------------------------------------------------|----------------------------|--------------|---------------------|-----------------------------|-------------------------------------------------------|-------------------|-----------------|----------------|
| Diagnosis     Jentification                                        | Non                        |              | Number of Devices:  |                             | 1                                                     |                   |                 |                |
| Wireless Communication     Wired Communication     ⊕-Health Status |                            |              | Wred Communication  | Long Tag or Me<br>Levelflex | esse STX Count<br>0                                   | ACK Count<br>0    | BACK Count<br>0 |                |
| De Connected                                                       | Device.                    |              |                     |                             |                                                       |                   |                 |                |

### Страница с описанием параметра Wired Communication

| Параметр                      | Описание                                                                                                    |
|-------------------------------|----------------------------------------------------------------------------------------------------|
| Number of Devices             | Отображает следующую информацию:<br>• 0: полевые приборы HART не подключены к SWA50.<br>• 1: полевой прибор HART подключен к SWA50.                                                                                                    |
| Wired Communication<br>Status | <ul> <li>Отображает важные параметры для сетевого обмена данными</li> <li>Index: идентификатор подключенного полевого прибора HART</li> <li>Long Tag or Message: полное обозначение подключенного полевого прибора HART</li> <li>STX Count: количество сообщений обратной связи, полученных SWA50 от подключенного полевого прибора HART</li> <li>ACK Count: количество сообщений обратной связи, полученных SWA50 от полевых приборов HART</li> <li>BACK Count: количество режимов пакетной передачи</li> </ul> |

## 12.5 Health Status

На этой странице отображается диагностическая информация адаптера FieldPort SWA50 в соответствии со следующими инструкциями и условиями:

- Руководство NAMUR NE 107
- Руководства ASM
- Спецификация HART

### 12.5.1 NAMUR NE 107

#### Навигация

Diagnosis > Health Status > NAMUR

|                                                                                                    | Device Name:<br>Long Tag:<br>NE107 Status: | WirelessHART Field<br>SWA50_EABCB9<br>Good | Port / SWA50 / V1.xx | Device Revision:<br>Descriptor:<br>Timestamp of Status: | 0<br>SWA50<br>12:38:05 | Endress+Hauser |
|----------------------------------------------------------------------------------------------------|--------------------------------------------|--------------------------------------------|----------------------|---------------------------------------------------------|------------------------|----------------|
| Diagnosis     Identification     Wireless Communicat     Wireless Communicat     Wireless Communicat     Wirelest Status     Identification     NAMUR | ation                                      |                                            | Instrume             | nt Health S                                             | tatus                  |                |
| - ASM<br>HART                                                                                                    | Device                                     |                                            | Good Good            | i                                                       |                        |                |

#### Возможное состояние прибора

| Состояние прибора        | Перевод                 |
|--------------------------|-------------------------|
| Good                     | Нормальное              |
| Failure (F)              | Сбой                    |
| Maintenance required (M) | Требуется обслуживание  |
| Out Of Specification (S) | Вне спецификации        |
| Function Check (C)       | Функциональная проверка |

## 12.5.2 ASM

#### Навигация

Diagnosis > Health Status > ASM

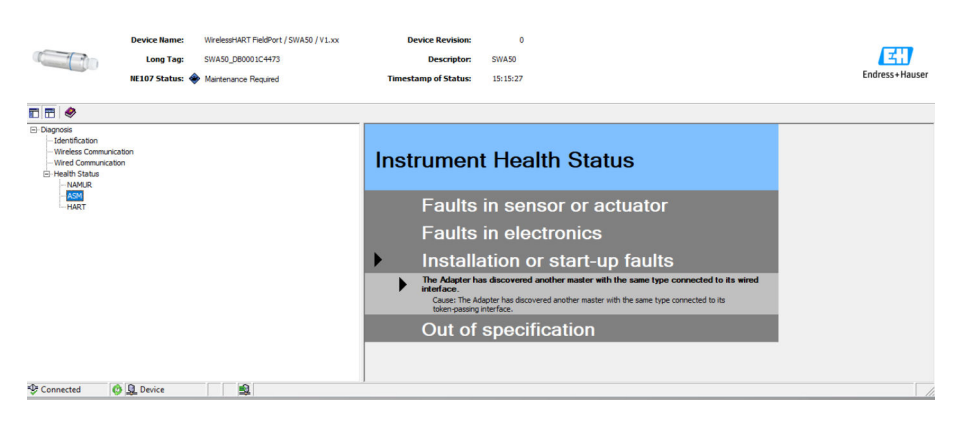

#### Возможное состояние прибора

| Состояние прибора                        | Перевод                                    |
|------------------------------------------|--------------------------------------------|
| Good                                     | Нормальное                                 |
| Faults in the sensor or actuator element | Неисправность датчика или элемента привода |

| Состояние прибора                                                                                     | Перевод                                                                                                    |
|----------------------------------------------------------------------------------------------------|----------------------------------------------------------------------------------------------------|
| Faults in the electronics                                                                             | Неисправность электроники                                                                                       |
| Installation faults, fault during start-up                                                            | Ошибки при монтаже или вводе в эксплуатацию                                                                     |
| Faults due to process influence, faults due to non-<br>compliance with specified operating conditions | Неисправность под влиянием технологического<br>процесса или из-за несоблюдения заданных<br>условий эксплуатации |

## 12.5.3 HART

### Навигация

Diagnose > Health Status > HART

| NE107 Status: Good                                                  |                               | Timestamp of Status: 12:38:28                                                                                                    |          | Endress+Hause |
|---------------------------------------------------------------------|-------------------------------|----------------------------------------------------------------------------------------------------|----------|---------------|
| Composis     Organosis     Usentification     Wreless Communication | Configuration Change Counter: | e                                                                                                    | 1        |               |
| Wired Communication<br>Health Status                                | Configuration Changed Flag:   | Unchanged                                                                                                    | <b>T</b> |               |
| NAMUR<br>ASM                                                        | Reboot Counter:               |                                                                                                    | 0        |               |
| - Kanada                                                            | ounterspecific statua o.      | Adjuster is not service wide 30 file     Adjuster is not connected to a wireless network     Adjuster has no bin key     Adjuster has no bin key     Adjuster has no bin key     Adjuster could not bin the wireless network     Wreless HART Started     BLE connection |          |               |
|                                                                     | Device-Specific Status 1:     | Adapter could not communicate with the field device     HART modem failure     Adapter is in configuration mode     Adapter is searching for connected devices                                                                                                    |          |               |
|                                                                     | Device-Specific Status 2:     | Adapter hardware is defective     Adapter is executing a self-test     Adapter temperature out of specified range     Number of write cycles to FLASH at critical level     Number of write cycles of FLASH at maximum level                                             |          |               |
|                                                                     | Device-Specific Status 3:     | $\mathbf{Q} \ \Box$ Burst or event notification exist without field device                                                                                                    |          |               |
|                                                                     | Device-Specific Status 4:     | <ul> <li>Wired device has additional status information</li> <li>Wired device is not working correctly</li> </ul>                                                                                                    |          |               |
|                                                                     | Device-Specific Status 5:     | Dipswitch BLE     Dipswitch Upgrade     Dipswitch Upgrade                                                                                                    |          |               |

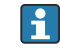

**1** Утверждение справедливо при установке флажка.

### Возможное состояние прибора

| Параметр                        | Описание                                                              |
|---------------------------------|-----------------------------------------------------------------------|
| Configuration Change<br>Counter | Отображает количество изменений конфигурации                          |
| Configuration Changed<br>Flag   | Отображает изменение конфигурации с момента последнего обмена данными |
| Reboot Counter                  | Отображает количество повторных запусков SWA50                        |
| Real Clock Time                 | Отображает системное время                                            |

## 13 Другие функции DTM

## 13.1 Lock / Unlock

Данная страница используется для защиты адаптера FieldPort SWA50 от несанкционированного доступа через DTM. Если активирована блокировка и DIPпереключатель 3 установлен в положение On, настройка через Bluetooth попрежнему возможна.

Если активирована опция "Прибор защищен от записи" (Device configuration locked) в разделе Standardized Status О и DIP-переключатель 3 установлен в положение Off, настройка через Bluetooth невозможна.

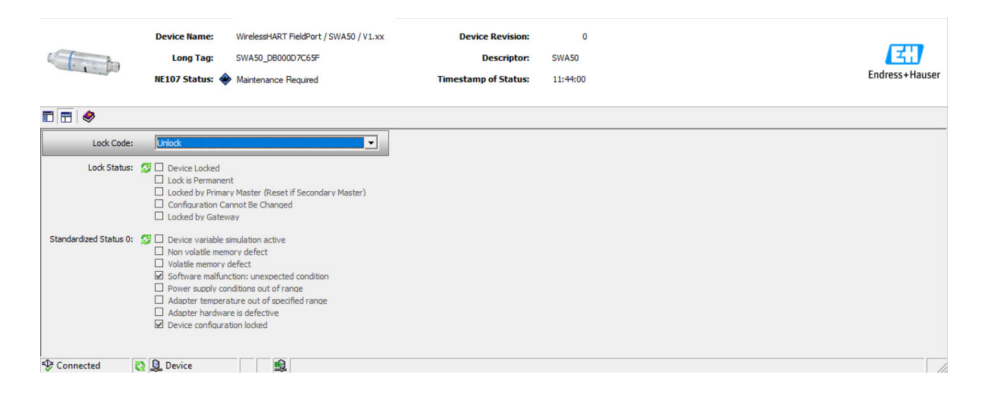

| Параметр    | Описание                                                                                                    |
|-------------|----------------------------------------------------------------------------------------------------|
| Lock Code   | Выбор типа блокировки DTM для адаптера SWA50.                                                                                                    |
|             | <ul> <li>Опции</li> <li>Unlocked: адаптер SWA50 является незащищенным. Все параметры могут<br/>быть изменены.</li> <li>Lock Temporary: адаптер SWA50 заблокирован. При перезапуске адаптера<br/>SWA50 или отключении питания блокировка деактивируется.</li> <li>Lock Permanent: адаптер SWA50 постоянно заблокирован. При перезапуске<br/>адаптера SWA50 или отключении питания блокировка не деактивируется.</li> <li>Блокировку можно снять с помощью параметра Lock Code.</li> <li>Lock All: адаптер SWA50 постоянно заблокирован для всех ведущих<br/>устройств.</li> </ul> |
|             | При выборе другой опции для параметра Lock Code новая опция вступит в силу немедленно.                                                                                                    |
| Lock Status | Отображается текущее состояние доступа DTM к адаптеру SWA50.<br>Утверждение справедливо при установке флажка.                                                                                                    |
|             | <ul> <li>Возможные уведомления</li> <li>Device Locked: адаптер SWA50 заблокирован</li> <li>Lock is Permanent: постоянная блокировка</li> <li>Locked by Primary Master (Reset if Secondary Master): адаптер SWA50 был заблокирован первичным ведущим устройством. Чтобы разблокировать прибор, необходимо перезапустить вторичное ведущее устройство.</li> <li>Configuration cannot be changed: изменение конфигурации невозможно</li> <li>Locked by Gateway: адаптер SWA50 заблокирован шлюзом</li> </ul>                                                                        |

Страница с описанием параметра Lock / Unlock

| Lock Code      | Lock Status                                                                     |
|----------------|---------------------------------------------------------------------------------|
| Unlocked       | -                                                                               |
| Lock Temporary | Device Locked                                                                   |
| Lock Permanent | Lock is Permanent                                                               |
| Lock All       | Device Locked, Locked is permanent $\varkappa$ Configuration can not be changed |

| Lock Code | Lock Status                                                                                                    |
|-----------|----------------------------------------------------------------------------------------------------|
| _         | Locked by Primary Master (Reset if Secondary Master)<br>Блокировка была инициирована первичным ведущим устройством. |
| Lock All  | Configuration cannot be changed                                                                                     |
| -         | Locked by Gateway<br>Блокировка была инициирована шлюзом.                                                           |

## 14 Диагностика и устранение неисправностей

## 14.1 Диагностика

Если произошло диагностическое событие, то в системе Netilion отображается сигнал состояния вместе с соответствующим символом уровня события согласно рекомендациям NAMUR NE 107.

- Отказ (F)
- Проверка функций (С)
- Не соответствует спецификации (S)
- Требуется техническое обслуживание (М)

| Диагностический<br>номер | Краткое описание                                                           | Мера по устранению                                                                                                    | Сигнал<br>состояния |  |  |
|--------------------------|----------------------------------------------------------------------------|----------------------------------------------------------------------------------------------------|---------------------|--|--|
| Электроника              |                                                                            |                                                                                                    |                     |  |  |
| 202                      | Активна самопроверка.                                                      | Дождитесь завершения<br>самопроверки.                                                                                                    | F                   |  |  |
| 314                      | Достигнуто критическое<br>количество циклов записи в<br>память.            | <ul> <li>Убедитесь в том, что какие бы<br/>то ни было циклические<br/>изменения конфигурации не<br/>отправляются в адаптер<br/>FieldPort автоматически.</li> <li>Замените адаптер FieldPort.</li> </ul>                                                                                                    | М                   |  |  |
| 315                      | Аппаратное обеспечение<br>адаптера FieldPort неисправно.                   | Замените адаптер FieldPort.                                                                                                    | F                   |  |  |
| 316                      | Аппаратное обеспечение<br>адаптера FieldPort неисправно.                   | Замените адаптер FieldPort.                                                                                                    | F                   |  |  |
| Конфигурация             | ·                                                                          |                                                                                                    |                     |  |  |
| 500                      | Недействительная запись в таблице пакетов / событий                        | -                                                                                                    | М                   |  |  |
| 501                      | Полевой HART-прибор не<br>действует должным образом.                       | Проверьте полевой HART-прибор.                                                                                                    | F                   |  |  |
| 502                      | Дополнительные данные<br>состояния для полевого HART-<br>прибора           | -                                                                                                    | F                   |  |  |
| 503                      | Сбой соединения WirelessHART                                               | <ul> <li>Убедитесь в том, что<br/>беспроводное устройство<br/>находится в пределах<br/>досягаемости.</li> <li>Введите действительный ключ<br/>присоединения.</li> <li>Введите действительный<br/>идентификатор сети.</li> <li>Убедитесь в том, что сеть<br/>совместима с интерфейсом<br/>WirelessHART.</li> </ul> | F                   |  |  |
| 504                      | Обмен данными адаптера<br>FieldPort с полевым HART-<br>прибором невозможен | <ul> <li>Подключите полевой HART-<br/>прибор.</li> <li>Проверьте полевой HART-<br/>прибор и его проводку.</li> <li>Проверьте адрес полевого<br/>HART-прибора в системе HART.</li> <li>Увеличьте Start-up time.</li> </ul>                                                                                         | F                   |  |  |
| 505                      | У адаптера FieldPort нет ключа<br>присоединения.                           | Введите ключ присоединения.                                                                                                    | С                   |  |  |

| Диагностический<br>номер | Краткое описание                                                            | Мера по устранению                                                                                                    | Сигнал<br>состояния |
|--------------------------|-----------------------------------------------------------------------------|----------------------------------------------------------------------------------------------------|---------------------|
| 506                      | Адаптер FieldPort не<br>подключен к сети<br>WirelessHART.                   | <ul> <li>Проверьте Join Key,<br/>идентификатор сети и<br/>подключите адаптер FieldPort к<br/>сети.</li> <li>Если адаптер FieldPort уже был<br/>присоединен, проверьте путь<br/>прохождения сигнала.</li> </ul> | С                   |
| 507                      | Отсутствует альтернативный<br>путь прохождения сигнала<br>WirelessHART.     | См. описание "Диагностический<br>номер 507" ниже                                                                                                    | -                   |
| 508                      | Адаптер FieldPort работает в<br>режиме настройки                            | -                                                                                                    | -                   |
| 509                      | DIP-переключатель 1: связь<br>через интерфейс Bluetooth<br>активирована     | -                                                                                                    | -                   |
| 510                      | DIP-переключатель 2:<br>обновление встроенного ПО<br>активировано           | -                                                                                                    | -                   |
| 511                      | DIP-переключатель 3:<br>настройка через интерфейс<br>Bluetooth активирована | -                                                                                                    | -                   |
| 512                      | DIP-переключатель 4: резерв                                                 | -                                                                                                    | -                   |
| Технологический пре      | рцесс                                                                       |                                                                                                    |                     |
| 803                      | Ток контура                                                                 | <ul> <li>Проверьте проводку. Ток<br/>контура должен находиться в<br/>пределах между 3,6 мА и<br/>22,5 мА.</li> <li>Замените полевой НАRT-<br/>прибор.</li> </ul>                                               | F                   |
| 825                      | Рабочая температура                                                         | <ul> <li>Проверьте температуру<br/>окружающей среды.</li> <li>Проверьте рабочую<br/>температуру.</li> </ul>                                                                                                    | S                   |
| 900                      | Интерфейс Bluetooth<br>подключен к настраиваемому<br>прибору                | -                                                                                                    | -                   |
| 901                      | Попытка подключения через<br>WirelessHART еще не начата                     | Введите Join Key, идентификатор<br>сети и начните попытку<br>присоединения.                                                                                                    | -                   |
| 903                      | Адаптер FieldPort ведет поиск<br>подключенного прибора.                     | -                                                                                                    | -                   |
| 904                      | Стек WirelessHART запущен                                                   | -                                                                                                    | -                   |
| 905                      | Модуль беспроводной связи<br>запущен                                        | -                                                                                                    | -                   |
| 906                      | Режим экономии энергии                                                      | -                                                                                                    | -                   |

#### Диагностический номер 507

Для обеспечения безопасности связи со шлюзом WirelessHART в сети WirelessHART шлюз указывает, что абонент может связываться только с одним соседним устройством.

При подозрении, что у нескольких абонентов в сети WirelessHART есть только одно соседнее устройство, выполните следующие действия:

1. Проверьте пути прохождения сигналов абонентов сети в шлюзе WirelessHART.

- 2. Если несколько абонентов сети имеют только одно соседнее устройство, проверьте функциональность абонентов и пути прохождения сигналов между ними.
- 3. При необходимости установите повторитель в подходящем месте.

## 14.2 Поиск и устранение неисправностей

| Неисправность                                                                                                    | Способ устранения                                                                                                    |  |  |
|----------------------------------------------------------------------------------------------------|----------------------------------------------------------------------------------------------------|--|--|
| Нет связи между полевым HART-<br>прибором и адаптером FieldPort.                                                                   | Проверьте настройки параметров протокола HART в адаптере<br>FieldPort.<br>• Приложение SmartBlue:<br>Root menu > System > FieldPort SWA50 > Connectivity > HART<br>Configuration → 🗎 56<br>• Field Xpert и FieldCare:<br>Страница Wired communication → 🖺 66                                                                                                    |  |  |
| Отсутствует Bluetooth-соединение<br>между адаптером FieldPort и<br>приложением SmartBlue.                                          | Проверьте, активирована ли связь через интерфейс Bluetooth<br>→ 🗎 46.                                                                                                    |  |  |
| Отсутствует Bluetooth-соединение<br>между адаптером FieldPort и<br>Field Xpert.                                                    | Проверьте, активирована ли связь через интерфейс Bluetooth<br>→ 🗎 46.                                                                                                    |  |  |
| Отсутствуют параметры<br>технологического процесса от<br>полевых НАRT-приборов других<br>производителей в приложении<br>SmartBlue. | Для полевых HART-приборов третьих производителей используйте<br>Field Xpert .<br>Информация о переменных прибора приведена в техническом<br>описании TI01468S                                                                                                    |  |  |
| Адаптер FieldPort не подключается<br>к сети WirelessHART.                                                                          | <ul> <li>Установление соединения может занять несколько минут.</li> <li>Проверьте идентификацию сети и ключ доступа к сети в адаптере<br/>FieldPort и шлюзе WirelessHART. Адаптер FieldPort и шлюз<br/>WirelessHART должны использовать одну и ту же<br/>идентификацию сети и ключ доступа к сети.</li> <li>Проверьте правильность установки адаптера FieldPort.</li> </ul> |  |  |

## 15 Техническое обслуживание

## 15.1 Техническое обслуживание общего характера

Мы рекомендуем периодические визуальные проверки адаптера.

## 15.2 Обновление встроенного ПО

Запустить обновления встроенного ПО адаптера FieldPort SWA50 можно с помощью приложения SmartBlue.

#### Требования

- Аккумулятор смартфона заряжен или смартфон подключен к источнику питания.
- Качество сигнала Bluetooth на смартфоне является достаточным.
- DIP-переключатель 2 адаптера FieldPort SWA50 должен быть переведен в положение ON → 

   <sup>(2)</sup>
   <sup>(2)</sup>
   <sup>(2)</sup>
   <sup>(2)</sup>
   <sup>(2)</sup>
  - (Заводская настройка для DIP-переключателя 2: ON)

### УВЕДОМЛЕНИЕ

Ошибка при обновлении встроенного ПО. Обновление встроенного ПО включает в себя загрузку пакета встроенного ПО и установку нового встроенного ПО. Ненадлежащая установка встроенного ПО

- ► Напряжение питания должно поступать в течение всего процесса обновления встроенного ПО.
- Ток контура в течение всего процесса обновления встроенного ПО должен быть не менее 10 мА. Обновление встроенного ПО включает в себя загрузку пакета встроенного ПО и установку нового встроенного ПО.
- Дождитесь завершения обновления встроенного ПО. Обновление встроенного ПО обычно длится от 10 до 20 минут. Если адаптер FieldPort SWA50 подключен к сети WirelessHART и активно работает в ней, процесс обновления встроенного ПО занимает больше времени.
- Во время обновления встроенного ПО генерируемый подключенным полевым НАRT-прибором ток должен быть не менее 10 мА. Для этого, например, можно смоделировать токовый выход на полевом НАRT-приборе. Значение тока можно выяснить в приложении SmartBlue на странице Device information. → 🗎 47

Если полевой HART-прибор не подключен к адаптеру FieldPort SWA50 или если полевой HART-прибор недоступен, то предполагается, что сила тока в контуре составляет не менее 10 мА. В данном случае в приложении SmartBlue отображается ток контура 20 мА.→ 🗎 34

- 1. Скопируйте пакеты обновлений в приложение SmartBlue.
- 2. Откройте страницу **Firmware update**. Навигация: Root menu > System > FieldPort SWA50 > Connectivity > Bluetooth configuration
- 3. Выберите пакет обновлений из списка доступных пакетов.

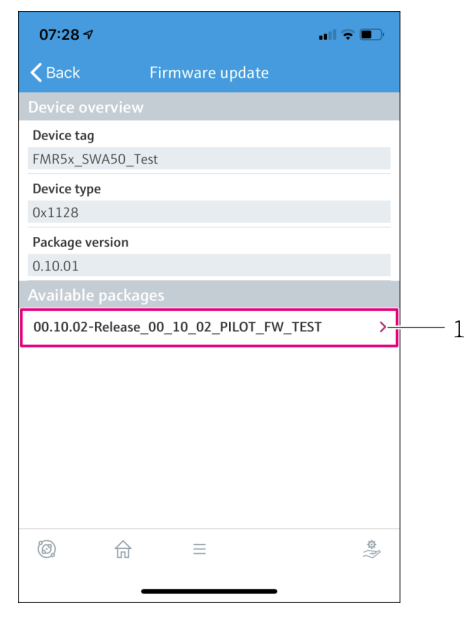

🖻 24 Страница Firmware update

- 1 Пример пакета
- 4. Коснитесь кнопки **Start update**, чтобы загрузить пакет встроенного ПО в адаптер FieldPort SWA50. Если обновление не может быть загружено, отображается сообщение об ошибке Internal firmware update error.
- 5. Дождитесь загрузки пакета встроенного ПО. Загрузка пакета встроенного ПО обычно длится от 5 до 10 минут. На экране отображается оставшееся время до завершения загрузки. Если адаптер FieldPort SWA50 подключен к сети WirelessHart и активно работает в ней, загрузка занимает больше времени.
  - После успешной загрузки пакета встроенного ПО отобразится следующее окно:

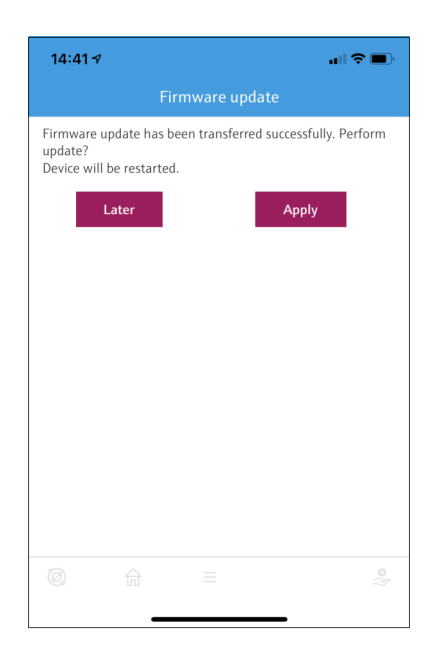

6. Убедитесь в том, что во время установки нового встроенного ПО ток контура составляет не менее 10 мА.

- 7. Коснитесь кнопки Apply или кнопки Later.
  - Кнопка Apply: немедленно начинается установка нового встроенного ПО на адаптере FieldPort SWA50. Кнопка Later: установка нового встроенного ПО начнется при следующем перезапуске адаптера FieldPort SWA50.
- 8. Дождитесь установки нового встроенного ПО. Во время установки нового встроенного ПО адаптер FieldPort SWA50 или подключенный полевой прибор исчезает из списка активных устройств приложения SmartBlue. Прибор не отображается в списке активных устройств до тех пор, пока встроенное ПО не будет успешно установлено. Установка длится приблизительно 6 минут.
- 9. Снова подключите адаптер FieldPort SWA50 к приложению SmartBlue.
- С помощью параметра Firmware version проверьте, установлено ли новое встроенное ПО. → 
   60

Если пакет встроенного ПО загружен не полностью или установлен неправильно, адаптер FieldPort SWA50 работает со старой версией встроенного ПО.

## 16 Ремонт

### 16.1 Общие указания

Ремонт может выполняться только персоналом компании Endress+Hauser или лицами, прошедшими обучение и аккредитацию в компании Endress+Hauser.

## 16.2 Утилизация

## X

Если этого требует Директива 2012/19 ЕС об отходах электрического и электронного оборудования (WEEE), изделия маркируются указанным символом, с тем чтобы свести к минимуму возможность утилизации WEEE как несортированных коммунальных отходов. Не утилизируйте изделия с такой маркировкой как несортированные коммунальные отходы. Вместо этого возвращайте их в компанию Endress+Hauser для утилизации в надлежащих условиях.

## 17 Аксессуары

Опциональные аксессуары: Монтажный кронштейн (код заказа: 71520242)

Подробные сведения об аксессуарах можно получить в ближайшей торговой организации компании Endress+Hauser (www.addresses.endress.com) или на странице изделия

## 18 Технические характеристики

Для получения подробной информации о технических характеристиках см. техническую информацию TI01468S

## 19 Приложение

# 19.1 Обзор меню (навигация по приложению SmartBlue)

### 19.1.1 Адаптер FieldPort SWA50 c WirelessHART

Страницы и параметры, отмеченные символом 1), отображаются только для приборов Endress+Hauser.

Страницы и параметры, отмеченные символом 2), отображаются для адаптера FieldPort, к которому подключен полевой прибор.

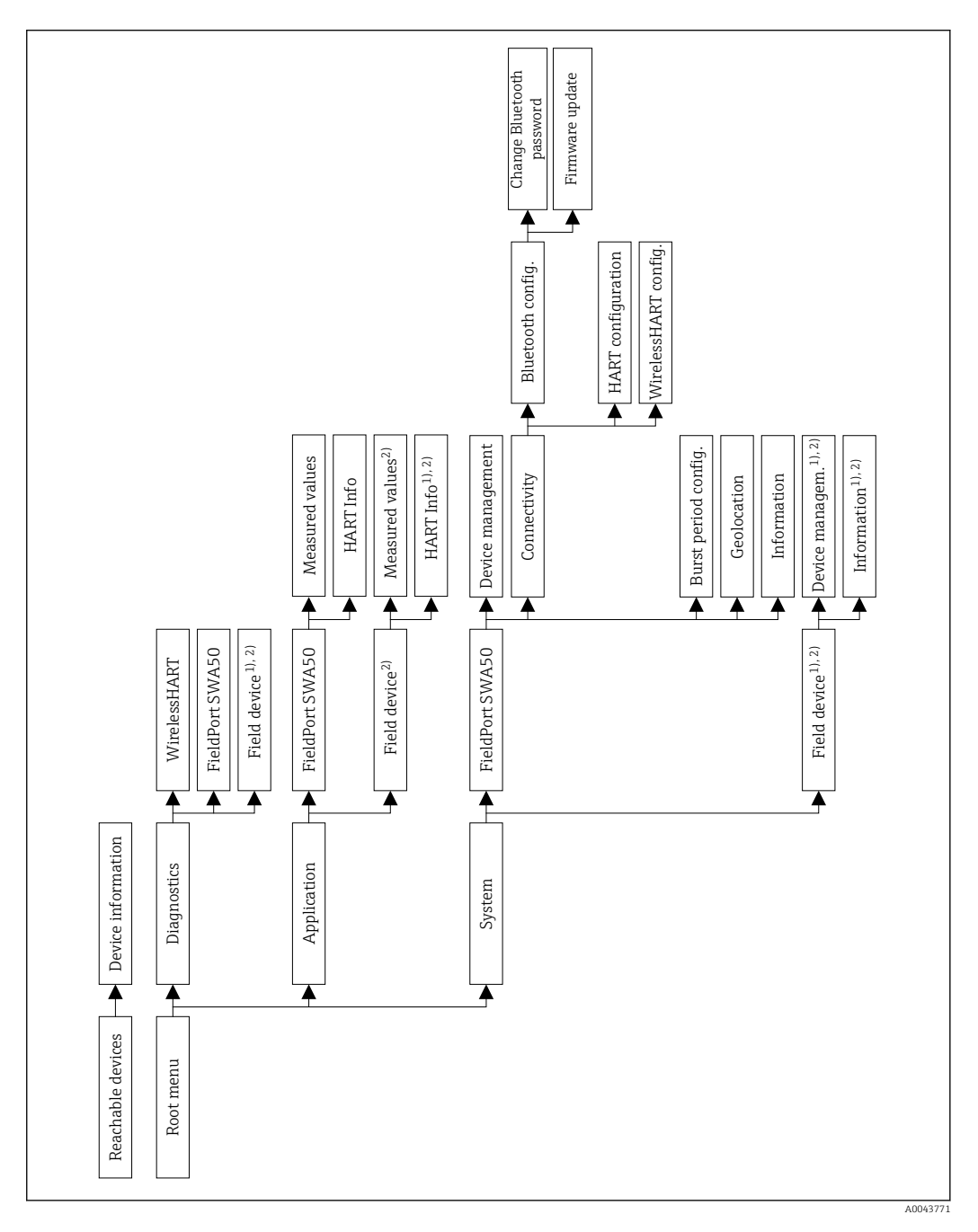

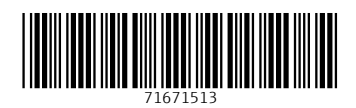

www.addresses.endress.com

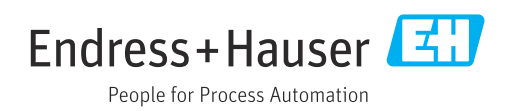